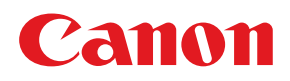

# DECOLOR LASER SHOT LBP-2260PS II

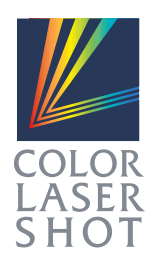

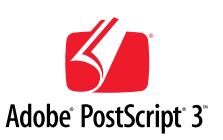

プリンタの機能を フルにお使いいた<mark>だくために</mark>

# プリン<mark>タ</mark>機能マニュアル

## お願い:

プリンタをお使いになるまえに、本書をよくお読みください。本文中の注意事項は必ずお守りください。 本書は、必要なときにすぐに取り出して読めるように大切に保管しておいてください。

マニュアルの構成について

キヤノン COLOR LASER SHOT LBP-2260PSIIをお買い求めいただきまして、誠にありがとうござ います。本プリンタには、次のようなマニュアルが用意されています。目的に応じてマニュアルをお読み いただき、本プリンタを十分にご活用ください。また、マニュアルはお読みいただいた後も、大切に保管 しておいてください。

## 「本体添付のマニュアル

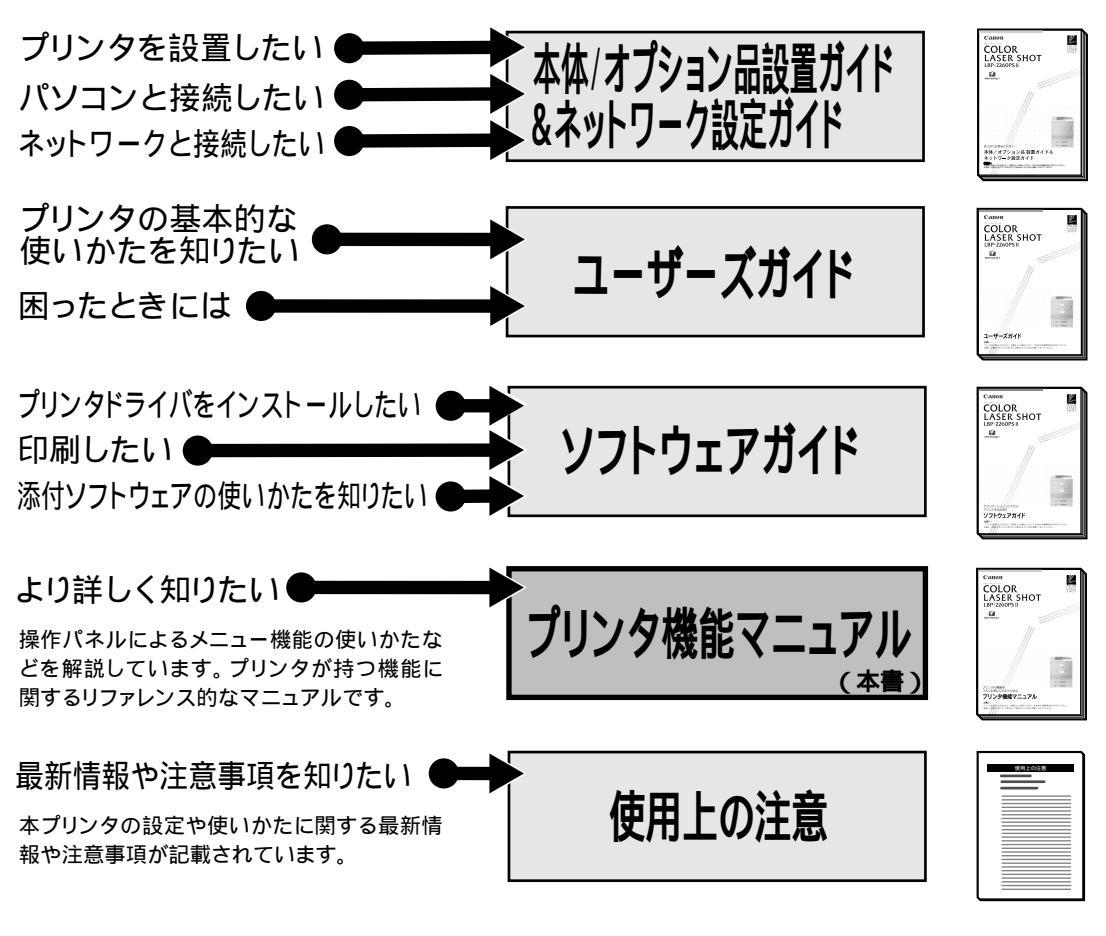

## その他のマニュアル

\*別売のマニュアルやオプション品のお求めについては販売店にご相談ください。

## オプション品に付属のマニュアル

オプション品に付属されております取扱い説明書は、本プリンタ 専用には記載されておりません。オプション品を本プリンタと 合わせてご使用になる場合は、本プリンタに付属の取扱い説明 書をご覧ください。

本書に記載されている内容は、予告なく変更される場合があります。あらかじめご了承ください。 本書の内容を無断で転載することは禁止されています。

「リンタ機能マニュアルの使いかた

本書は本プリンタの操作パネルを使ってできる設定内容や操作のしかたについて 説明しています。お使いになるコンピュータやアプリケーションソフトによって本プ リンタの環境設定を変える場合などに、必要に応じてお読みください。

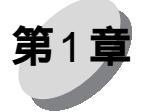

メニュ - 機能の使いかた ● ● ● ● ● ● ● ● ● ● ●

プリンタの操作パネルに表示されるメニューの機能と種類、操作キーの使いかた、ディ スプレイの見かたについて説明します。

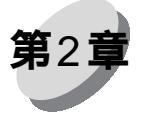

プリンタセットアップのためのメニュー ●●●●

インタフェース、ネットワーク、PostScriptプリンタの設定など、プリンタのセットアップのためのメニューの構造と機能について説明しています。

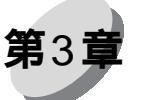

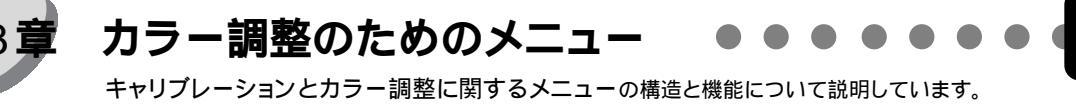

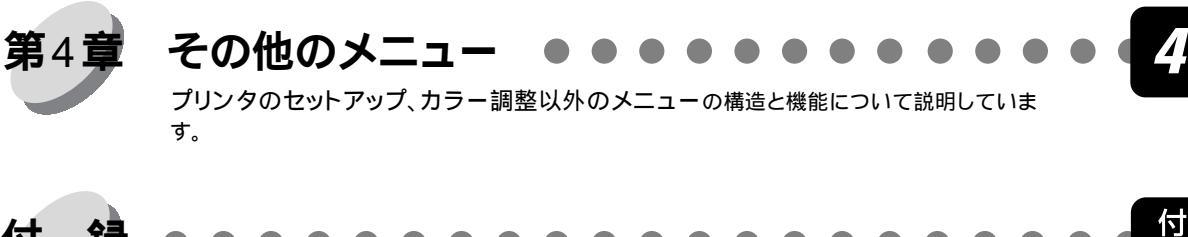

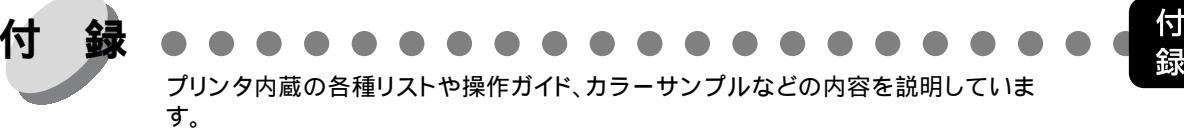

本マニュアルの巻末に、各機能のメニューが一目で理解できる「MENU MAP」と「QUICK MENU GUIDE」が添付されています。各メニューの設定項目や設定値、操作の流れなどを知 りたいときにご活用ください。 お使いのパソコンからリモートでプリンタを設定する場合は、同梱のCD-ROMに収録された 「NetSpot設定ユーティリティガイド」をご覧ください。

Copyright ©2000 Canon Inc. All right reserved.

Canonは、本書の仕様に従って本製品を使用することが既存または将来の特許権を侵害しないと表明するものでは なく、また本書の記述が同記述に基づく装置またはソフトウェアの制作、使用、販売の認可を意味すると表明する ものでもありません。

本書記載のソフトウェアはCanonまたは同社の認可ライセンス会社からの書面による使用許可に基づいてのみ、所 有、使用またはコピーが許可されるものとします。

Patents: 5,867,179; 5,835,788; 5,666,436; 5,553,200; 5,543,940; 5,537,516; 5,517,334; 5,506,946; 5,424,754; 5,343,311; 5,212,546; 4,941,038; 4,837,722; 4,500,919; D406, 1170

## 商標

LASER SHOT はキヤノン(株)の登録商標です。 Canon、Canon ロゴ、ColorGear、LBP、 NetSpot はキヤノン(株)の商標です。

EFI、EFIロゴ、Fiery、Fieryロゴ、Fiery Driven、Fiery Drivenロゴ、EFICOLOR、ColorWise、Rip-While-PrintはElectronics For Imaging, Incの米国での登録商標です。AutoCal、Starr Compression、Continuous Print、Memory Multiplier、VisualCal、 NetWise はいずれも Electronics For Imaging, Inc.の商標です。

Acrobat、Acrobat Reader、Adobe、Adobe Illustrator、Adobe ロゴ、Adobe Persuasion、Adobe Photoshop、Adobe Type Manager、Aldus、Pagemaker、PostScript、PostScript3 は Adobe Systems Incorporated (アドビシステムズ社)の商標で す。Apple、Apple LaserWriter、AppleTalk、ColorSync、Macintosh、True Type は Apple Computer, Inc. の商標または登録商標です。Centronics は Centronics Data Computer Corporationの商標です。Century Oldstyle、Century Schoolbook、Cloister Black、Goudy Oldstyle は Kingsley-ATF Type Corporationの商標です。Century Oldstyle、Century Schoolbook、Cloister Black、Goudy Oldstyle は Kingsley-ATF Type Corporationの商標です。Dutch 801、Swiss 721、Snowcap、Bitstream Cataneo は Bitstream Inc.の商標です。EPS (Encapsulated PostScript)は Altsys Corporationの商標です。Ethernet は Xerox Corporationの商標です。IBM は International Business Machines Corporationの商標です。ITC Avant Garde Gothic、ITC Bookman、ITC Zapf Chancery、ITC Zapf Dingbats は International Typeface Corporationの商標です。Java は Sun Microsystems, Inc.の商標です。Microsoft、Windows、Windows NT、MS-DOS は Microsoft Corporationの承囲およびその他の諸国における登録商標または商標です。Netscape および Netscape Navigator は Netscape Communications Corporationの商標です。PANTONE は Pantone, Inc.の登録商標です。Scrifa は Fundicition Tipografica Neufville SAの登録商標です。Times と Helvetica は、Linotype-Hell AG およびその子会社、あるいはいずれかの商標です。UNIX は X/Open カンパニーリ ミテッドが独占的にライセンスしている米国およびその他の国における登録商標です。

本製品に含まれる、American Garamond、Century Oldstyle<sup>™</sup>、Dutch 801<sup>™</sup>、Goudy Oldstyle<sup>™</sup>、Bodoni、Century Schoolbook<sup>™</sup>、Clarendon、Poster Bodoni、Prima Serif、Serifa®、Prima Mono、Prima Sans、Swiss 721<sup>™</sup>、 ZapfHumanist 601、Bitstream Cooper Black、Exotic 350、Snowcap<sup>™</sup>、Bitstream Cataneo<sup>™</sup>、Commercial Script、Bitstream Roundhand、Staccato 222、Staccato 555、Ribbon 131、Cloister Black、Commercial PI、Symbol Proportional、Holiday PI、これらの書 体はBitstream Inc.の1991-2000年の著作権で保護されており、同社によってキヤノン(株)に使用が許諾されています。

下記の書体名は株式会社モリサワとアドビシステムズ社が共同開発したフォントです。承認外の複製は禁止されており、それらの書体名は株式会社モリサワの商標です。 リュウミン L-KL、中ゴシック - BBB

その他の商標および登録商標はそれらを保有する各社の所有物です。

本書記載のソフトウェアは使用許可書または非開示合意書の元に提供されています。ソフトウェアは合意条件を遵 守する場合にのみ使用またはコピーすることができます。

Apple Computer, Inc (以下 Apple 社)は、Apple ソフトウェアに関して、特定の目的に関する商品性や適合性についての黙示的保証を含み、明示的、黙示的を問わず何らの保証もしません。Apple 社は、Apple ソフトウェアの使用あるいは使用結果の正確さ、精度、信頼性、最新性、その他の保証をしません。Apple ソフトウェアの結果や性能に伴うリスクはすべてお客様の負担とさせていただきます。黙示的保証の適用除外は米国の州によって認められない場合があります。お客様にはこのような適用除外条項は適用されないこともあります。

Apple 社の役員、管理職、一般社員、代理人は、Apple 社のソフトウェアを使用した結果や使用できないことによっ て、お客様に、結果的、付随的、あるいは間接的な損害(業務上の利益の損失、業務の中断、業務情報の損失、そ の他の損害)が引き起こされた場合、仮にそのような損害の可能性についてApple社が知らされていたとしても、そ れに対する責任は負いません。米国の州によっては結果的または付随的損害の責任の適用除外や制限が認められな い場合があり、その場合は、上記の制限条項がお客様に適用されないこともあります。

いかなる原因であれ、実際の損害についてのお客様に対する Apple 社の責任は、行為の形態に関係なく(契約違反、 不法行為(過失など)製造物責任、その他)50ドルを上限とします。 限定権利条項(米国においてのみ適用)

防衛機関の場合:限定権利条項。使用、複写、開示は252.227-7013の技術データとコンピュータソフトウェアの条 文の補助条項(c)(1)(ii)に規定した限定内容に従うものとします。

民間機関の場合:限定権利条項。使用、複写、開示は52.227-19の商業コンピュータソフトウェア限定権利の条文の 補助条項(a)から(d)に規定した限定内容、および本ソフトウェアに関する Electronics for Imaging, Inc. 社の基準商業契約に規定した限定内容に従うものとします。文書に記載されていない権利は、合衆国の著作権法にもとづいて留保します。

FCC(連邦通信委員会)

ケーブル:本装置への接続はFCCの規範および基準を満たす金属製RFI/EMIコネクター付の密封ケーブルでなければなりません。

Electronics For Imaging, Inc. ソフトウェア使用許諾

本使用許諾書は、LBP-2260PSに内蔵されているか同梱のCDに含まれている Electronics For Imaging, Inc.または同社 のサプライヤに所有権がある以下のソフトウェアおよびそのアップデート版またはアップグレード版にのみ適用さ れます。

<Windows95/98 / Windows NT4.0> Windows 95/Windows 98 : Adobe PostScript ドライバ Windows NT 4.0 : Adobe PostScript ドライバ Windows 2000 : Microsoft PostScript ドライバ CMYK/PANTONE Color Reference Files : CMYK/PANTONE 色見本 Windows 95/Windows 98/Windows NT 4.0 : インストーラ autorun.inf Adobe PostScript3 TrueType フォント Adobe PostScript3 Type I フォント Windows 95/98 : Adobe Type Manager ICC カラープロファイル

<Macintosh> Adobe PostScript プリンタドライバ CMYK/PANTONE 色見本 Adobe PostScript3 TrueType フォント Adobe PostScript3 Type I フォント 和文スクリーンフォント Adobe Type Manager Adobe 欧文フォントダウンローダ ColorSync ICC カラープロファイル

本書はお客様と Electronics For Imaging, Inc. (以下「Electronics For Imaging」という) とのあいだの法律上の合意で す。Electronics For Imaging は、Adobe Systems Incorporated が提供する PostScript(r)ソフトウェアなど、LBP-2260PSII (以下「プリンタ」という)に内蔵されているか同梱の CD に含まれているソフトウェア(以下「ソフトウェア」と いう)のサプライヤです。

CDの包装を開封する前に、必ず以下の諸条件をお読みください。この包装を開封すると、本使用許可書の諸条件の 受諾を認めたことになります。本書の諸条件を受諾できないか受諾しない場合は、包装を開封せずに、プリンタの 購入元に連絡し、購入元の指示に従ってください。

Electronics For Imaging はお客様に、以下の諸条件に基づいてソフトウェアを使用する非独占的使用を認めます。

以下の内容がお客様に認められています。

a. 本ソフトウェアは、お客様自身の日常業務のため、並びに本プリンタにおいてのみ使用できます。 b. お客様自身の日常業務のためにのみ、本プリンタに同梱の、特別なコードフォーマット(以下「コード化フォ ントプログラム」という)によりデジタルコード化された機械語によるアウトラインプログラムとビットマッププ ログラム(以下「フォントプログラム」という)を使用して、文字、数字、記号のデザイン、書体、ウェイト、バー ジョン(以下「書体」という)を、本プリンタで使用するモニタ上に再生、表示できます。

CUフトウェアから再生されるコード化フォントプログラムと書体を表示するために、Electronic For Imaging, Inc. の商標(以下「商標」)を使用できます。

d. 本プリンタの販売または譲渡の一環である場合に限り、本プリンタの受取人に本契約に基づくお客様のすべて の権利を永久に譲渡できます。ただし、その場合には、以下の条件をすべて満たす必要があります。(i)アップグレー ド版も含め、ソフトウェアのコピーをお客様が保持しないこと、(ii)本プリンタに同梱されているアップグレード版も 含めたソフトウェア、メディア、印刷物をすべて受取人に譲渡すること、(iii)受取人が本契約の条項に同意している こと。 以下の内容はお客様には認められていません。

a. プリント解像度 600dpi 以上で直接または間接的なあらゆるコピーの作成をするため、あるいは本プリンタ以外 で使用するためにフォントや書体を生成する目的でソフトウェアを利用すること。

b. お買上げいただいた本プリンタの使用に必要な場合を除き、ソフトウェア、コード化フォントプログラム、文書、 あるいはそれらの一部のあらゆるコピーを作成すること、あるいはそれを許可すること。ただし、プリンタコント ローラーボードのROMに組み込まれたソフトウェアの特定箇所については、全体一部を問わず、あらゆるコピーの 作成を行うこと、あるいはそれを許可することはいかなる場合も認められません。

c. ソフトウェア、コード化フォントプログラムを変更、逆アセンブル、解読、リバースエンジニアリングすること。
 d. ソフトウェアをレンタル、リースすること。

### 財産権

ソフトウェア、コード化フォントプログラム、書体、商標、文書については、EFIとその供給元が持つものとし権利 やその他知的財産権はEFIとその供給元が保有します。上記で認められた権利を除いて、本契約ではソフトウェア、 コード化フォントプログラム、書体、商標、文書に関する特許権、著作権、営業秘密、(登録、未登録を問わず)商 標、その他権利、フランチャイズ、ライセンスを認めません。EFI、あるいはその供給元の商標や商号と類似した、 あるいは混同を生じさせるような商標や商号を創作したり使用すること、あるいはEFIやその供給元の商標権を損 なうような行為をすることを禁じます。商標はコード化フォントプログラムのプリント出力を識別する目的にだけ 使用できます。EFIから妥当と考えられる要求があった場合、お客様は商標で識別された書体の見本を提供するもの とします。

## 守秘義務

お客様は、ソフトウェアとコード化フォントプログラムの秘密を守り、ソフトウェアとコード化フォントプログラムを使用する必要があると本契約で認められたお客様だけにソフトウェアとコード化フォントプログラムを開示するものとします。またお客様は第三者に対する開示を防ぐため、妥当と考えられる全ての予防措置を講ずるものとします。

## 救償

ソフトウェア、コード化フォントプログラム、書体、商標、文書を許可なしで使用、コピー、開示すると、本使用 許可は自動的に中止され、EFIに対しては他の法律上の救済が適用可能となります。

#### 限定保証

本ソフトウェアがお客様に頒布されてから90日間は、通常の使用形態の下では本ソフトウェアは使用不可能になる ほどの致命的な異常なしに動作することをEFIは保証します。この保証の下でEFIの責任およびお客様に対する救済 を行使するため(お客様がプリンタをEFIまたはEFIの正規の代理店に返却することを前提として)EFIの選択によ り、異常を回復しまたは正常化を目指して妥当と考えられる商業的努力を尽くすか、本ソフトウェアを同等の機能 を有するソフトウェアと交換するか、あるいはお客様が製品に支払った代価を払い戻し本使用許可を中止させます。 米国の州によっては黙示的保証の期間に関する限定を認めない所があり、その場合は上記の限定は適用されません。

上記の明示的保証を除き、製品について明示的、黙示的、あるいは法令にもとづく保証または条件をも EFI は設定 せず、かつお客様はそれを受けることができません。特に特定目的に関する商品性、適合性について、いかなる黙 示的保証や条件も放棄します。

保証サービスについては正規の代理店またはサポートセンターにお問い合わせください。

上記の明示的限定保証を除き、ソフトウェア、コード化フォントプログラムについて、明示的、黙示的、法令また は本契約によって定められたいかなる条項、あるいはお客様との話し合いにもとづく保証または条件をもEFI は設 定せず、かつお客様はそれを受けることができません。特に特定目的に関する商品性や適合性について、いかなる 黙示的保証や条件も放棄します。EFI はソフトウェアが停止せずに動作すること、異常が存在しないこと、あるいは ソフトウェアがお客様の特定の要件に適合することについては、これを保証しません。

#### 限定責任

いかなる場合にも、ソフトウェアまたはコード化フォントプログラムから生じたデータの損失、利益の損失、回復 費用、その他特別な、付随的、派生的、あるいは間接的損害をはじめとするあらゆる損害について、それがどのよ うな事由によって引き起こされたものであり、その根拠としてどのような責任の理論があろうとも、Electronics For Imaging, Inc. またはそのサプライヤは責任を負いません。この限定条項はElectronics for Imaging, Inc. がそのような損 害の可能性を知らされていた場合にも適用されます。本プリンタの価格はこのリスク配分を反映したものであるこ とに同意するものとします。ただし、米国の州や管轄区によっては派生的、あるいは付随的損害賠償の責任の除外 や限定を認めないところがあるため、その場合は上記の限定は適用されません。

## 輸出管理

お客様はいかなる形態であれ、アメリカ合衆国と当該国政府の許可なしにソフトウェアやコード化フォントプログ ラムを輸出、再輸出しないことに同意するものとします。本条項に従わない場合は、本契約の実質的な違反となり ます。

## 政府による使用

合衆国政府による使用、複写、開示はDFARS 252.227.7013の技術データとコンピュータソフトウェアの条文の補助 条項(c) (1) (ii)、あるいはCFR52.227-19の商業用コンピュータソフトウェア - 限定権利条項の補助条項(c) (1) と(2)に 規定した限定内容が適用できる場合、それらに従うものとします。

## 第三者受益者

カリフォルニア法人 Adobe Systems Incorporated (以下 Adobe 社)(住所:345 Park Avenue, San Jose, California 95110-2704)は、本契約によって使用許可が得られるフォント、コード化フォントプログラム、書体、商標などのユーザ 使用に関して本契約に規定される条項の範囲で、本契約における第三者受益者であることをここに通知します。以 上の条項はAdobe社の利益のために明示的に設定されたものであり、EFI以外にもAdobe社がこれを行使することが できます。

## 解約

お客様が本契約の諸条件を遵守しない場合は、その他のいっさいの権利を損なうことなく、EFIは本契約を解約する ことができます。その場合、お客様にはアップグレード版も含め、ソフトウェアのすべてのコピーを破棄する義務 があります。

### 一般条項

本契約はカリフォルニア州法に準拠します。

本契約はお客様と Electronics For Imaging とのあいだの完全な合意であり、本ソフトウェアおよびコード化フォント プログラムに関するその他の通知や広告に代わるものとします。

本契約の一部の条項が無効になった場合でも、本契約のそれ以外の部分は効力を有します。

本契約に関して疑問をお持ちの場合は、Licensing Dept. 気付けで Electronics For Imaging, Inc. まで書面でご連絡いただくか、Electronics For Imaging のウェブサイト、www.efi.com をご覧ください。

お客様はここに、本書がエンドユーザであるお客様とCanon Inc. ではなく、Electronics For Imaging とのあいだのソ フトウェア、フォントプログラム、コード化フォントプログラム、書体、商標に関する法律上の合意であることを 明示的に認めることになります。Electronics For Imagingは、上記の限定保証に関して単独かつ最終の責任を有し、キ ヤノン(株)、その子会社または系列会社、代理人、販売店、取扱店はいずれもソフトウェア、フォントプログラム、 コード化フォントプログラム、書体、商標に関する責任を有しません。

Electronics For Imaging 303 Velocity Way Foster City, CA 94404

## BITSTREAM 使用許諾契約

同梱のフォントをインストールすることにより、お客様は本契約の条件に拘束されることに同意することになりま す。

本合意により、お客様とBITSTREAMとのあいだの完全な合意が構成されます。本合意書の条件に同意なさらない 場合は、同梱のディスクに含まれているフォントをご使用にならないでください。

1. 使用許諾。本Bitstream製品に対してお客様が支払われた価格の一部であるライセンス料金支払いの対価として、 ライセンサーである BITSTREAM はライセンシーであるお客様に対し、Bitstream 製品を、1台のプリンタ、あるいは 1台のタイプセッタまたはイメージセッタおよびそのタイプセッタまたはイメージセッタ専用のプルーフプリンタに 接続した1台または複数のコンピュータ上で使用および表示する非独占的権利を付与します。

BITSTREAM は、ライセンシーに明示的には付与されていないすべての権利を留保します。

2. 所有権。お客様はライセンシーとして、Bitstream製品が最初に記録されたかその後に供給される磁気またはその 他の物理的媒体を保有しますが、BITSTREAMは最初の、またはその他のコピーがどのような形態でまたは媒体上 に存在するかを問わず、Bitstream製品の最初のディスクコピーまたはその後のコピーに記録されたBitstream製品の ソフトウェアプログラムに対する権限および所有権を留保します。本ライセンスはBitstream製品のオリジナルソフ トウェアプログラムまたはその一部またはコピーの販売ではありません。

3. コピーの制限。Bitstream製品および付属の資料は著作権で保護されており、BITSTREAMの所有権の対象になる 情報および企業秘密が含まれています。印刷物を未許可のままコピーすること、およびたとえそれが変更されてい るか、他のソフトウェアに合体されたり他のソフトウェアに含められている場合でもBitstream製品を未許可のまま コピーすることは、明示的に禁じられています。お客様が本合意書の条件に従わなかったことを原因とするか、従 わなかったために助長されたBITSTREAMの知的所有権の侵害は、お客様に法律上の責任を負っていただく場合が あります。Bitstream製品はバックアップを目的とする場合に限り、コピーを1部作成することができますが、その 場合は、著作権情報を完全な形でバックアップコピーに複製するものとします。

4. 使用の許容範囲。本Bitstream 製品、ユーザーガイドおよび文書はライセンシーであるお客様に使用が許諾され るものであり、事前にBITSTREAMの書面による同意を得ずに、一定期間第三者に譲渡することはできません。 Bitstream 製品に変更、改造、翻訳、リバースエンジニアリング、逆コンパイル、逆アセンブルを行うことはできま せん。またBitstream 製品から派生的な製品を作成することもできません。お客様に提供される文書は事前に BITSTREAMの書面による同意を得ずに、変更、改造、翻訳することはできませんし、派生的な文書を作成するの にも使用できません。

5. 終了。本契約は終了するまで有効です。本契約は、お客様が本書に含まれている条項に一つでも従わなければ、 BITSTREAMからお知らせしなくても自動的に終了します。終了と同時に文書、Bitstream製品、そのすべてのコピー は部分的か全体かを問わず、変更されたコピーがある場合はそれも含めて破棄しなければなりません。

6. その他。本契約はマサチューセッツ州法に準拠します。

## 保証の拒否および限定保証

BITSTREAMは、Bitstream製品が提供されているディスクについて、通常の使用形態であればお客様の受領書の写しによって証明されるお客様への納品日から90日間、材質および出来映えに欠陥がないことを保証します。

ディスクに関するBITSTREAMの全責任およびお客様の唯一の救済措置は、購入価格を返却するか、BITSTREAMの 限定保証を満たさず、BITSTEAM に受領証のコピーとともに返却されたディスクを交換するかのいずれかを BITSTREAM が選択することとなります。ディスクの障害が事故、濫用または誤用を原因とする場合、BITSTREAM はディスクを交換するか購入価格を返却する責任を有しません。ディスクを交換する場合は、当初の保証期間の残 りの期間か30日間のいずれか長いほうの期間について保証されます。この保証により、お客様には特定の法的権利 が付与されます。また州によりお客様は異なるその他の権利を持つ可能性があります。

以上で明確に定義されている場合を除き、Bitstream製品、ユーザーガイドおよび文書は「保証なし」のまま提供されます。BITSTREAMは特定目的の商品性および適合性の黙示的な保証など、明示的か黙示的かを問わず、いっさいの種類の保証を行いません。

Bitstrea製品、ユーザーガイドおよび文書の品質および性能に関して、リスクはお客様が全面的に負うことになります。BITSTREAMは、Bitstream製品に含まれる機能がお客様の要求事項を満たす旨、またはソフトウェア製品が無停止またはエラーなしで稼働する旨を保証するものではありません。

BITSTREANは、たとえそうした損害の可能性を助言されていたとしても、Bitstream 製品の使用から、または使用 できなかったことから生じた直接的、間接的、派生的、付随的な損害賠償の責任を負いません(事業利益の損失、事 業の中断、事業情報の損失から生じた損害を含む)。 一部の州では、派生的または付随的な損害賠償の責任を除外または限定することが認められていないため、上記の限定が適用されない場合があります。

## 米国政府の限定権利

Bitstream製品と呼ばれるソフトウェア製品とその関連文書は権利を限定して提供されます。合衆国政府による使用、 複写、開示は、FAR52.227-19(c)(2)(1987年5月)が適用される場合はそこに規定されている制限に従います。それ以 外の場合は DOD FAR の適用される規定が252.227-7013の第(a)(15)条(1988年4月)または第(a)(17)条(1988年4月) を補完する条項です。

契約当事者 / メーカーは 215 First Street, Cambridge, MA 02142の Bitstream Inc. です。本契約に関して質問がおありの 場合、または理由を問わず BITSTREAM に連絡を取りたい場合は、書面でご連絡ください。

## 包装を開封する前によくお読みください。

### キヤノンソフトウェア使用許諾契約書

本契約は、COLOR LASERSHOT LBP-2260PSII(以下「プリンタ」という)に同梱のCDに含まれている、キヤノン 株式会社に所有権があるカラーマッチングソフトウェア「ColorGear」とネットワークマネジメントソフトウェア 「NetSpot」(以下総称して「ソフトウェア」という)にのみ適用されます。

本契約はお客様とキヤノン株式会社(以下「キヤノン」という)とのあいだのライセンス契約です。CDの包装を 開封する前に、必ず本契約をお読みください。CDの包装の開封をもって、お客様は本契約に同意したことになり ます。お客様が本契約に同意できないかまたは同意しない場合は、CDの包装を開封せずに「プリンタ」の購入元 に連絡し、購入元の指示に従って下さい。

### 1.使用許諾

(1) キヤノンは、お客様に対して、「プリンタ」とともにのみ「ソフトウェア」を使用する非独占的ライセンスを許諾します。

(2)「プリンタ」の販売または譲渡の一環である場合に限り、「プリンタ」の譲受人に本契約に基づくお客様のすべての権利を永久に譲渡することができます。ただしその場合には、以下の条件の全てを満たす必要があります。(i)お客様が「ソフトウェア」のコピーを保持し続けないこと、(ii)「ソフトウェア」のすべてと本契約を「プリンタ」の譲受人に譲渡すること、および(iii)「プリンタ」の譲受人が本契約の条項に同意していること。

(3) 本契約に明示的に定める場合を除き、お客様は「ソフトウェア」を第三者に譲渡、再実施許諾、販売、賃貸、 リース、貸与もしくは譲渡すること、または「ソフトウェア」を翻訳もしくは他のプログラミング言語に変換して はならないものとします。

(4)「プリンタ」の使用に必要な場合を除き、お客様が「ソフトウェア」もしくはその一部分のいかなるコピーを作成すること、もしくは作成させること、またはそれらを許可してはならないものとします。

(5) お客様は「ソフトウェア」を改変、修正、逆アセンブル、逆コンパイルまたはリバース・エンジニアリングすること、および第三者にこのような行為をさせてはならないものとします。

(6) お客様は「ソフトウェア」に含まれているキヤノンの著作権表示を修正、移動または除去してはならないもの とします。

(7) お客様は、アメリカ合衆国または外国政府の必要な許可なしに、「ソフトウェア」を直接または間接に輸出または再輸出しないことに同意するものとします。

(8) 本契約に明示的に定める場合を除き、キヤノンのいかなる知的財産権も、明示たると黙示たるとを問わず、キャノンによってお客様に許諾あるいは譲渡されるものではありません。

#### 2.サポートおよびアップグレード

キヤノン、キヤノンの子会社および関係会社、それらの販売代理店および販売店は、お客様による「ソフトウェア」 の使用を支援することについて、いかなる責任も負うものではありません。「ソフトウェア」に対してアップグレー ド、バグの修正あるいはサポートがなされることはありません。

### 3.限定保証および補償の否認

<u>限定保証</u>:「ソフトウェア」は、商品性および特定目的への適合性の黙示的な保証を含め、明示たると黙示たると を問わずいかなる保証もなしに、「AS-IS(現状のまま)」の状態で提供されるものとします。「ソフトウェア」の品 質および性能に関するすべてのリスクはお客様が負うものとします。「ソフトウェア」に欠陥があることが判明した 場合、お客様がすべての必要なサービスまたは修正のすべての費用を負担するものとし、キヤノン、キヤノンの子 会社および関係会社、それらの販売代理店および販売店は一切の費用を負担しないものとします。

キヤノン、キヤノンの子会社および関係会社、それらの販売代理店および販売店は、「ソフトウェア」に含まれる 機能がお客様の要求に適合すること、または「ソフトウェア」の操作に中断またはエラーが発生しないことを保証 するものではありません。ただしキヤノンは、領収書あるいはその他のものによって証明されるお客様の購入日か ら90日の間は、通常の使用の下では「ソフトウェア」が記憶されているCDに物理的な欠陥が発生しないことを 保証します。

<u>顧客の救済</u>: キヤノン、キヤノンの子会社および関係会社、それらの販売代理店および販売店のすべての責任およ びお客様の唯一の救済は、上記の限定保証を満たしていないCDの交換です。お客様が本条項に基づきCDの交換 を求める場合、キヤノンの子会社であるキヤノン販売株式会社にご連絡下さい。但し、上記の限定保証は、事故ま たは「ソフトウェア」の誤用から生じたCDの不具合については適用されません。また「ソフトウェア」のオリジ ナルの被許諾者以外のいかなる者にも拡張されることはありません。

付随的損害に対する免責:「ソフトウェア」、その使用またはその使用不能から生ずるいかなる損害(事業利益の喪失、事業情報の損失、事業の中断またはその他の付随的もしくは派生的損害を含むがこれらに限定されない)について、キヤノン、キヤノンの子会社および関係会社、それらの販売代理店および販売店はその責任を負わないものとします。たとえキヤノン、キヤノンの子会社および関係会社、それらの販売代理店および販売店が、かかる損害の可能性を知らされていた場合も同様です。

補償の否認:キヤノン、キヤノンの子会社および関係会社、それらの販売代理店および販売店は、「ソフトウェア」 またはその使用が自らの知的財産権を侵害していると主張する第三者によってなされるいかなる請求または訴訟に 対し、お客様を補償する義務を一切負わないものとします。

4.期間

本契約は、CDの包装を開封した時点で発効し、本契約が終了するまで有効に存続します。お客様は、「ソフトウェ ア」およびその複製物のすべてを破棄および消去することによって、本契約を終了させることができます。また、お 客様が本契約のいずれかの条項に違反した場合、本契約は終了します。その場合、キヤノンは自らが持つ法律上の 権利を行使できるとともに、お客様は「ソフトウェア」およびその複製物のすべてを速やかに破棄するものとしま す。

5 .U.S. GOVERNMENT RESTRICTED RIGHTS NOTICE: The Software is a "commercial item," as that term is defined at 48 C.F.R. 2.101 (Oct 1995), consisting of "commercial computer software" and "commercial computer software documentation," as such terms are used in 48 C.F.R. 12.212 (Sept 1995). Consistent with 48 C.F.R. 12.212 and 48 C.F.R. 227.7202-1 through 227.72024 (June 1995), all U.S. Government End Users shall acquire the Software with only those rights set forth herein. Manufacturer is Canon Inc./30-2, Shimomaruko 3-chome, Ohta-ku, Tokyo 146-8501, Japan.

## 6.一般条項

本契約のいかなる条項が無効となった場合でも、本契約のそれ以外の部分は効力を有するものとします。

CDの包装の開封をもって、お客様は本契約を読み、理解しかつ本契約の条件に同意したことを承認するものとします。お客様はさらに、本契約が「ソフトウェア」に関するお客様とキヤノンとのあいだの完全かつ唯一の合意の声明であり、口頭あるいは書面による、すべての提案、従前の契約またはその他のお客様とキヤノンとのあらゆるコミュニケーションに代わるものであることに合意するものとします。本契約のいかなる修正も、キヤノンの正当に授権された代表者による署名がなければ発効しないものとします。

本契約に関してご不明の点がございましたら、キヤノン販売株式会社に書面にてご連絡いただきますようお願い申 し上げます。 開封前に必ずお読み下さい。

弊社では、ソフトウェア製品について、ライセンス契約を設けており、お客様がライセンス契約にご同意された場 合にのみソフトウェア製品をご使用いただいています。お客様がお買い上げになったプリンター製品に同梱される ソフトウェア製品のパッケージを開封する前に、下記契約を十分にお読み下さい。ソフトウェア製品のパッケージ を開封された場合には、お客様が下記契約にご同意いただいたものとします。下記契約にご同意いただけない場合 には、ソフトウェア製品のパッケージを未開封のままお買い上げいただいた販売店に速やかにご返却ください。

#### ソフトウェア製品ライセンス契約

本契約は、お客様とキヤノン株式会社(以下、キヤノンといいます。)との間の契約です。キヤノンは、お客様がお 買い上げになったプリンター製品(以下、「プリンター製品」といいます。)に同梱された CD-ROM の TrueType ディ レクトリに格納されている表示用フォント(以下、「表示用フォント」といいます。)、CID ディレクトリに格納され ているプリンタ内蔵用フォント(以下、「内蔵用フォント」といいます。)および「内蔵用フォント」の「プリンター 製品」へのダウンロード・プログラム(以下、「ダウンローダー」といいます。)(以下、これらを併せて「許諾ソフ トウェア」といいます。)について、非独占ライセンスを下記条項に基づき許諾し、お客様も下記条項にご同意頂く ものとします。「許諾ソフトウェア」およびその複製物に関する権利はキヤノンまたはキヤノンのライセンサーに帰 属します。

1. ライセンスの許諾

(1) お客様は、「プリンター製品」と直接またはLANを介して接続されたコンピュータ上に「表示用フォント」を インストールし、使用することができます。

(2) お客様は、「内蔵用フォント」を「プリンター製品」にダウンロードして使用することができます。

(3) お客様は、「内蔵用フォント」を「プリンター製品」にダウンロードする目的および「表示用フォント」を(1) のコンピュータにインストールする目的にのみ、コンピュータ上で「ダウンローダー」を使用することができます。 (4) お客様は、「許諾ソフトウェア」の全部または一部を再使用許諾、譲渡、頒布、貸与その他の方法により第三 者に使用または利用させることはできません。

(5) お客様は、「許諾ソフトウェア」の全部または一部を修正、改変、リバース・エンジニアリング、逆コンパイル または逆アセンブル等することはできません。また、第三者にこのような行為をさせてはなりません。

2.保証の否認・免責

(1) キヤノンおよびキヤノンの販売店は、「許諾ソフトウェア」に瑕疵が無いこと、「許諾ソフトウェア」がお客様の特定の目的のために適当であることまたは有用であること、もしくはその他「許諾ソフトウェア」に関していかなる保証もいたしません。

(2) キヤノンおよびキヤノンの販売店は、「許諾ソフトウェア」の複製、使用に付随または関連して生ずる直接的 または間接的な損失、損害等について、いかなる場合においても一切の責任を負わず、「許諾ソフトウェア」の複製、 使用に起因または関連してお客様と第三者との間に生じたいかなる紛争についても、一切責任を負いません。

3.輸出

お客様は、日本国政府または関係各国の政府より必要な認可等を得ることなしに、全部または一部を問わず、「許諾 ソフトウェア」を直接または間接に輸出できません。

4.契約期間

(1) 本契約は、お客様が「許諾ソフトウェア」の格納された CD-ROM のパッケージを開封した時点で発効し、下記(2)または(3)により終了するまで有効に存続します。

(2) お客様は、キヤノンに対して30日前の書面による通知をなすことにより本契約を終了させることができます。(3) キヤノンは、お客様が本契約のいずれかの条項に違反した場合、直ちに本契約を終了させることができます。

(4) お客様には、本契約の終了後直ちに、「許諾ソフトウェア」およびそのすべての複製物を廃棄または消去して いただきます。

5 . 一般条項

(1) 本契約のいずれかの条項またはその一部が法律により無効となっても、本契約の他の部分には影響を与えないものとします。

(2) 本契約に関わる紛争は、東京地方裁判所を管轄裁判所として解決するものとします。

以上

キヤノン株式会社

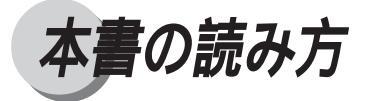

# マークについて

本書では、操作するうえでの制限や参考にしていただきたい事の説明には、次のようなマー クを付けています。

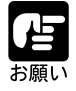

操作上必ず守っていただきたい重要事項や制限事項が書かれています。機械 の故障・損傷や誤った操作を防ぐために、必ずお読みください。

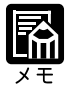

操作の参考になることや補足説明が書かれています。お読みになることをお すすめします。

## キーの表記について

本書の説明文中で、本プリンタの操作パネルのキーを表すときは、キーの名称を楕円枠 で囲んでいます。

<例>

(メニュー) キー : 「メニュー」の表示があるキーを表しています。

# 略称について

本書では、以下の略称を使用しています。 Microsoft<sup>®</sup> Windows<sup>®</sup> 95 日本語版を Windows 95 と表記しています。 Microsoft<sup>®</sup> Windows<sup>®</sup> 98 日本語版を Windows 98 と表記しています。 Microsoft<sup>®</sup> Windows<sup>®</sup> 95 日本語版または Microsoft<sup>®</sup> Windows<sup>®</sup> 98 日本語版を Windows 95/ 98 と表記しています。 Microsoft<sup>®</sup> Windows NT<sup>®</sup> 4.0 日本語版を Windows NT 4.0 と表記しています。 Microsoft<sup>®</sup> Windows<sup>®</sup> 2000 日本語版を Windows 2000 と表記しています。 PowerPCを搭載した Power Macintosh、iMac、PowerBook および Performerを Macintosh と 表記しています。 COLOR LASER SHOT LBP-2260PSII を LBP-2260PS と表記しています。

この装置は、情報処理装置等電波障害自主規制協議会(VCCI)の基準に基づくク ラスA情報技術装置です。この装置を、家庭環境で使用すると、電波妨害を引き起 こすことがあります。この場合には使用者が適切な対策を講ずるよう要求されるこ とがあります。

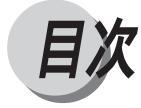

| プリンタ機能マニュアルの使いかた |     |
|------------------|-----|
| 使用許諾             | 2   |
| 本書の読み方           | 1 2 |

# 第1章 メニュー機能の使いかた

| メニ | ニュー機能             | 16 |
|----|-------------------|----|
|    | メニュー機能とは          | 16 |
|    | 操作キーの使いかた         | 17 |
|    | 数字や文字の入力のしかた      | 18 |
| ディ | スプレイの見かた          | 19 |
|    | メニュー操作に入ることができる状態 | 19 |
|    | ディスプレイの見かた        | 19 |
|    | メインメニュー           | 20 |
|    | メニューの構造           | 21 |
|    | メニューの操作           | 22 |

# 第2章 プリンタセットアップのためのメニュー

| 2 6 |
|-----|
| 26  |
| 27  |
| 2 9 |
| 29  |
| 29  |
| 3 1 |
| 31  |
| 3 1 |
| 3 2 |
| 32  |
| 32  |
| 3 4 |
| 34  |
| 36  |
| 4 2 |
| 4 2 |
| 4 4 |
| 52  |
| 5 5 |
| 5 5 |
| 5 5 |
|     |

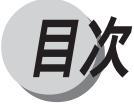

# 第3章 カラー調整のための設定項目

| VisualCal 設定メニュー      |     |
|-----------------------|-----|
| VisualCal 設定メニューの構造   |     |
| VisualCal 設定メニューの設定項目 | 6 1 |
| カラー調整メニュー             |     |
| カラー調整メニューの構造          |     |
| カラー調整メニューの設定項目        |     |

# 第4章 その他のメニュー

| 確認印刷メニュー         |    |
|------------------|----|
| 確認印刷メニューの構造      | 68 |
| 確認印刷メニューの設定項目    | 68 |
| ユーティリティメニュー      | 70 |
| ユーティリティメニューの構造   |    |
| ユーティリティメニューの設定項目 |    |
| リセットメニュー         | 72 |
| リセットメニューの構造      |    |
| リセットメニューの設定項目    |    |
|                  |    |

# 付録

| プリンタ情報のリスト | 7 | 6 |
|------------|---|---|
| メニュー設定項目一覧 | 8 | 5 |

| 用語索引 |  |  |  |  | 9 ( | 0 |
|------|--|--|--|--|-----|---|
|------|--|--|--|--|-----|---|

## 巻末

Menu Map Quick Menu Guide

# 第1章

# メニュー機能の使いかた

| メニュー機能            |  |
|-------------------|--|
| メニュー機能とは          |  |
| 操作キーの使いかた         |  |
| 数字や文字の入力のしかた      |  |
| ディスプレイの見かた        |  |
| メニュー操作に入ることができる状態 |  |
| ディスプレイの見かた        |  |
| メインメニュー           |  |
| メニューの構造           |  |
| メニューの操作           |  |

メニュー機能

# メニュー機能とは

本プリンタの設定項目の中には、ネットワークプロトコルやカラー補正など、アプリ ケーションソフトやプリンタドライバで設定できないものもあり、その場合は「メ ニュー機能」で設定します。

メニュー機能では、多数の設定項目が目的別にメニューの形式でまとめられているので、 設定がしやすくなっています。

メニュー機能を設定する方法には次の2種類があります。

プリンタの操作パネルで設定する方法

プリンタのディスプレイの表示を見ながらキーを押して操作します。

本プリンタに付属のソフトウェア「NetSpot」で設定する方法

操作パネルで行う設定とほぼ同様の設定が、コンピュータ側から行うことができます。

本書では操作パネルでメニュー機能を設定する場合に限って説明します。NetSpot で設 定する方法については、「NetSpot 設定ユーティリティガイド」をご覧ください。

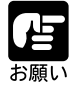

パラレルインタフェースで接続した場合は、NetSpot は利用できません。

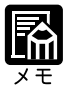

メニュー機能の設定内容は、通常は電源を切っても消えないメモリ (NVRAM)に登録されます。したがって電源を入れ直しても、電源を切る前 と同じ設定で起動します。

## 設定の優先順位

メニュー機能とアプリケーションソフトやプリンタドライバとで、同じ設定項目が ある場合には、アプリケーションソフトやプリンタドライバで設定した内容のほう が有効になります。また、メニュー機能にしかない項目を、操作パネルで行う場合 と NetSpot で行う場合では、後から設定した方の内容が有効になります。

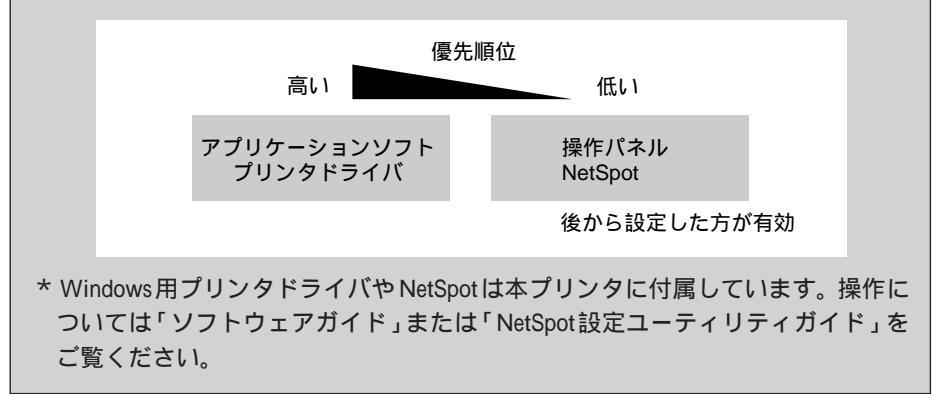

# 操作キーの使いかた

メニュー機能では、操作パネルの点線で囲まれたキーを使います。

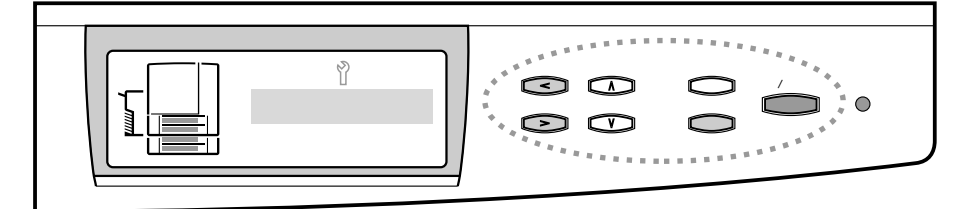

## 各キーの機能は、次のとおりです。

| + -      | 機能                                                                                                    |
|----------|----------------------------------------------------------------------------------------------------|
|          | プリント可能状態またはスリープモードから、メニューを表示します。<br>メインメニューが表示されているときに押すと、次のメニュー<br>項目に進みます。設定項目が表示されているときは、メニュー<br>のどの階層にいても、メインメニューに戻ります。本文中で<br>は、メニュー                                         |
| V        | 設定値が表示されているときに、このキーを押すとひとつ前<br>の設定値を表示します。数値の場合は数値が減り、文字の場<br>合は前の文字を表示します。そのまま押し続けると、連続的<br>に数値・文字が変わります。本文中では ○ キーと表記しま<br>す。                                                   |
| Â        | 設定値が表示されているときに、このキーを押すと次の設定<br>値を表示します。数値の場合は数値が増え、文字の場合は次<br>の文字を表示します。そのまま押し続けると、連続的に数値・<br>文字が変わります。本文中では ()キーと表記します。                                                          |
|          | 数値、または文字の入力中に、カーソルを右に移動します。<br>本文中では(>)キーと表記します。                                                                                                    |
| V        | 数値、または文字の入力中に、カーソルを左に移動し、カー<br>ソルの左側の文字を削除します。本文中では                                                                                                    |
| 実行/オンライン | メニュー、または設定項目を選択し、次の画面に進みます。<br>また、オンライン状態とオフライン状態を切り替えます。キー<br>が点灯しているときがオンライン状態、消灯しているときが<br>オフライン状態です。プリント中、ジョブの処理中および<br>WebTools接続中は点滅します。本文中では(実行)キー、ま<br>たは(オンライン)キーと表記します。 |
| キャンセル    | メニューの表示中にこのキーを押すと、メニューを終了し、<br>プリント可能状態に戻ります。プリント中にこのキーを押すと、<br>プリント中、または処理中のジョブをキャンセルします。                                                                                        |

# 数字や文字の入力のしかた

数字や文字を入力する必要がある場合は、次のように操作します。

文字の場合

> キーまたは < キーを押して、入力または変更したい文字の位置にカーソルを 移動します。文字を削除したいときは < ) キーを使います。

キーを押すと、カーソル位置の文字が順番に変わります。 キーを押すと、 逆の順番で文字が表示されます。

数字の場合

> キーまたは < キーを押して、入力または変更したい数字の位置にカーソルを 移動します。

キーを押すと、カーソル位置の数値が増え、 キーを押すと、数値が減ります。

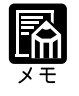

表示される文字は、数字、英字、文字の順番で、メニュー項目と同じように ループ状にになっており、同じキーを押し続けると最初の文字に戻ります。 「メニューの構造」(P.21)

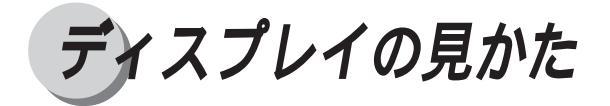

# メニュー操作に入ることができる状態

メニューの操作は、プリント可能状態またはスリープモードであればいつでもできます。

プリント可能状態の表示

インサツ カノウ

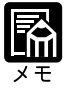

オフライン状態では、プリントは実行されません。 プリンタがジョブの処理中、またはプリント中でも、メニュー操作は可能で す。

# ディスプレイの見かた

ディスプレイは上下2段表示になっています。上の段には前の階層で選択した項目が、 下の段には現在の階層内で選択できる項目が表示されます。

同じ階層の中で他に選択できる項目がある場合は、 キーや キーを押すと、2 段目に次、またはひとつ前の項目が表示されます。

また、現在選択されている設定値が表示されている場合は、下の段の右端に「\*」が表示されます。

例:

[スムージング]が[ハイ]に 設定されている

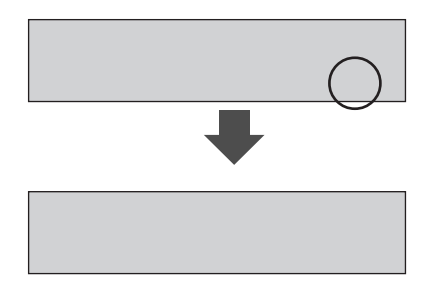

# メインメニュー

メニュー)キーを押すと、一番最初に表示されるメニューを「メインメニュー」と呼びます。メニューは、それぞれ次のような機能を持っています。

| メニュー名称          | 機能                                                                                                    |
|-----------------|----------------------------------------------------------------------------------------------------|
| 確認印刷            | プリントを行うときに、あらかじめ1部だけプリントし、印字<br>結果を確認した後プリントするためのメニューです。                                                 |
| ユーティリティ         | プリンタの設定情報やカラーサンプル、搭載されているフォン<br>トなどの情報をプリントして確認することができます。                                                |
| リセット            | プリンタに保存された情報の消去や、プリンタ設定情報を工場<br>出荷時の状態にする、プリンタの再起動を行うなどの機能があ<br>ります。                                     |
| システム設定          | プリンタ名や日時、パスワードの設定など、本プリンタの基本<br>情報を設定します。ここでの設定は、ネットワーク接続の方法<br>やコンピュータ側で使用するOSなどが異なる場合でも共通です。           |
| プリンタ設定          | 初期値としての用紙サイズやトナーが少なくなった場合の処理<br>方法など、プリンタの基本機能の設定を行います。                                                  |
| PS設定            | ポストスクリプトエラー情報をプリントするかどうかを設定し<br>ます。                                                                      |
| VISUALCAL       | 特別な機器を使用せず、操作パネルからのキー操作でキャリブ<br>レーションを簡単に行うことができます。キャリブレーション<br>は、プリンタの個体差を補正し、明暗やコントラストの微調整<br>を行う機能です。 |
| カラー調整           | 画像全体の明るさを調整できます。また、レッド、イエロー、<br>グリーン、シアン、ブルー、マゼンタの各色について個別にカ<br>ラー濃度を調整できます。                             |
| インタフェース         | イーサネットインタフェースの通信速度やパラレルインタフェー<br>スのタイムアウトの設定を行います。                                                       |
| ネットワーク<br>プロトコル | TCP/IP、AppleTalk、ネットウェアのネットワークプロトコル<br>に関する情報を設定します。                                                     |
| ネットワーク<br>サービス  | ネットウェアネットワークやWindowsネットワークで、本プリ<br>ンタがサーバからネットワークサービスを受けるための設定を<br>行います。                                 |
| パネル表示言語         | 操作パネルに表示される言語を選択します。日本語のほかに英<br>語を選択することができます。                                                           |

メインメニューは、下の図のように、1つのつながった輪のような構造(ループ構造) になっていて、この輪の中の一項目がディスプレイに表示されています。 メニュー キーを押し続けると、最初の項目が再び表示されます。

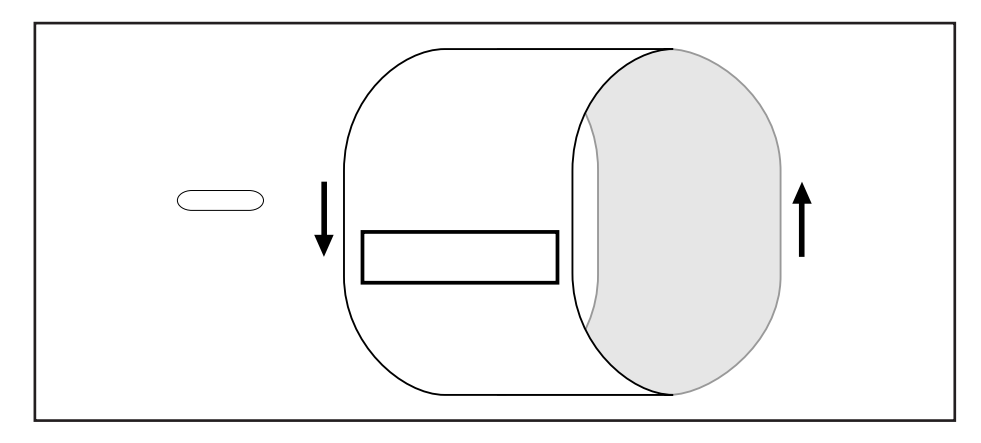

## メニューの構造

各メニューには複数の設定項目と設定値があって、それらがすべてつながった鎖のよう な形になっています。メインメニューから各メニューに入ると、そのメニューの一連の 設定項目についての設定が終了するまで、続けて設定項目と設定値が表示されます。 いったん(実行)キーを押して設定値を確定すると、メニューは次の項目に進み、ひと つ前の項目に戻るには、もう一度メインメニューからやり直す必要があります。

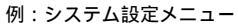

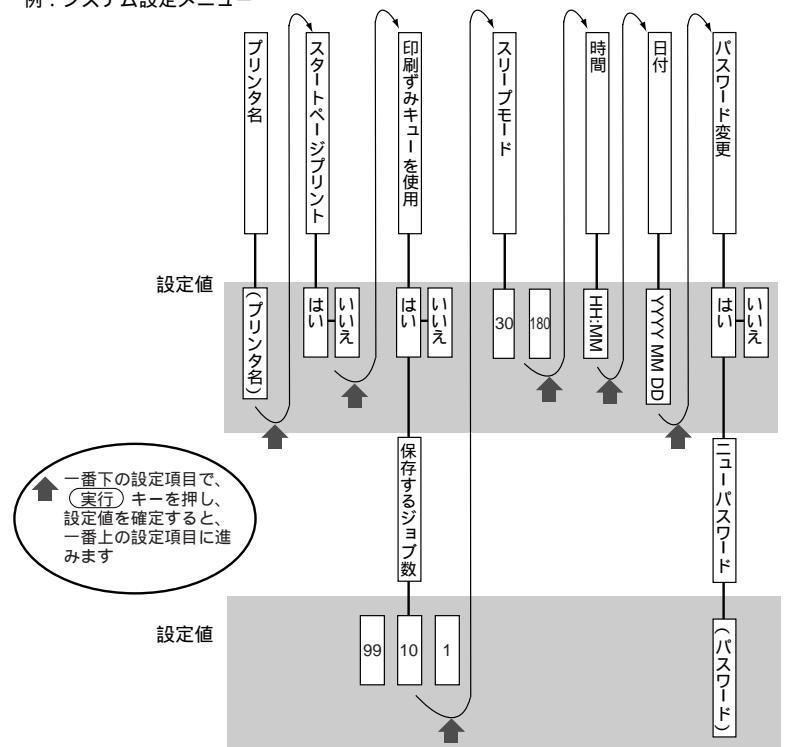

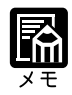

メニューのどこにいても(<u>キャンセル</u>)キーを押すと、メニューから抜ける ことができます。また、(メニュー)キーを押すとメインメニューに戻れま す。

# メニューの操作

ひとつのメニューのすべての項目について設定を行う場合は、ディスプレイの表示にしたがって順番に設定値を選択していくだけで、確実に設定が行えます。 ある項目だけ設定をやり直したい場合は、もう一度各メニューの最初の項目から操作をする必要があります。設定を変更する必要がない項目については(実行)キーを押して次の設定項目に進みます。

## 操作例

ここでは、システム設定メニューの中の設定項目[インサツズミキュー ショウ]の設 定だけを変更し、それ以外の項目は変更しません。

システム設定メニューを表示する

システム セッテイ

[システム セッテイ]が表示されるま で (メニュー) キーを押します。

[システム セッテイ]が表示されたら、(実行)キーを押します。 システム設定メニューの設定項目が表示されます。

| 2 | 設定項目を選択する           | フ゜リンタメイ         |
|---|---------------------|-----------------|
|   |                     | LBP-2260PS *    |
|   |                     |                 |
|   | 目的の設定項目が表示されるまで(実行) | スタートへ゜ーシ゛ フ゜リント |
|   | キーを押します。            | イイエ *           |
|   |                     |                 |
| 3 | 設定値を表示する            | インサツス゛ミキュー シヨウ  |
|   | ()または()キーを押します。     | 八イ *            |
|   |                     |                 |
| 4 | 設定値を確定する            | インサツス゛ミキュー シヨウ  |
|   | (実行)キーを押します         | 八イ *            |
|   |                     |                 |
|   | 次の設定項目が表示されます。      |                 |

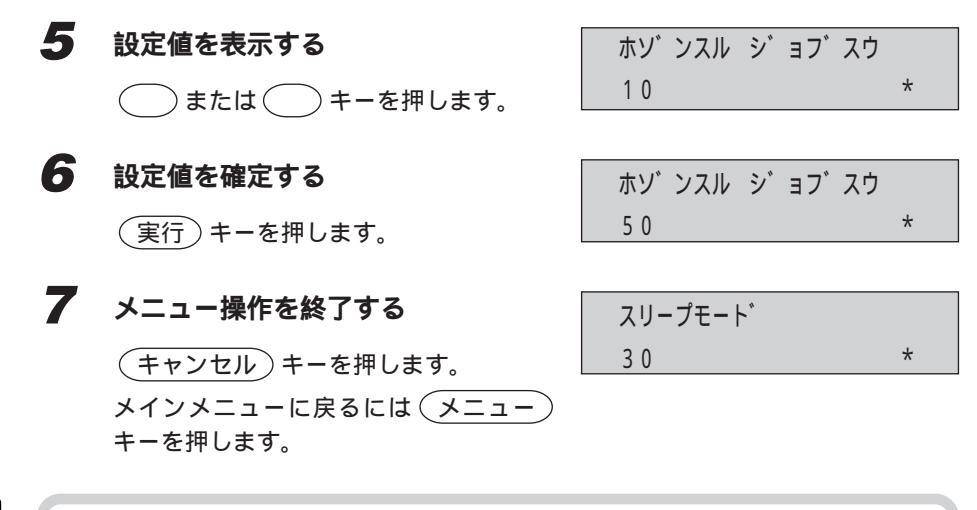

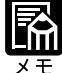

設定項目によっては、(キャンセル)キーを押してメニュー操作を終了した ときに、自動的にプリンタが再起動します。

## 設定値の選択

設定値は、下図のようにループ構造になっていて、この中の一項目だけがディスプレイ に表示されています。 キーまたは キーを押し続けると、最初の項目が再び 表示されます。

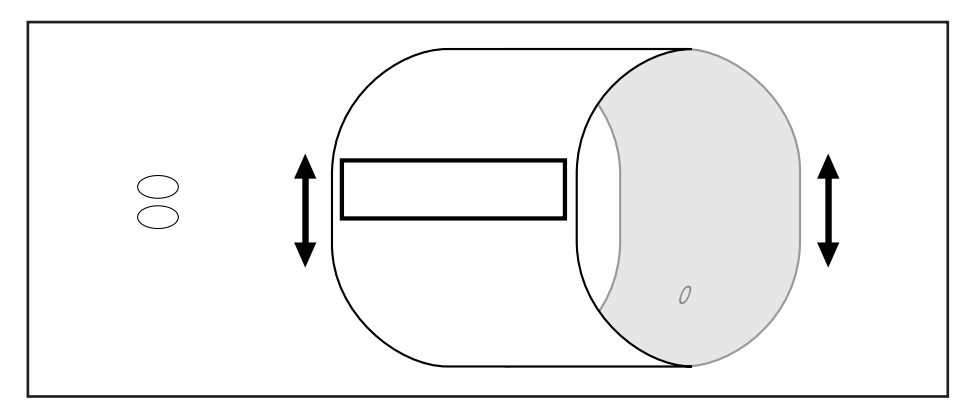

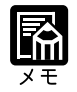

設定項目によっては設定変更後に自動的に再起動することがあります。

# 第2章

# プリンタセットアップのためのメニュー

| システム設定メニュー             |     |
|------------------------|-----|
| システム設定メニューの構造          | 26  |
| システム設定メニューの設定項目        |     |
| プリンタ設定メニュー             | 29  |
| プリンタ設定メニューの構造          | 29  |
| プリンタ設定メニューの設定項目        | 29  |
| PS 設定メニュー              |     |
| PS 設定メニューの構造           | 31  |
| PS 設定メニューの設定項目         | 31  |
| インタフェース設定メニュー          | 32  |
| インタフェース設定メニューの構造       | 32  |
| インタフェース設定メニューの設定項目     | 32  |
| ネットワークプロトコル設定メニュー      | 3 4 |
| ネットワークプロトコル設定メニューの構造   | 34  |
| ネットワークプロトコル設定メニューの設定項目 | 36  |
| ネットワークサービス設定メニュー       |     |
| ネットワークサービス設定メニューの構造    | 42  |
| NetWare ネットワークのための設定項目 | 4 4 |
| Windows ネットワークのための設定   | 5 2 |
| 表示言語設定メニュー             | 5 5 |
| 表示言語設定メニューの構造          | 55  |
| 表示言語設定メニューの設定項目        | 55  |
|                        |     |

システム設定メニュー

システム設定メニューでは、プリンタ名や日時、パスワードの設定など、本プリンタの 基本情報を設定します。ここでの設定は、ネットワーク接続の方法やコンピュータ側で 使用する OS などが異なる場合でも共通です。

# システム設定メニューの構造

システム設定メニューは、7つの設定項目から構成されます。それぞれの設定項目には、 「設定値」があり、設定値の確定操作を行うと、一番上の階層に戻るとともに、次の設 定項目に進みます。

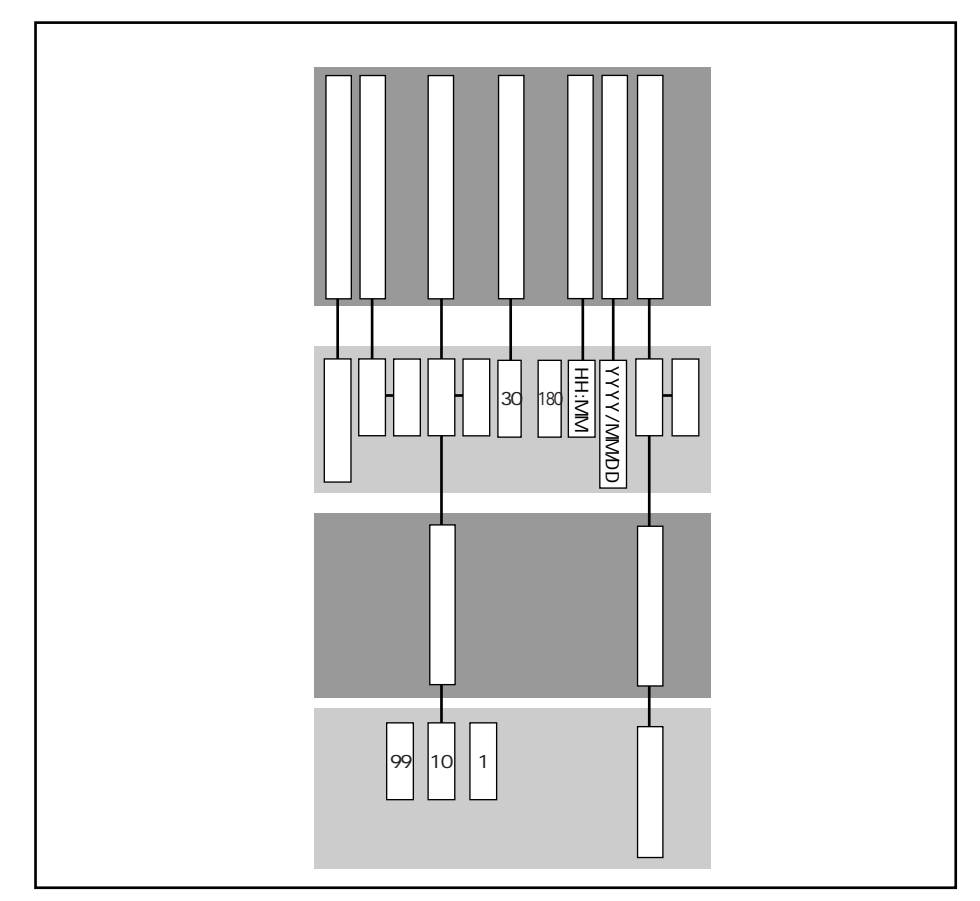

項目によっては、上図の「印刷ずみキュー使用」「パスワード変更」のよう に、関連する複数の設定項目があるものがあります。この場合、一番最後の 設定値の設定後、一番上の階層に戻ります。 設定値を変える必要がない場合は、(実行)キーを押して目的の設定項目ま で進んでください。

## システム設定メニューの設定項目

グレーで示されている設定値は工場出荷時の値です。

## プリンタ名

LBP-2260PS、0~9、A~Z、a~z、 - (ハイフン)、\_(アンダースコア)、(ピリオド)、スペース

プリンタの名称を設定します。最大16文字まで入力できます。プリンタ名を入力しなかった場合、工場出荷時のプリンタ名「LBP-2260PS」が使われます。

スタートページプリント

ハイ、イイエ

プリンタの電源を入れたとき、または再起動するたびにスタートページをプリントする かどうかを選択します。

スタートページには、設定されたプリンタ名、使用しているネットワークプロトコル、 装着されているメモリ容量、オプションなどのプリンタ情報がプリントされます。

## 印刷ずみキュー使用

ハイ、イイエ

印刷済みのジョブをプリンタ内部(印刷済みキュー)に保存することができます。この 設定項目では、保存するかどうかと保存するジョブ数を指定します。保存されたジョブ は、再プリントできます。[印刷ずみキュー使用]を[ハイ]に設定すると、続けて保 存するジョブ数の設定画面が表示されます。

## 保存するジョブ数

1 ~ 10 ~ 99

プリンタ内部に保存するジョブ数を指定します。

スリープモード(分)

30 フン、60 フン、120 フン、180 フン

パネル操作を行わなかったり、コンピュータからデータが送られてこない状態が一定時間経過した後に、スリープモードに移行するまでの時間を設定します。

スリープモードになると、プリンタのエンジンは消費電力の少ないスリープ状態になり、 消費電力が少なくなります。

プリンタがプリントデータを受信するか、または操作パネルの操作を行うと、スリープ モードは自動的に解除されます。 2

#### 時間

HH:MM

現在の時刻を設定します。24時間制で、時間・分を指定します。

## 日付

YYYY (1970 ~ 2037) / MM (1 ~ 12) / DD (1 ~ 31)

現在の日付を設定します。YYYYは年(西暦)、MMは月、DDは日を表し、かっこ内は 入力可能な範囲を示します。>> または <> キーで変更したい項目にカーソルを移 動し、>> または >> または <> キーで変更したい項目にカーソルを移

## パスワード変更

ハイ、イイエ

管理者用のパスワードを設定するかどうかを選択します。パスワードを設定すると、操作パネルの メニューシキーを押すたびにパスワードの入力を要求されます。プリンタの設定情報の変更を制限することができます。[パスワード変更]を[ハイ]に設定すると、続けてパスワード入力画面に進みます。

ニューパスワード

0~9、A~Z、a~z、-(ハイフン)、\_(アンダースコア)、(ピリオド)、スペース

新しい管理者用のパスワードを入力します。

文字や数字を選ぶには または キーを押します。文字を削除するには >> キーで削除したい文字の右側にカーソルを移動し、 <> キーを押します。最大16文字 まで入力できます。 パスワードを入力し、 実行 キーを押すと、確認のためにもう一度パスワードを入力 する画面が表示されます。

パスワード確認

0~9、A~Z、a~z、-(ハイフン)、\_(アンダースコア)、(ピリオド)、スペース

確認のため、[ニューパスワード]で入力したパスワードをもう一度入力します。入力 したパスワードが違っていた場合、もう一度入力するかどうかを確認するメッセージが 表示されます。入力し直す場合は[ハイ]を選択し、もう一度入力します。

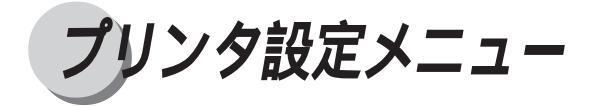

初期値としての用紙サイズやトナーが少なくなった場合の処理方法など、プリンタの基本機能の設定を行います。

# プリンタ設定メニューの構造

プリンタ設定メニューは、4つの設定項目から構成されます。それぞれの設定項目には 「設定値」があり、設定値の確定操作を行うと、一番上の階層に戻るとともに、次の設 定項目に進みます。

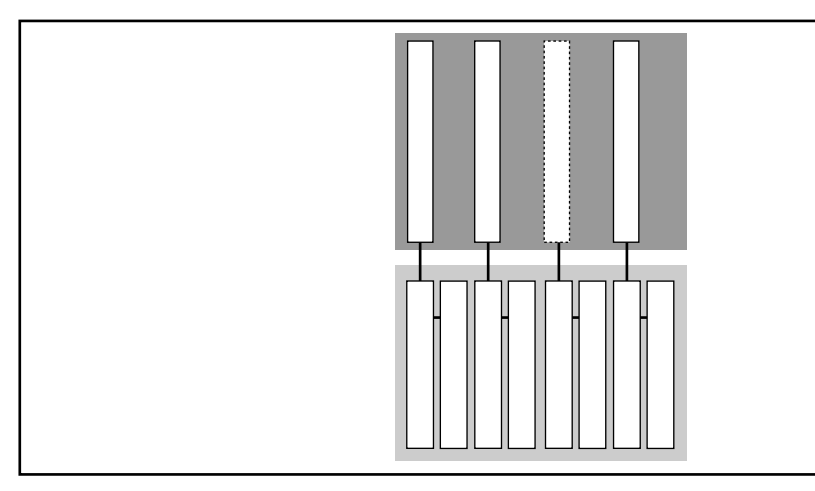

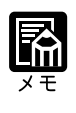

操作の途中で<br />
メニュー)キーを押すと、メインメニューに戻ります。<br />
オプションのソータが装着されていない場合は、設定項目ソータモードは表<br />
示されません。

# プリンタ設定メニューの設定項目

グレーで示されている設定値は工場出荷時の値です。

デフォルト用紙サイズ

A4、レター

ここでの用紙サイズの設定は、アプリケーションソフトで用紙サイズが設定できないと き、 仮の用紙サイズとして使われます。

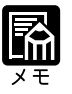

[ユーティリティ]メニューの各種リストは、ここで選択したサイズの用紙 にプリントされます。 「ユーティリティメニュー」(P.70)

ソータモード

スタック、ジョブセパレート

7ビンソータ使用時の排紙方法を設定します。

[スタック]を選択すると、下のビンから上のビンへ、各ビンが満載になるとビンを切 り替えて排紙します。すべてのビンが満載になると、本体排紙トレイに排紙されます。 [スタック]の場合、ジョブは区別しません。[ジョブセパレート]を選択すると、各ジョ ブごとに異なるビンに排紙します。

[スタック]

[ジョブセパレート]

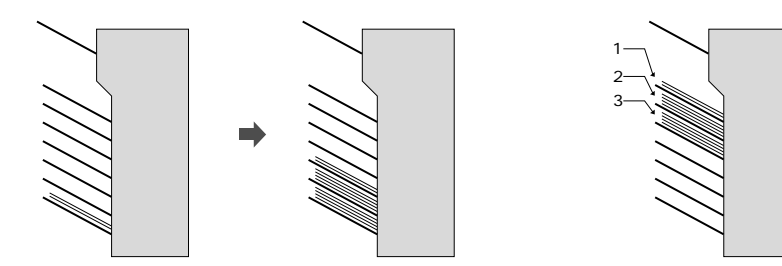

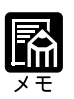

この設定項目は、7ビンソータが装着されている場合にのみ表示されます。 プリンタドライバで設定すると、一部ごとにビンを切り替えて排紙する 「ソートモード」を使えます。 ソフトウェアガイド

トナー警告処理

ケイゾク、テイシ

トナーが残り少なくなった場合に、メッセージの表示だけを行いプリントを続けるか、 プリントを中断するかを選択します。 [ケイゾク]に設定すると、トナーが少なくなってもプリントを続けます。 [テイシ]に設定すると、トナーが少なくなった場合は、「xxx トナー コウカン ヨ コク」を表示し、プリントを中断します。 設定後電源 ON、OFF しないと有効になりません。

「xxx トナー コウカン ヨコク」が表示されプリントが中断した場合は、 該当するカラーのトナーカートリッジを交換した後、再度プリントを行って ください。ただし、実行中のジョブを最後までプリントしたい場合は、 (実行)キーを押してプリントを続行させることができます。プリント終了 後、新しいトナーカートリッジと交換してください。

スムージング

ハイ、イイエ

文字や図形のギザギザの輪郭をなめらかにプリントするスムージング処理を使うかどう かを設定します。

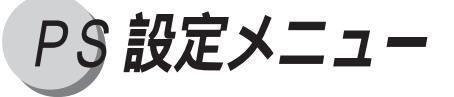

PS設定メニューでは、ポストスクリプトエラー情報をプリントするかどうかを設定します。

# PS 設定メニューの構造

PS設定メニューは、1つの設定項目から構成されます。設定項目には「設定値」があり、 設定値の確定操作を行うと、一番上の階層に戻るとともに、次の設定項目に進みます。

| PS設定メニュー |      |            |  |
|----------|------|------------|--|
|          | 設定項目 | エラーページプリント |  |
|          | 設定値  |            |  |

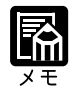

操作の途中で<br />
メニュー)キーを押すと、メインメニューに戻ります。<br />
設定値の選択後、<br />
実行)キーを押すと、次の設定項目の画面に進みます。

# PS 設定メニューの設定項目

グレーで示されている設定値は工場出荷時の値です。

エラーページ プリント

ハイ、イイエ

ポストスクリプトエラーが発生した場合の処理のしかたを選択します。[ハイ]を選択 すると、ポストスクリプトエラーが発生する以前に処理された部分とポストスクリプト エラーに関する情報を印刷します。[イイエ]を選択すると、ポストスクリプトエラー が発生した時点でプリントがキャンセルされます。

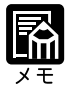

[エラーページ プリント]が[ハイ]に設定されている場合、ジョブの情 報とともにエラーメッセージがプリントされます。

インタフェース設定メニュー

インタフェース設定メニューでは、イーサネットインタフェースの通信速度やパラレル インタフェースのタイムアウトの設定を行います。

# インタフェース設定メニューの構造

インタフェース設定メニューには、2つの設定項目があります。それぞれの設定項目に は「設定値」があり、設定値の確定操作を行うと、一番上の階層に戻るとともに、次の 設定項目に進みます。

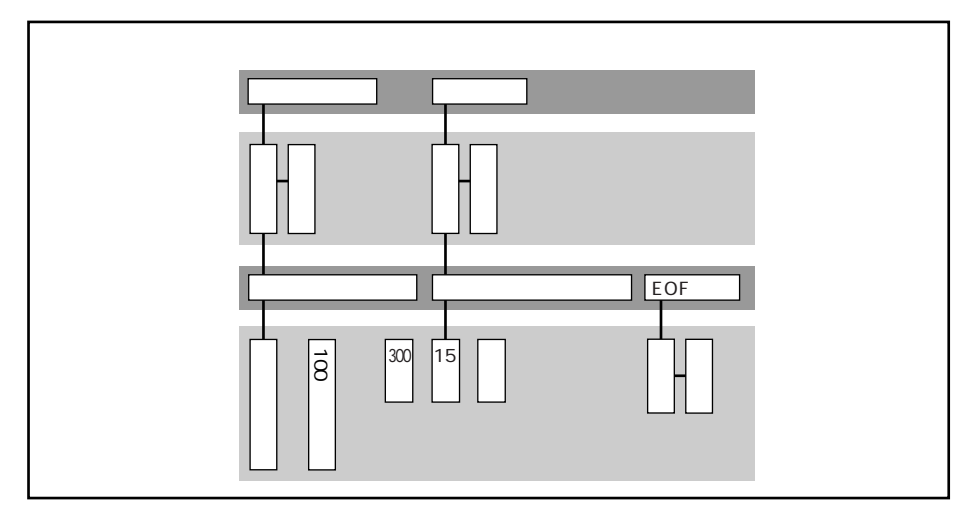

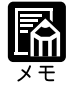

操作の途中で<br />
メニュー)キーを押すと、メインメニューに戻ります。<br />
設定値の選択後、<br />
実行)キーを押すと、次の設定項目の画面に進みます。

# インタフェース設定メニューの設定項目

グレーで示されている設定値は工場出荷時の値です。

イーサネット

ッカウ、ツカワナイ

イーサネット接続を行うかどうかを選択します。[イーサネット]を[ツカウ]に設定 すると、続けてイーサネット速度の設定画面が表示されます。 イーサネット速度

ジドウ、10BASE-T、10BASE-5、10BASE ジドウ、100

本プリンタとネットワーク上のコンピュータ間でのイーサネット通信速度を選択します。 [ジドウ]または[10BASEジドウ]を選択して、正しく自動検出されなかった場合は、 本プリンタのイーサネット接続の状態に合わせて10BASE-T 接続には[10BASE-T], 10BASE-5 接続には[10BASE-5], 100BASE-TX 接続には[100]を選択してください。

## パラレル

ッカウ、ツカワナイ

パラレルポートを使用してプリントするかどうかを選択します。 本プリンタのパラレルポートとコンピュータを直接接続してプリントするときには、ツ カウ]を選択します。[ツカウ]を選択すると、続けて[パラレルタイムアウト]画面 が表示されます。

パラレルタイムアウト

5~15~300 ビョウ

パラレルポートからジョブのデータが一定時間送られてこない場合、ジョブの送信が終 了したものとみなすまでの待ち時間を設定します。ここで指定された時間が経過するま で、パラレルポートは新しいジョブデータを受け付けません。ただし、ネットワークを 介して送られてくるジョブデータは受け付けます。[パラレルタイムアウト]の設定を 行うと、続けて[EOFムシ]の設定画面が表示されます。

## EOF 無視

ハイ、イイエ

[ハイ]を選択すると、ファイル中の終了命令(EOF)を無視し、[パラレルタイムアウト]で指定された秒数を使用してジョブの終了(EOF)を決定します。なお、ポストスクリプトファイルをアスキー形式ではなく、バイナリ形式でプリントするときは、必ず[ハイ]に設定してください。

ネットワークプロトコル設定メニュー

ネットワークプロトコル設定メニューでは、TCP/IP、AppleTalk、ネットウェアの各ネットワークプロトコルに関する情報を設定します。

# ネットワークプロトコル設定メニューの構造

ネットワークプロトコル設定メニューは、3つの設定項目で構成されます。それぞれの 設定項目には「設定値」があり、設定値の確定操作を行うと、一番上の階層に戻るとと もに、次の設定項目に進みます。

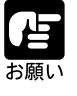

ネットワークプロトコルの設定に関しては、ネットワーク管理者にご相談の 上、間違いのないように設定してください。

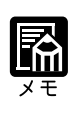

操作の途中で<br />
メニュー)キーを押すと、メインメニューに戻ります。<br />
設定値の選択後、<br />
実行)キーを押すと、次の設定項目の画面に進みます。<br />
設定を変更してメニューから抜けるとプリンタがリスタートします。

2
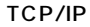

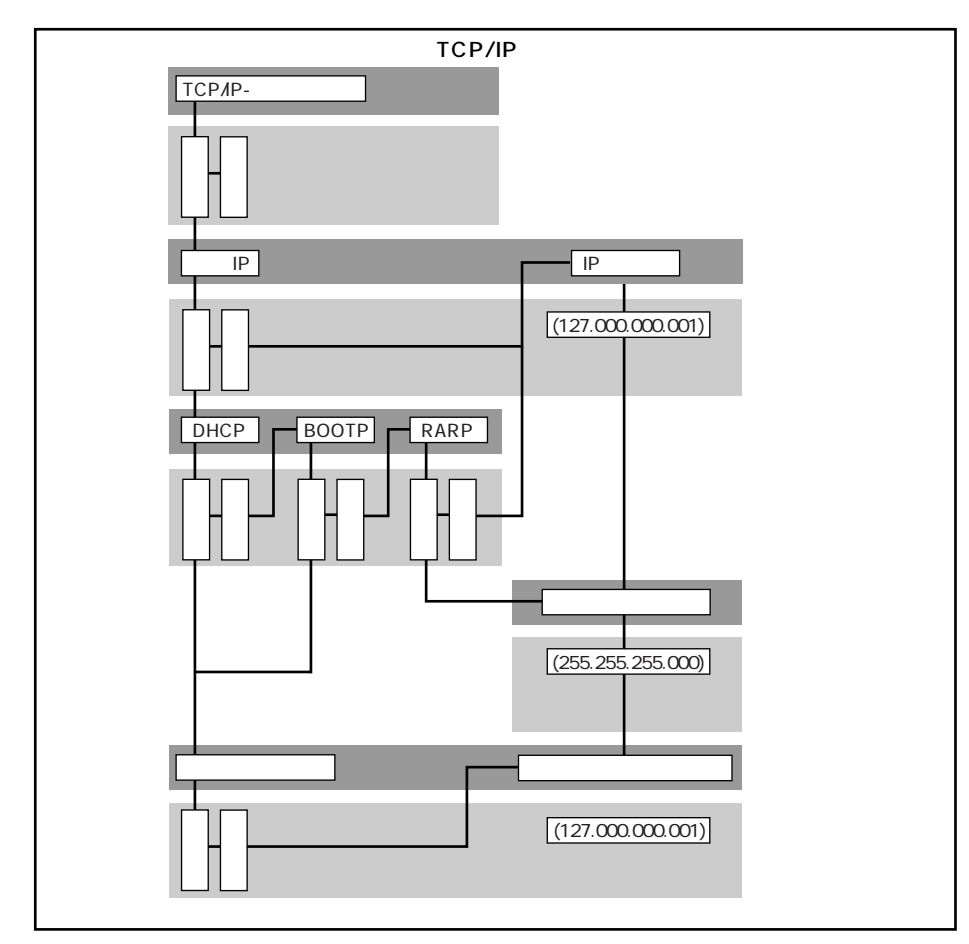

## AppleTalk

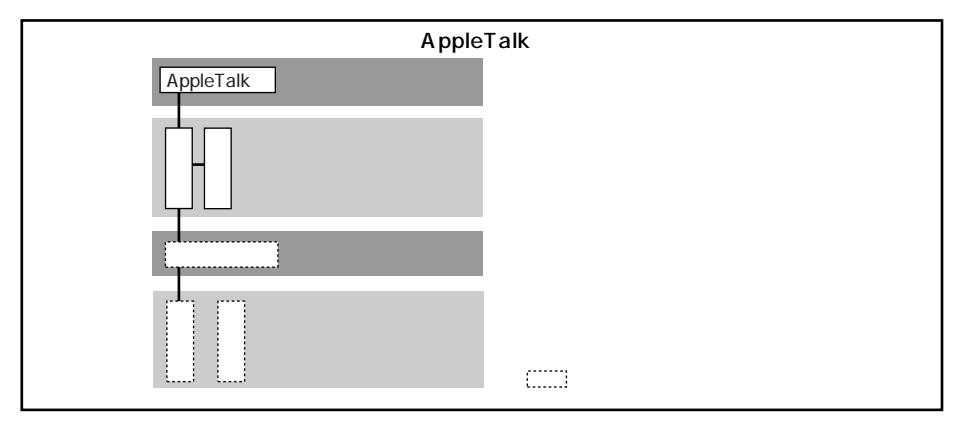

## ネットウェア

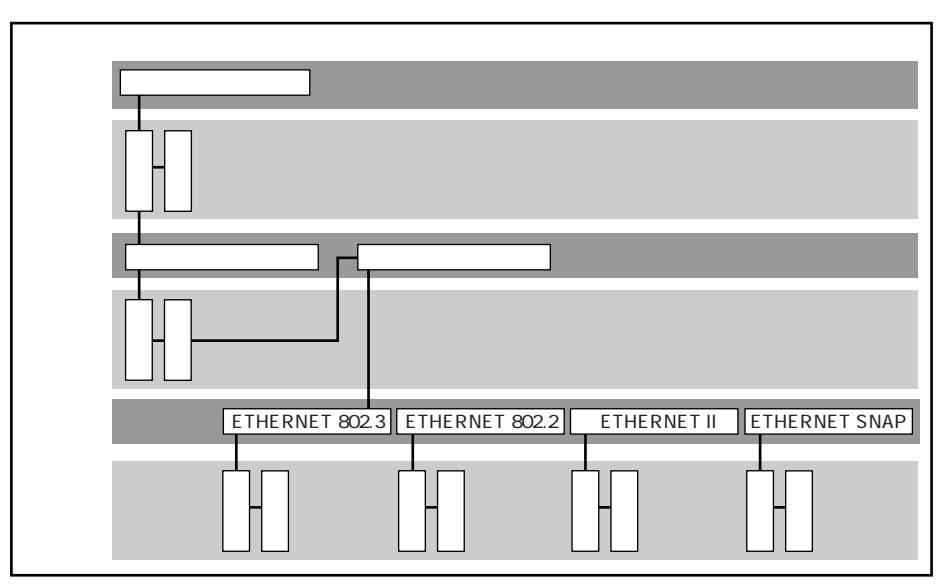

# ネットワークプロトコル設定メニューの設定項目

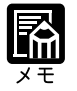

ネットワークプロトコルに関する設定項目は[インタフェース]メニューの [イーサネット]を[ツカウ]に設定した場合のみ表示されます。 TCP/IP、AppleTalk、ネットウェアによる通信は同時に使用できます。

グレーで示されている設定値は工場出荷時の値です。

TCP/IP-イーサネット

ハイ、イイエ

イーサネットネットワークでTCP/IPプロトコルを使用するかどうかを設定します。本プ リンタがイーサネットを介して TCP/IP 接続している場合は[ハイ]を選択します。

### 自動IP

ハイ、イイエ

本プリンタの IP アドレスを自動取得する場合には [ハイ]を選択します。[ジドウ IP] を[ハイ]に設定すると、続けて [DHCP]の設定画面が表示されます。[ジドウ IP]を [イイエ]に設定すると、続けて [IP アドレス]の設定画面が表示されます。

## DHCP

ハイ、イイエ

IPアドレスの自動取得の方法としてDHCPプロトコルを使用する場合は[ハイ]を選択 します。[DHCP]を[ハイ]に設定すると、続けて[ジドウゲートウェイアドレス]の 設定画面が表示されます。[DHCP]を[イイエ]に設定すると、続けて[BOOTP]の 設定画面が表示されます。

### BOOTP

ハイ、イイエ

IP アドレスの自動取得の方法として BOOTP プロトコルを使用する場合は[ハイ]を選択します。[BOOTP]を[ハイ]に設定すると、続けて[ジドウゲートウェイアドレス]の設定画面が表示されます。[イイエ]を選択すると、[RARP]の設定画面が表示されます。

### RARP

ハイ、イイエ

IPアドレスの自動取得の方法としてRARPプロトコルを使用する場合は[ハイ]を選択 します。[RARP]を[ハイ]に設定すると、続けて[イーサネット サプネットマスク] の設定画面が表示されます。[イイエ]を選択すると、続けて[イーサネット IPアド レス]の設定画面が表示されます。

| 自動ゲー | トウェ | :イア | ドレス |
|------|-----|-----|-----|
|------|-----|-----|-----|

ハイ、イイエ

ゲートウェイアドレスを自動取得する場合は[ハイ]を選択します。[イイエ]を選択 すると、[ゲートウェイアドレス]の設定画面が表示されます。

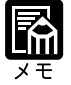

[ジドウIP]を[ハイ]に設定した後、[DHCP][BOOTP]のいずれかを[ハ イ]に設定すると、[ジドウゲートウェイアドレス]の設定画面が表示され ます。

イーサネット IP アドレス

127.000.000.001

IPアドレスの自動取得を行わずに、固定IPアドレスを設定します。 > または < キーを押してカーソルを移動し、 または + を押して該当のIPアドレスを 入力した後(実行)キーを押します。

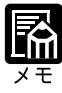

この設定項目は [ ジドウ IP ] を [ ハイ ] に設定したときは表示されません。 また、[ ジドウ IP ] を [ ハイ ] にしたときでも [ DHCP ][ BOOTP ][ RARP ] をすべて [ イイエ ] に設定すると表示されます。

イーサネット サブネットマスク

255.255.255.000

イーサネットを介してTCP/IPでプリントするためのサブネットマスクを設定します。工 場出荷時のサブネットマスクを変更していない場合、サブネットマスクは [255.255.255.000]になります。IPアドレスを変更し、サブネットマスクを設定する必要 がある場合に変更してください。

> または < キーを押してカーソルを移動し、</li>
 ⇒ または < キーを押して該</li>
 当の IP アドレスを入力した後 (実行) キーを押します。

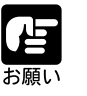

設定を行う前に、サブネットマスクの数値をネットワーク管理者に確認して ください。上記とは異なる数値の入力が必要な場合があります。

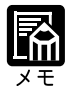

この設定項目は [ ジドウ IP ] を [ ハイ ] に設定し、[ DHCP ] [ BOOTP ] を [ ハイ ] に設定したときは表示されません。

ゲートウェイアドレス

127.000.000.001

ゲートウェイアドレスの自動取得を行わずに、固定ゲートウェイアドレスを設定します。
または < キーを押してカーソルを移動し、 または + を押して該当のゲートウェイアドレスを入力した後 (実行)キーを押します。</p>

本プリンタが接続されているTCP/IPネットワーク上にゲートウェイが存在 し、ゲートウェイ外のユーザがTCP/IPを使用して本プリンタからプリント する場合には、ゲートウェイアドレスを入力する必要があります。 プリンタのIPアドレス、ゲートウェイアドレス、サブネットマスクの値が変 更されると、プリンタは自動的に再起動し、変更された値で初期化されま す。

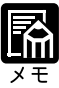

[ジドウIP]を[イイエ]に設定し、[イーサネット IPアドレス][イーサ ネット サブネットマスク]を設定した後、[ゲートウェイアドレス]の設 定画面が表示されます。 この設定項目は[ジドウIP]を[ハイ]]ジドウゲートウェイ]を[ハイ] に設定したときは表示されません。 AppleTalk

ハイ、イイエ

本プリンタを AppleTalk ネットワークに接続する場合には[ハイ]を選択します。 [AppleTalk]を[ハイ]に設定すると、[ゾーンセンタク]の設定画面が表示されます。

ゾーン選択

ゾーン名

ネットワーク上のAppleTalkゾーンが検索され、複数のAppleTalkゾーンがあった場合は ゾーン名が表示されます。 または キーを押して本プリンタを表示させる ゾーン名を選択し、(実行)キーを押します。

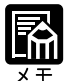

ゾーン名を選択しないと、本プリンタは工場出荷時のAppleTalkゾーンに設定されます。 AppleTalkネットワークにゾーンが存在しない場合、この設定項目は表示されません。 この設定項目は[AppleTalk]を[イイエ]に設定したときは表示されません。

ネットウェア

ハイ、イイエ

本プリンタを IPX (Novell)ネットワークに接続するには[ハイ]を選択します。[ネットウェア]を[ハイ]に設定すると、[ジドウフレームタイプ]の設定画面が表示されます。

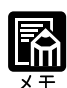

ここで[イイエ]を選択すると、ネットワークプロトコルメニューに戻りま す。 フレームタイプ[ETHERNET 802.3 ] ETHERNET 802.2 ] ETHERNET || ]

[ETHERNET SNAP]をすべて[イイエ]に設定すると、ネットウェアの設 定は自動的に[イイエ]になります。

自動フレームタイプ

ハイ、イイエ

フレームタイプの自動選択を行う場合には[ハイ]を選択します。[イイエ]を選択す ると、フレームタイプの設定画面が表示されます。

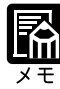

サーバが複数のフレームタイプをサポートする設定になっているとき、自動 フレームタイプを[ハイ]にすると、プリンタの起動タイミングによっては 本プリンタが使用するフレームタイプが変更される場合があります。固定の フレームタイプで使用したい場合は、次のフレームタイプの手動設定を行っ てください。

ETHERNET 802.3

ハイ、イイエ

IPX プロトコルののフレームタイプに[ETHERNET 802.3]を使用する場合には[ハイ] を選択します。

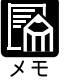

この設定項目は[ジドウフレームタイプ]を[ハイ]に設定したときは表示 されません。

ETHERNET 802.2

ハイ、イイエ

IPX プロトコルののフレームタイプに[ETHERNET 802.2]を使用する場合には[ハイ] を選択します。

この設定項目は[ジドウフレームタイプ]を[ハイ]に設定したときは表示 されません。

ETHERNET II

ハイ、イイエ

IPX プロトコルののフレームタイプに[ETHERNET II]を使用する場合には[ハイ]を 選択します。

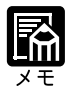

この設定項目は[ジドウフレームタイプ]を[ハイ]に設定したときは表示 されません。 ETHERNET SNAP

ハイ、イイエ

IPX プロトコルののフレームタイプに[ETHERNET SNAP]を使用する場合には[ハイ] を選択します。

この設定項目は[ジドウフレームタイプ]を[ハイ]に設定したときは表示 されません。 手動でフレームタイプを設定した場合、本プリンタは設定されたフレームタ イプでネットワーク上のサーバを定期的に検索するために、IPXパケットを 送出します。上記4つのフレームタイプをすべて[ハイ]に設定すると、ネッ トワーク上により多くのパケットが送出されることになります。余分なパ ケットを減らしたい場合は使用するフレームタイプのみを[ハイ]に設定し てください。

ネットワークサービス設定メニュー

ネットワークサービス設定メニューは、ネットウェアネットワークや Windows ネット ワークで、本プリンタがサーバからネットワークサービスを受けるための設定を行いま す。

## ネットワークサービス設定メニューの構造

ネットワークサービス設定メニューは、2つの設定項目から構成されます。それぞれの 設定項目には「設定値」があり、設定値を選択するとさらにいくつかの設定項目が表示 されるというように、一連の操作が続きます。メニューにしたがって操作を行うと、必 要な設定が行えるようになっています。

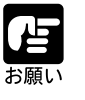

ネットワークサービスの設定に関しては、ネットワーク管理者にご相談の 上、間違いのないように設定してください。

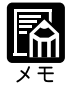

ネットワークプロトコルメニューで[ネットウェア]を[いいえ]に設定し た場合、[PSERVER]以降のメニューは表示されません。ネットワークサー ビスメニューを表示すると、[SMB]が表示されます。

## PSERVER

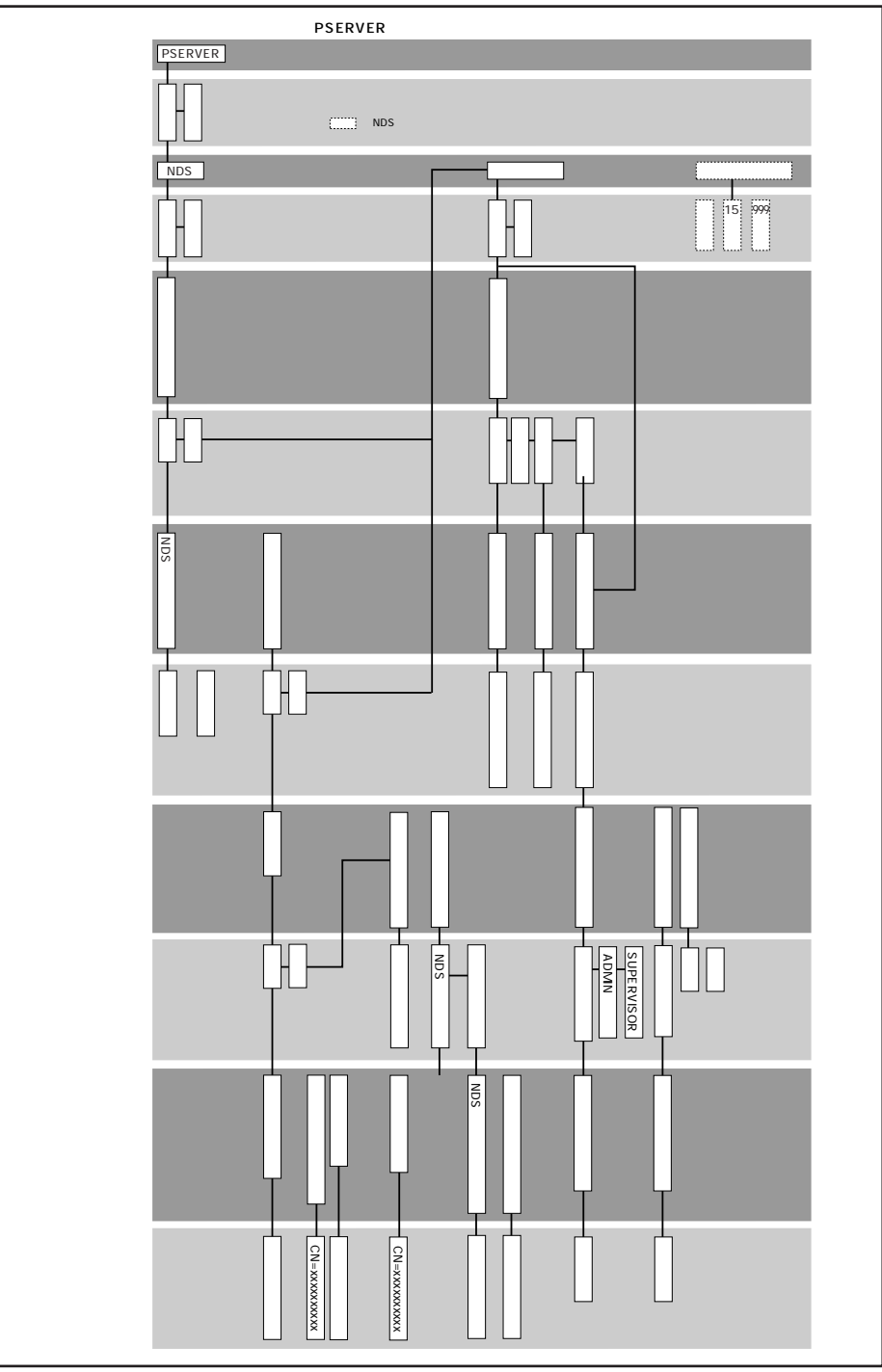

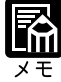

操作の途中で
メニュー)キーを押すと、メインメニューに戻ります。

図の左上から下へ設定操作を行い、一番下の設定値の選択後
実行)キーを

押すと、ひとつ上の右側の設定項目の画面に進みます。
設定を変更してメニューから抜けるとプリンタがリスタートします。

2 第2章 プリンタセットアップのためのメニュー

SMB(Server Message Block)

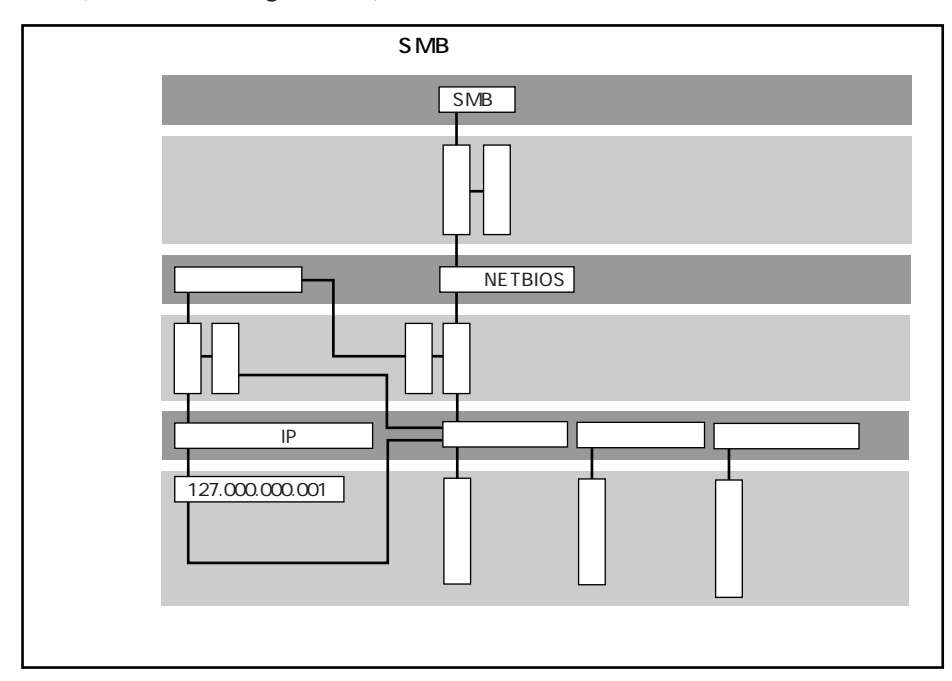

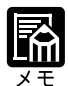

SMBの設定は、TCP/IPが[ハイ]に設定されていないと、使用できません。 自動NETBIOSは、ネットワークプロトコルメニューのTCP/IPの設定で、ア ドレス設定を自動IPを[ハイ]に設定し、[DHCP][BOOTP][RARP]の いずれかを選択した場合のみ表示・設定できます。

# NetWare ネットワークのための設定項目

グレーで示されている設定値は工場出荷時の値です。

## **PSERVER**

## ハイ、イイエ

この設定項目はネットワークプロトコルメニューの [ ネットウェア ] の設定が [ ハイ ] に設定されている場合のみ表示されます。 本プリンタがNetWare( IPX ) ネットワークに 接続され、プリントサーバ、プリントジョブのためのプリントキューが設定ずみの場合 に [ ハイ ] を選択します。

この設定項目では、本プリンタのプリントジョブのために必要なネットウェアオブジェクト名を設定します。

「PSERVER」は本プリンタに内蔵されたプログラムで、本プリンタのプリント用にネットウェアネットワーク上に存在するプリントサーバ内のすべてのプリントキューを扱います。[ネットウェア]を[ハイ]に設定すると、続けてNDS(NetWare ディレクトリサービス)およびバインダリサービスも設定することができます。

```
NDS(Novellディレクトリサービス)
```

## ハイ、イイエ

本プリンタが使用する NetWare サーバが NetWare 4.x NDS モードの場合は[ハイ]を選 択します。[ハイ]を選択すると、[設定変更]画面が表示されます。[イイエ]を選択 すると[バインダリ]設定画面が表示されます。

NDS設定を行う前に、次の点を確認してください。これらの準備ができていないとNDS 設定は行えません。

- ・本プリンタがネットワークに接続されていること
- ・本プリンタ用のNetWare 4.x のファイルサーバが1つ以上存在すること
- NetWareサーバに本プリンタ用のプリントサーバ、プリントキューなどが設定されていること
- ・NetWare サーバが稼働中であること
- ・ログイン名と、パスワードが設定されている場合はログイン用パスワードが必要です。

設定変更?

ハイ、イイエ

新たに設定を行う場合、または設定を変更する場合は[ハイ]を選択します。[ハイ]を 選択すると、[NDSツリー選択]画面が表示されます。[イイエ]を選択すると、[バイ ンダリ]画面が表示されます。

NDS ツリー

ツリー一覧

● または ● キーを押して該当のツリーを選択し、 実行 キーを押します。

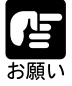

すでにツリーが選択されているときに新たに別のツリーを選択すると、バイ ダリの削除を確認する画面が表示されます。ここで[ハイ]を選択するとバ インダリの設定が初期化されます。 バインダリ設定は、NDS設定後にもう一度行うことができます。 NDSの新規設定、設定変更の際には、一度バインダリ設定を削除する必要が あります。 バインダリ削除?

ハイ、イイエ

すでにバインダリの設定がされていると、設定ずみのバインダリ設定は削除されます。 バインダリ設定を削除してもよい場合は[ハイ]を選択します。[イイエ]を選択する とバインダリ設定の画面が表示されます。NDSの設定変更も行われません。

# ログイン? ハイ、イイエ

NDSツリーを参照するためにログインする必要がある場合は[ハイ]を選択します。[ハ イ]を選択すると、「オブジェクト センタク」というメッセージ画面が表示されます。 (実行)キーを押すと、[ログイン オブジェクト]画面に進みます。 ログインなしでNDSツリーを参照できる場合は[イイエ]を選択します。[イイエ]を 選択すると、「ツリー ナイ ノ プリント サーバ ヲ センタク」というメッセー ジ画面が表示されます。(実行)キーを押すと、[プリントサーバ]画面に進みます。 「プリントサーバー」(P.47)

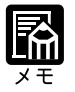

NDS ツリーを参照するためにログインが必要かどうかは、NetWare サーバ での設定(サーバへのアクセス権の設定)によって決まります。ログインパ スワードなど必要な情報についてはネットワーク管理者におたずねください。

ログイン オブジェクト

オブジェクト一覧

NDSツリー内のログインオブジェクトを検索、選択します。最初に表示される画面には [NDSツリーセンタク]画面で選択されているツリー名が表示されています。 または キーを使って、目的のログインオブジェクトを表示し、 実行 キーを押します。

画面の見かた

| 現在のオブジェクト                                  | — TREE1     |
|--------------------------------------------|-------------|
| 現在のオブジェクトの下位のオブジェクトの ―――――<br>一覧(一覧の最初の頂日) | — 0=company |

操作のしかた

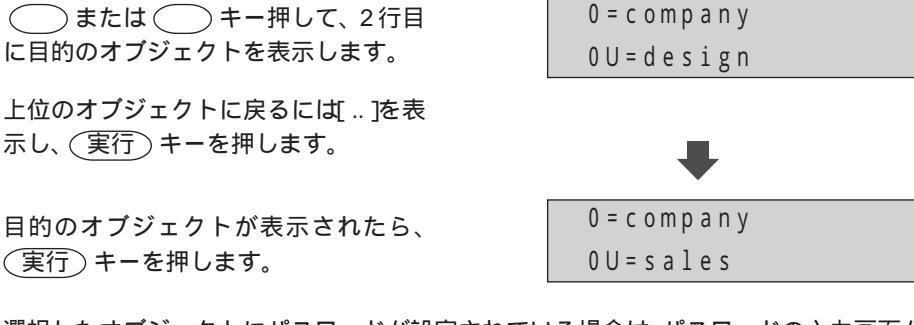

選択したオブジェクトにパスワードが設定されている場合は、パスワードの入力画面が 表示されます。

## パスワード入力

0~9、A~Z、a~z、-(ハイフン)、\_\_(アンダースコア)、スペース

[オブジェクト センタク]画面で選択したオブジェクトのNDSツリーのログインパス ワードを入力します。文字や数字を選ぶには または キーを押します。文字 を削除するには > キーで削除したい文字の右側にカーソルを移動し、 < キーを 押します。パスワードを入力した後 実行 キーを押します。ログインできると、「ツ リー ナイ ノ プリント サーバ ヲ センタク」というメッセージ画面が表示され ます。 (実行) キーを押すと、[プリントサーバー]画面が表示されます。

## プリントサーバ

プリントサーバ一覧

NDSツリー内のプリントサーバを検索します。最初に表示される画面には[オブジェクトセンタク]で選択されているオブジェクト名が表示されています。 または +-を使って、目的のプリントサーバを表示し、(実行)キーを押します。

画面の見かた

| 現在のオブジェクト ――――――――   | — OU=sales     |
|----------------------|----------------|
| プリントサーバの一覧(一覧の最初の項目) | — CN=LBP2260PS |

操作のしかた

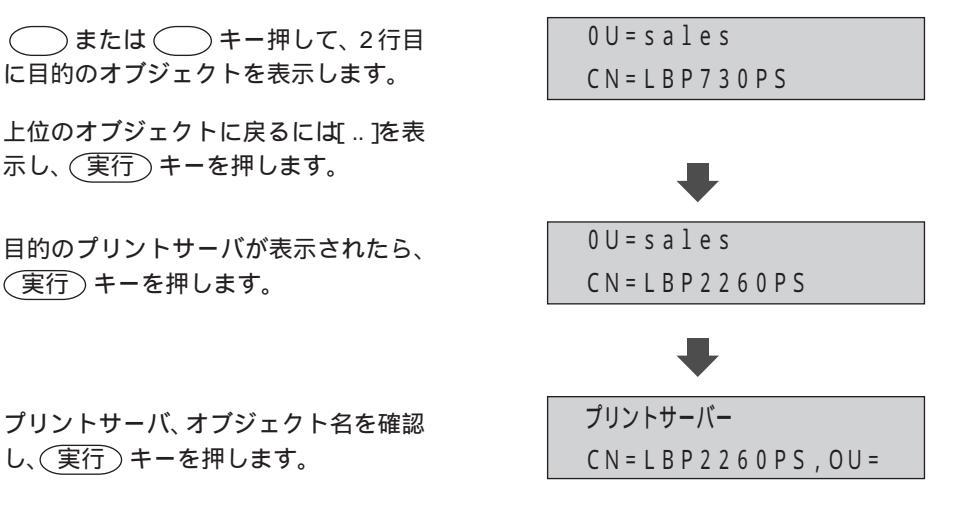

選択したプリントサーバにパスワードが設定されている場合は、パスワードの入力画面 が表示されます。

パスワード入力

0~9、A~Z、a~z、-(ハイフン)、\_(アンダースコア)、スペース

NDSのプリントサーバのログインパスワードを入力します。 文字や数字を選ぶには または キーを押します。文字を削除するには キーで削除したい文字の右側にカーソルを移動し、 キーを押します。パスワード を入力した後 実行 キーを押します。ログインできると[プリントキュー タンサク] 画面が表示されます。

プリントキュー探索 NDS ツリー、サブツリー

[NDS ツリー]を選択すると、本プリンタ用のプリントキューオブジェクトを見つける ために、すべてのNDS ツリーを検索します。[NDS ツリー]を選択し(実行)キーを押 すと [PSERVER]画面に戻ります。

プリントキューオブジェクトの検索範囲を限定するには[サブツリー]を選択します。

[サブツリー]を選択し(実行)キーを押すと、プリントキューサブツリーの検索開始 画面が表示されます。(実行)キーを押してプリントキューサブツリーの検索を開始し ます。最初に表示される画面には[NDSツリーセンタク]で選択されているツリー名が 表示されています。(または)キーを使って目的のサブツリーを選択し、 実行)キーを押します。サブツリーを確定するためには、(ピリオド)が表示される まで(または)キーを押して、表示されたら(実行)キーを押します。 バインダリ

ハイ、イイエ

NetWare 3.x またはNetWare 4.x のバインダリエミュレーションを使う場合は[ハイ]を 選択します。[ハイ]を選択すると、ファイルサーバが未設定の場合は[ファイルサー バリスト]画面が表示されます。設定ずみの場合は[バインダリセッテイ]画面が表示 されます。

バインダリ設定を行う前に、次の点を確認してください。これらの準備ができていない とバインダリ設定は行えません。

- ・本プリンタがネットワークに接続されていること
- ・本プリンタ用の NetWare 4.x バインダリエミュレーションモード、または NetWare 3.x のファイルサーバが1つ以上存在すること
- NetWareサーバに本プリンタ用のプリントサーバ、プリントキューが設定されていること
- ・NetWare サーバが稼働中であること
- ・ログイン名と、パスワードが設定されている場合はログイン用パスワードが必要で す。

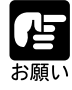

[PSERVER ]の[NDS ]設定で設定したNDSツリーにバインダリエミュレー ションが設定されているとき、このバインダリエミュレーションに対しての バインダリ設定はできません。

バインダリ設定

サンショウ、ムシ、ファイルサーバ サクジョ、ヘンコウ

バインダリ設定ずみのファイルサーバ、プリントサーバに対して、次のような操作がで きます。

[サンショウ]

本プリンタに接続ずみのファイルサーバの一覧が表示されます。 「ファイルサー バ選択」(P.50)

[ムシ]

[ポーリングカンカク ビョウ]画面を表示します。 「ポーリング間隔」(P.52) [ファイルサーバ サクジョ]

ファイルサーバと本プリンタとの接続を解除します。接続されているファイルサー バの台数を減らしたいとき、または別のNetWareファイルサーバへ接続を変更する ときに使います。 「ファイルサーバ削除」(P.50)

[ヘンコウ]

本プリンタ用のNetWare プリントサーバを変更するときに使います。 「ファイル サーバリスト」(P.50)

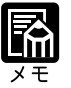

この設定項目は、すでにバインダリ設定が行われている場合のみ表示されます。

ファイルサーバ選択

接続ずみファイルサーバ

または キーを使うと、接続ずみのファイルサーバをすべて表示できます。
 この画面で(実行)キーを押すと、[ポーリングカンカク]画面に進みます。

ファイルサーバ削除

接続ずみファイルサーバ

選択したファイルサーバの接続を削除します。削除後[ポーリングカンカク]画面に進 みます。

ファイルサーバリスト

ファイルサーバ

選択したファイルサーバの追加、または設定変更を行います。選択したファイルサーバ にパスワードが設定されている場合、[ファイルサーバログイン]画面が表示されます。

ファイルサーバログイン

ADMIN、SUPERVISOR、ログインメイ ニュウリョク

ログイン名を選択してファイルサーバにログインします。ログインパスワードが必要な 場合は[パスワードニュウリョク]画面が表示されます。[ログインメイ ニュウリョ ク]を選択した場合は[ログインメイ ニュウリョク]画面が表示されます。

ログイン名入力

0 ~ 9、A ~ Z、 - (//イフン)、 \_\_(アンダースコア)

利用者の名前を入力します。文字や数字を選ぶには()または()キーを押します。 文字を削除するには()キーで削除したい文字の右側にカーソルを移動し、()キー を押します。この画面を表示したときは、あらかじめ[GUEST]と表示されます。必要 に応じて変更してください。

ログイン名を入力すると続けて[ファイルサーバ パスワード]画面が表示されます。

ファイルサーバ パスワード 0~9、A~Z、 - (ハイフン)、\_\_(アンダースコア)

ファイルサーバパスワードを入力します。文字や数字を選ぶには または キーを押します。文字を削除するには > キーで削除したい文字の右側にカーソルを 移動し、 < キーを押します。パスワードを入力すると続けて [ プリントサーバ ] 画 面が表示されます。

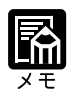

この画面は、選択したファイルサーバにパスワードが設定されている場合の み表示されます。

プリントサーバ

プリンタ名

[ファイルサーバログイン]で選択されたファイルサーバ上に設定されているプリント サーバの一覧が表示されます。一覧から本プリンタに該当するプリントサーバ(プリン タ名)を選択します。プリントサーバにパスワードが設定されている場合は続けて[パ スワードニュウリョク]画面が表示されます。

パスワード入力 0~9、A~Z、 - (ハイフン)、\_(アンダースコア)

プリントサーバパスワードを入力します。文字や数字を選ぶには または キーを押します。文字を削除するには > キーで削除したい文字の右側にカーソルを移動し、 < キーを押します。パスワードを入力すると続けてを [ホカノサーバセンタク] 画面が表示されます。

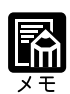

この画面は、選択したプリントサーバにパスワードが設定されている場合の み表示されます。

他のサーバ選択?

ハイ、イイエ

続けて別のファイルサーバの設定を行う場合は[ハイ]を選択します。[ハイ]を選択 すると[ファイルサーバリスト]画面が表示されます。[イイエ]を選択すると[ポー リングカンカク]画面が表示されます。

ポーリング間隔 秒

1 ~ 15 ~ 999

本プリンタが印刷待ちジョブの有無を確認するためにNetWareサーバと交信するときの ポーリング間隔を設定します。

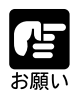

ポーリング間隔を短く設定すると、ネットワークの通信負荷が増加するため、ネットワーク上のプリント以外のジョブの処理速度が遅くなる恐れがあ ります。

# Windows ネットワークのための設定

グレーで示されている設定値は工場出荷時の値です。

SMB(Server Message Block)

ハイ、イイエ

SMB(Server Message Block)は、Windows対応コンピュータ上でファイルとプリンタの 共有を可能にするWindows内蔵のプロトコルです。SMBを使用可能にすると、他のソ フトウェアを使用することなくWindows対応コンピュータから本プリンタに印刷ジョブ を送信できます。

自動 NETBIOS

ハイ、イイエ

[ハイ]を選択すると、プリンタがWindowsネットワーク上のWINSサーバを検索し、自動的にIPアドレスを取得して接続します。[ハイ]を選択すると[サーバメイニュウリョク] 画面が表示されます。

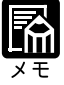

この設定項目は、ネットワークプロトコルの設定で自動IP 接続を使用し、 [DHCP][BOOTP][RARP]のいずれかを[ハイ]に設定した場合のみ表 示されます。 自動 NETBIOS機能を使うためには、WINS ネームサーバとリレーエージェ ントが設定されている必要があります。設定方法については、Windows NT のマニュアルをごらんください。 ネームサーバ

ハイ、イイエ

WINS ネームサーバを使用するかどうかを設定します。[ハイ]を選択すると[ネーム サーバ IP アドレス] 画面が表示されます。

WINSネームサーバはWindowsネットワーク上のコンピュータに付けられた ホスト名をIPアドレスに変換する機能を持っています。ネームサーバを使う ことによって、各ホストをIPアドレスではなくホスト名で呼び出すことがで きるようになります。 この設定項目は[ジドウNETBIOS]を[イイエ]に設定した場合のみ表示 されます。

ネームサーバ IP アドレス

127.000.000.001

WINSネームサーバの IP アドレスを入力します。 >> または >> キーを押してカー ソルを移動し、 または +ーを押して該当の IP アドレスを入力した後 (実行) キーを押します。

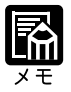

この設定項目は[ネームサーバ]を[ハイ]に設定した場合のみ表示されます。

IP アドレスは、ネットワーク管理者におたずねください。

サーバ名入力

A ~ Z、スペース、{、} ^、(、)、、、&、%、@、\$、#、!、\_(アンダースコア)、 - (ハイフン) .(ピリオド)、0 ~ 9

本プリンタのWindowsネットワーク上での名称を入力します。あらかじめシステム設定 のプリンタ名で設定された名前が表示されます。大文字で最大15文字まで入力可能で す。

コメント入力

A ~ Z、スペース、{、} ^、(、)、、、&、%、@、\$、#、!、\_(アンダースコア)、 - (ハイフン) .(ピリオド)、0 ~ 9

プリンタに関する情報などを入力できます。大文字で最大15文字まで入力可能です。

ドメイン名入力

A ~ Z、スペース、{、} ^、(、)、、、&、%、@、\$、#、!、\_(アンダースコア)、 - (ハイフン) .(ピリオド)、0 ~ 9

本プリンタの Windows ネットワーク上でのドメイン名、ワークグループ名を入力します。大文字で最大 15 文字まで入力可能です。

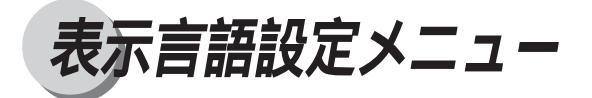

表示言語設定メニューでは、操作パネルに表示される言語を選択します。日本語のほか に英語を選択することができます。

# 表示言語設定メニューの構造

表示言語設定メニューには、設定項目が1つしかありません。

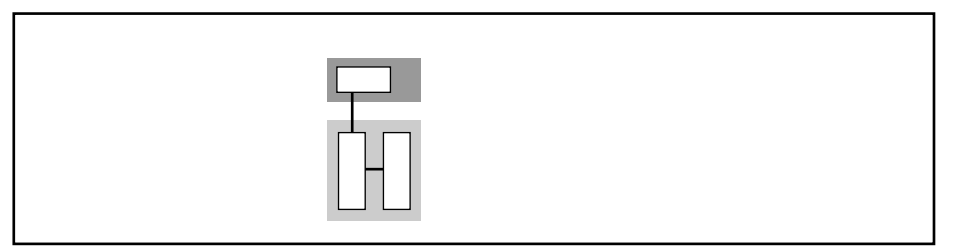

# 表示言語設定メニューの設定項目

グレーで示されている設定値は工場出荷時の値です。

選択

ニホンゴ、エイゴ

操作パネルに表示されるメニューやメッセージの言語を選択します。

# 第3章

# カラー調整のための設定項目

| VisualCal 設定メニュー      |  |
|-----------------------|--|
| VisualCal 設定メニューの構造   |  |
| VisualCal 設定メニューの設定項目 |  |
| カラー調整メニュー             |  |
| カラー調整メニューの構造          |  |
| カラー調整メニューの設定項目        |  |

# VisualCal 設定メニュー

本プリンタのVisualCal設定メニューを使うと、特別な機器を使用せず、操作パネルからのキー操作でキャリプレーションを簡単に行うことができます。

キャリブレーションは、プリンタのカラー再現能力を最大限引き出し、カラー品質を常 に一定に保つためにプリンタの個体差を補正し、明暗やコントラストの微調整を行う機 能です。キャリブレーションを行うと、キャリブレーション情報がプリンタに保存され、 プリンタはこの情報に基づいてカラープリントを行います。

キャリブレーションの工程では、「濃度範囲パターン」と「グレーバランスパターン」の 2種類のパターンをプリントして使います。2枚のサンプルページをプリントして、プリ ントされたパターンを目で見て判断します。パターンには、それぞれ英数字が割り振ら れており、その数字や英字を入力します。

## VisualCal 設定メニューの構造

VisualCal設定メニューは、4つの設定項目から構成されます。それぞれの設定項目には、 「設定値」があり、設定値の確定操作を行うと、一番上の階層に戻るとともに、次の設 定項目が表示されます。

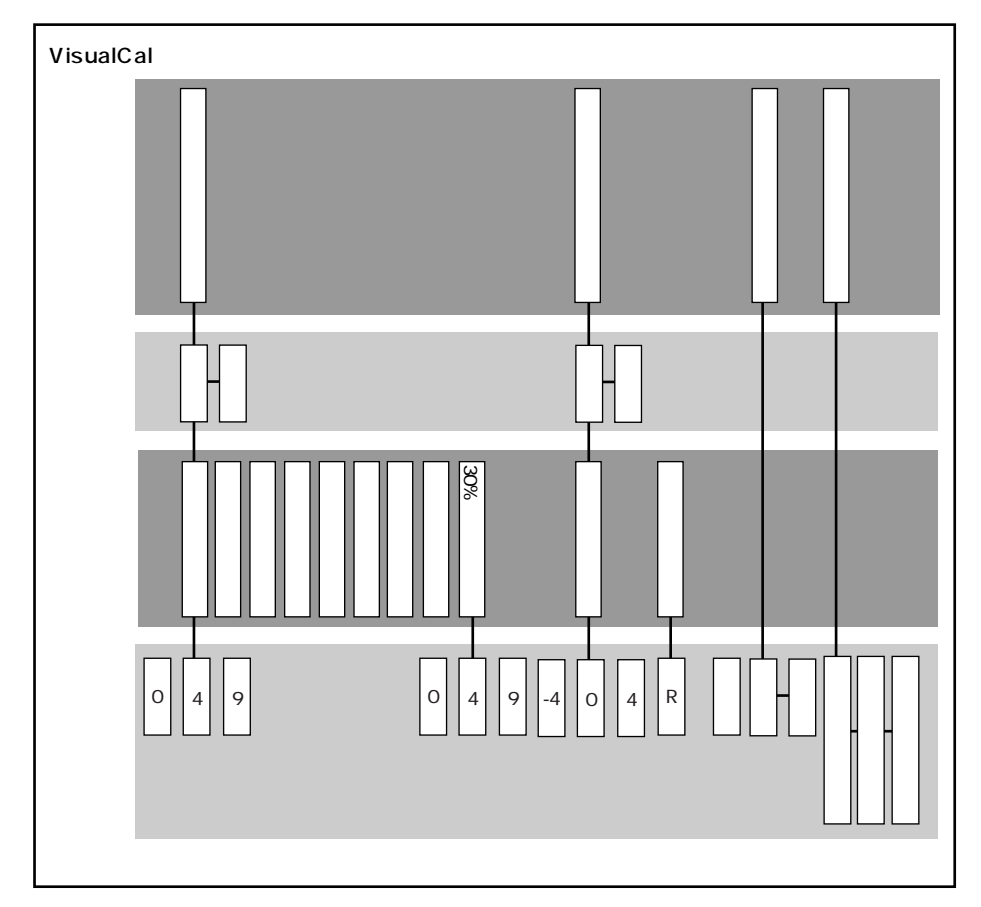

## 濃度範囲パターンの見かた

各色ごとにスタート列では背景と区別できる最も色の薄い円の番号を、エンド列では背 景と区別できる、最も色の濃い円の番号を入力します。

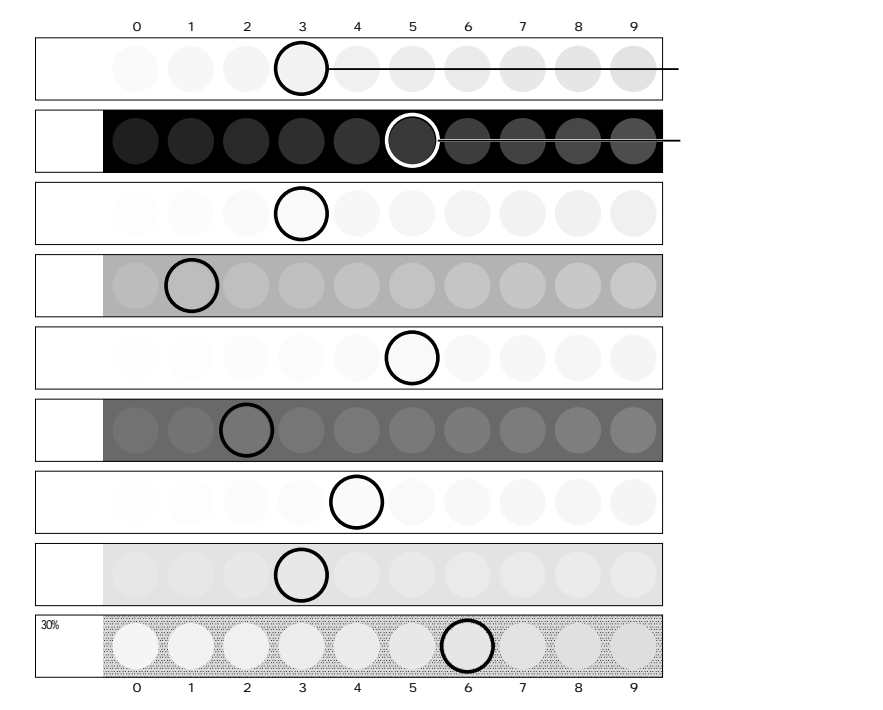

## グレーバランスパターンの見かた

最も周囲のグレーの枠に色味が近く、なじんでいるパッチを見つけ、その横列の番号と 縦列の英字を入力します。

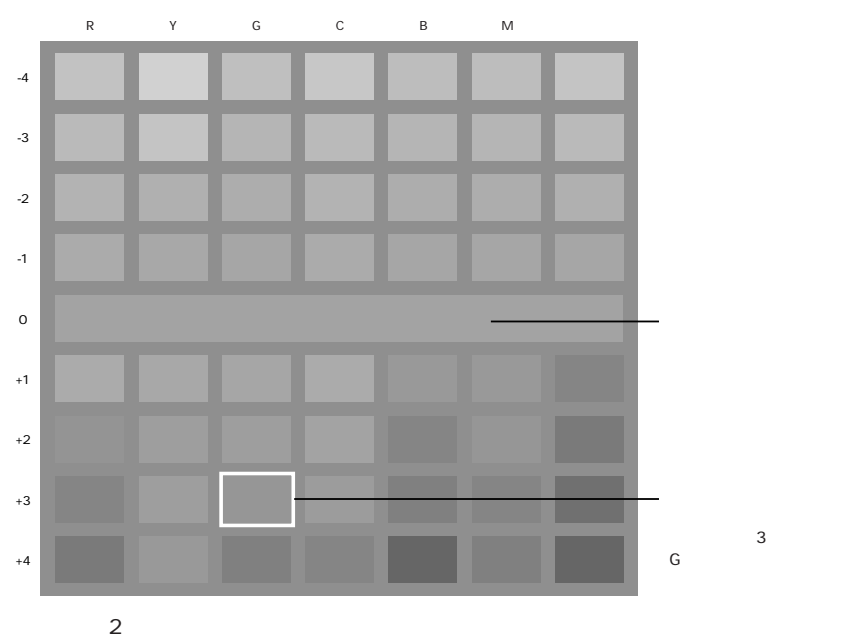

グレーバランスの調整がわかりにくいときは、次にあげる方法を試してみて ください。比較的少ない手順で最適な色味および濃度に調整することができ ます。

まず、0の欄(プリンタの現行グレーバランスキャリブレーション)のグ レーが何色がかっているかを判断します。次に0の欄のグレーの明暗に合わ せて、下の表から該当する色味の「明」「暗」のどちらかを選び、グレーバ ランスパターンのパッチを指定します。

|   | R<br>(赤)           | <b>丫</b><br>(黄)  | G<br>(緑)            | С<br>(シアン)       | B<br>(青)         | M<br>(マゼンタ)      |  |
|---|--------------------|------------------|---------------------|------------------|------------------|------------------|--|
| 明 | C+<br>(シアン)        | <b>B+</b><br>(青) | <b>M+</b><br>(マゼンタ) | <b>R+</b><br>(赤) | <b>丫+</b><br>(黄) | <b>G+</b><br>(緑) |  |
| 暗 | <b>C-</b><br>(シアン) | <b>B-</b><br>(青) | <b>M-</b><br>(マゼンタ) | <b>R-</b><br>(赤) | <b>Y-</b><br>(黄) | <b>G-</b><br>(緑) |  |

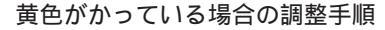

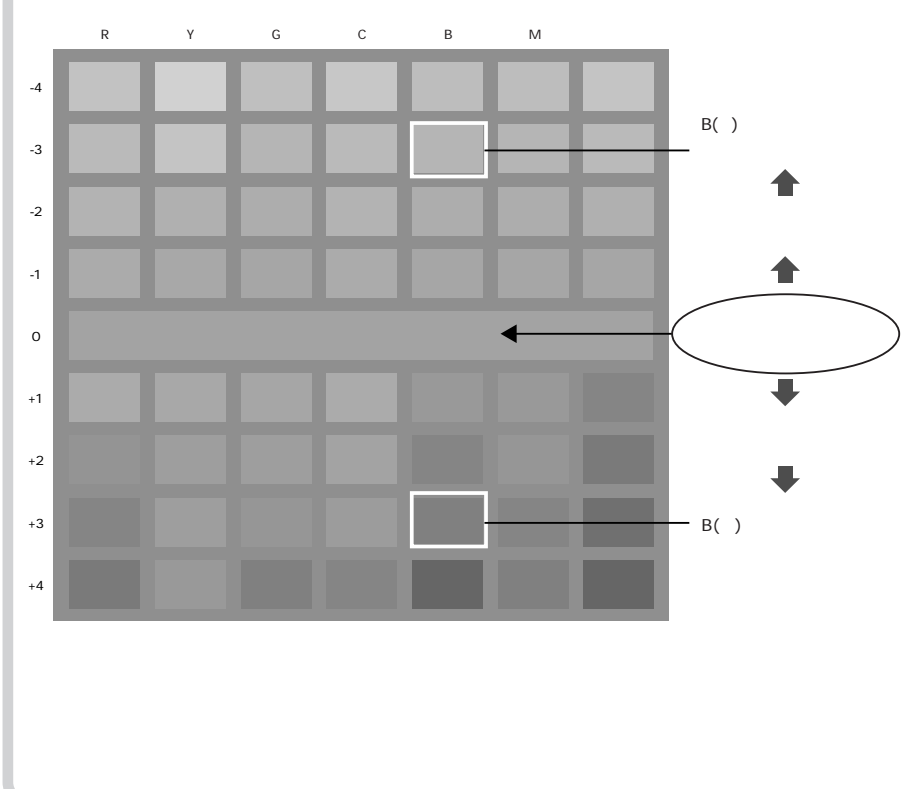

# VisualCal 設定メニューの設定項目

グレーで示されている設定値は工場出荷時の値です。

濃度範囲パターン

ハイ、イイエ

キャリブレーションのための濃度範囲パターンをプリントします。濃度範囲パターンを プリントするには[ハイ]を選択します。プリントした濃度範囲パターンを使って、明 るさとコントラストを調整します。濃度範囲パターンには、パターンの見かた、設定値 の入力に関するガイドがプリントされます。濃度範囲パターンのプリント後、[ブラッ ク スタート]画面が表示されます。

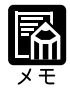

濃度範囲パターンの見かたについては、「濃度範囲パターンの見かた」 (P.59)をごらんください。 キャリブレーション操作の詳細については、ユーザーズガイド 第1章「カ ラーの管理について」

ブラックスタート

0 ~ 4 ~ 9

K(ブラック)の濃度範囲を設定します。ブラックスタート列の、背景と区別できる最 も色の薄い円の番号を入力します。入力後、[ブラックエンド]画面が表示されます。

ブラックエンド

0 ~ 4 ~ 9

K(ブラック)の濃度範囲を設定します。ブラックエンド列の、背景と区別できる最も 色の濃い円の番号を入力します。入力後、[シアン スタート]画面が表示されます。

シアンスタート

0~4~9

C(シアン)の濃度範囲を設定します。シアンスタート列の、背景と区別できる最も色の薄い円の番号を入力します。入力後、[シアン エンド]画面が表示されます。

シアンエンド

0 ~ 4 ~ 9

C(シアン)の濃度範囲を設定します。シアンエンド列の、背景と区別できる最も色の 濃い円の番号を入力します。入力後、[マゼンタ スタート]画面が表示されます。

マゼンタスタート

0~4~9

M(マゼンタ)の濃度範囲を設定します。マゼンタスタート列の、背景と区別できる最 も色の薄い円の番号を入力します。入力後、[マゼンタ エンド]画面が表示されます。

マゼンタエンド

0 ~ 4 ~ 9

M(マゼンタ)の濃度範囲を設定します。マゼンタエンド列の、背景と区別できる最も 色の濃い円の番号を入力します。入力後、[イエロー スタート]画面が表示されます。

イエロースタート

0 ~ 4 ~ 9

Y(イエロー)の濃度範囲を設定します。イエロースタート列の、背景と区別できる最 も色の薄い円の番号を入力します。入力後、[イエロー エンド]画面が表示されます。

イエローエンド

0 ~ 4 ~ 9

Y(イエロー)の濃度範囲を設定します。イエローエンド列の、背景と区別できる最も 色の濃い円の番号を入力します。入力後、[30% マッチ]画面が表示されます。

30% マッチ

0~4~9

30% マッチ列の、背景と最も濃度が近い円の番号を入力します。入力後、[グレーバランスパターン]画面が表示されます。

グレーバランスパターン

## ハイ、イイエ

キャリブレーションのためのグレーバランスパターンをプリントします。グレーバラン スパターンをプリントするには[ハイ]を選択します。 C(シアン) M(マゼンタ) Y(イエロー)の3色を用いてプリントされたグレーがで きるだけK(ブラック)でプリントされたグレーに近づくように、CMYの濃度を調整し

ます。グレーバランスパターンには、パターンの見かた、設定値の入力に関するガイド がプリントされます。グレーバランスパターンのプリント後、[サイテキパッチ(ヨコ レツ)]画面が表示されます。

最適パッチ(横列)

-4 ~ 0 ~ 4

最も周囲のグレーの枠に色が近く、なじんでいるパッチを見つけ、その横列の番号を入 力します。0以外の値を入力すると、[サイテキパッチ(タテレツ)]画面が表示されま す。

## 最適パッチ(縦列)

R、Y、G、C、B、M、スベテ

最も周囲のグレーの枠に色が近く、なじんでいるパッチを見つけ、その縦列の英字を入 力します。設定値を入力すると、[テストページプリント]画面が表示されます。

### テストページ プリント

ハイ、イイエ

キャリブレーション前とキャリブレーション後の2枚のカラーテストページをプリント するには[ハイ]を選択します。[実行]キーを押すと、テストページのプリントが開 始され、プリント終了後、続けて[チョウセイテキヨウ]画面が表示されます。

### 調整適用

ハイ、イイエ、デフォルトカラー

調整結果を適用するかどうかを選択します。プリントしたテストページの調整結果が良 ければ[ハイ]を選択します。プリンタ内のキャリブレーション情報が最新のキャリブ レーション情報に置き換わります。もう一度調整し直す必要がある場合は[イイエ]を 選択します。[イイエ]を選択すると、キャリブレーションの結果を破棄してメインメ ニューの[VISUALCAL セッテイ]に戻ります。工場出荷時のキャリブレーションを使 用する場合は[デフォルトカラー]を選択します。

-調整メニュー

カラー調整メニューでは、レッド、イエロー、グリーン、シアン、ブルー、マゼンタの 各色について個別にカラー濃度を調整できます。

# カラー調整メニューの構造

カラー調整メニューは、4つの設定項目から構成されます。それぞれの設定項目には、 「設定値」があり、設定値の確定操作を行うと、一番上の階層に戻るとともに、次の設 定項目が表示されます。

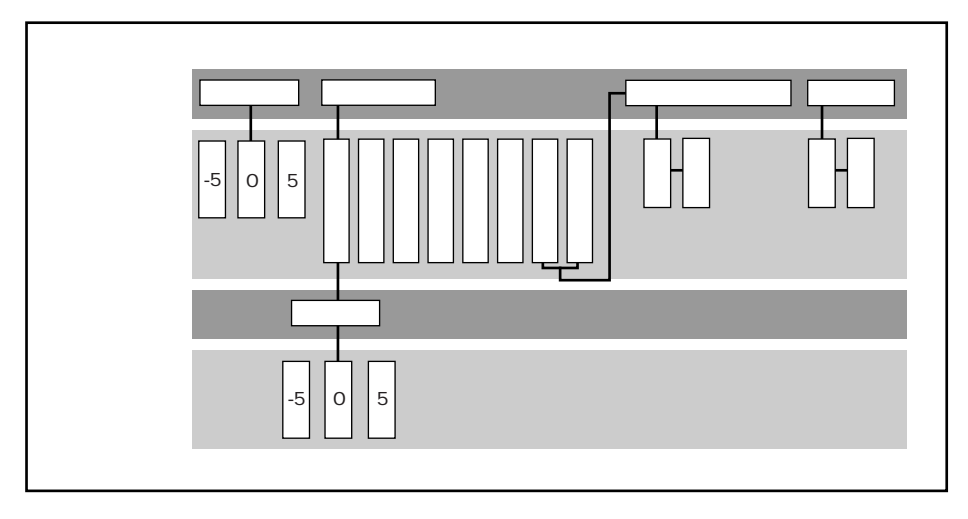

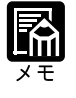

操作の途中で<br />
メニュー<br />
キーを押すと、メインメニューに戻ります。<br />
設定値の選択後、<br />
実行<br />
キーを押すと、次の設定項目の画面に進みます。

# カラー調整メニューの設定項目

グレーで示されている設定値は工場出荷時の値です。

明度

-5 ~ 0 ~ 5

プリントする文書全体の明るさを増減します。マイナスの数値を入力すると暗く、プラ スの数値を入力すると明るくなります。入力後、[チョウセイカラー]画面が表示され ます。

#### 調整カラー

レツド、イエロー、グリーン、シアン、ブルー、マゼンタ、ナシ、スベテリセット

選択した色の濃度を変更できます。濃度を変更する色を選択します。[ナシ][デフォルト]を選択すると、[テストプリント]画面が表示されます。色を選択すると、続けて 設定値の変更画面が表示されます。

色名称(前項目で選択した色名称)

-5~0~5

変更する数値を入力します。入力後 [ テストページプリント ] 画面が表示されます。 マイナスの数値を入力すると濃く、プラスの数値を入力すると薄くなります。

テストページプリント

ハイ、イイエ

カラー調整前とカラー調整後の2枚のカラーテストページをプリントするには[ハイ] を選択します。(実行)キーを押すと、テストページのプリントが開始され、プリント 終了後、続けて[チョウセイテキヨウ]画面が表示されます。

#### 調整適用

ハイ、イイエ

カラーの調整結果を適用するかどうかを選択します。プリントしたテストページの調整 結果が良ければ[ハイ]を選択します。もう一度調整し直す必要がある場合は[イイエ] を選択します。[イイエ]を選択すると、カラー調整の結果を破棄します。

# 第4章

# その他のメニュー

| 確認印刷メニュー         | <br>   |
|------------------|--------|
| 確認印刷メニューの構造      |        |
| 確認印刷メニューの設定項目    | <br>   |
| ユーティリティメニュー      | <br>70 |
| ユーティリティメニューの構造   | <br>   |
| ユーティリティメニューの設定項目 | <br>   |
| リセットメニュー         | <br>72 |
| リセットメニューの構造      | <br>   |
| リセットメニューの設定項目    | <br>   |

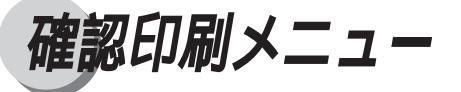

確認印刷メニューは、複数部数のプリントを行うときに、あらかじめ1部だけプリント し、印字結果を確認した後プリントするためのメニューです。

# 確認印刷メニューの構造

確認印刷メニューの設定項目は1つです。設定項目は、2つの階層に分かれています。

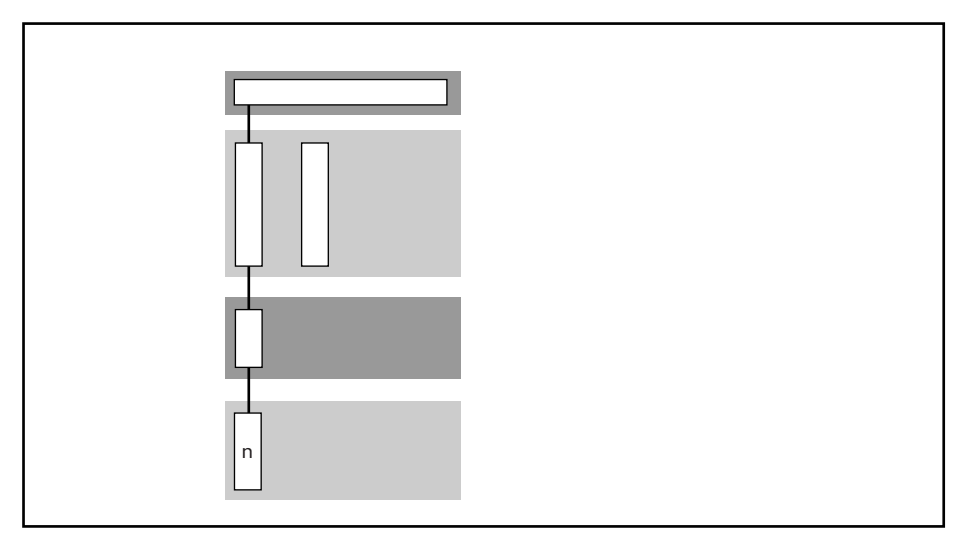

# 確認印刷メニューの設定項目

n/nn ユーザ名 ジョブ名

ジョブ名称

プリントしたいジョブを選択します。

プリンタドライバで確認印刷を指定されたジョブは、プリンタのハードディスクにス プールされ、スプールされた順番に番号が振られます。操作パネルの1行目には、この スプールされたジョブの総数(nn)と現在表示されているジョブの番号(n)送信した ユーザ名が表示されます。2行目には、現在選択されているジョブの名称が表示されま す。

確認印刷が指定されたプリントジョブがない場合は、「ジョブ ナシ」と表 示されます。 操作パネルの表示がわかりにくいときは、WebSpoolerを使って操作してく ださい。 ソフトウェアガイド 第5章「WebSpoolerを使う」 本プリンタの操作パネルのディスプレイでは漢字やかななどの全角文字(2 バイト文字)の表示はできません。漢字やかななどの全角文字(2バイト文 字)でファイル名・ユーザ名を設定すると、確認印刷機能の操作パネルに表 示されるファイル名・ユーザ名は以下のように変換されます。 半角英数字および半角記号:そのまま表示します。ただし小文字は大文 字に変換します。 半角英数字に変換して表示します。ただし 全角英数字: 小文字は大文字に変換します。 全角ひらがな、カタカナ: 半角カタカナに変換して表示します。 上記以外の全角文字(漢字や記号)は「\*」を表示します。

### 部数

0~999

プリントする部数を変更します。プリンタドライバで指定された部数が表示されます。 必要に応じて変更してください。

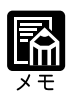

部数を0にすると、そのジョブがキャンセルされ、確認印刷キューから削除 されます。

# ユーティリティメニュー

ユーティリティメニューでは、プリンタの設定情報やカラーサンプル、搭載されている フォントなどの情報をプリントして確認することができます。

# ユーティリティメニューの構造

ユーティリティメニューは6つの項目から構成されます。これらには「設定値」はあり ません。目的の項目を選択すると、すぐにプリントが実行されます。

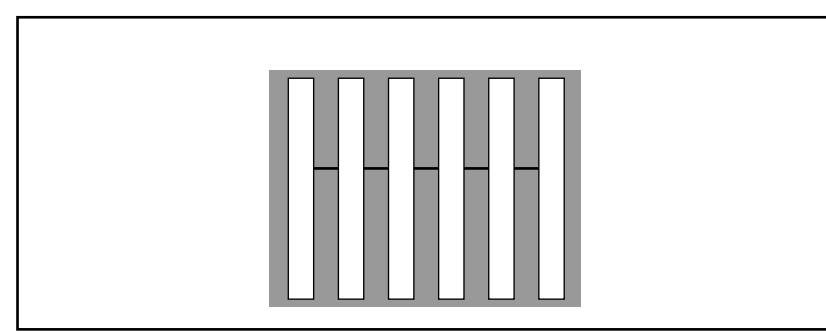

# ユーティリティメニューの設定項目

操作パネルのキー操作で、本プリンタに内蔵されたプリンタ情報のページをプリントで きます。

(メニュー)キーを押して[ユーティリティ]を表示し、 または キーでプリントしたいページを選択します。 実行)キーを押すと、選択した情報ページがプリントされます。

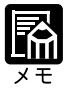

実際のプリント内容については、付録のプリントサンプルをごらんください。 付録「プリンタ情報のリスト」(P.76)

ステータスプリント

ステータスプリントには、プリンタの情報とプリンタ機能の設定情報、ネットワーク設 定がプリントされます。

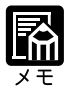

プリンタ機能の設定変更を行う前に、ステータスプリントをしておくと、後 でもう一度設定を元に戻したいときに役に立ちます。 テストプリント

キャリブレーション情報、カラーサンプル画像などがプリントされます。

メニューヘルプ

本プリンタの操作ガイドをプリントします。

PSフォントリスト

本プリンタ内蔵のPostScriptフォントおよびダウンロードされたPostScriptフォントの一 覧をプリントします。書体名と印字サンプルを確認できます。

ジョブ履歴プリント

最近プリントされたジョブの一覧をプリントします。文書名、利用者名、プリントした 日付、プリントの開始・終了時間、用紙サイズやページ数などがプリントされます。

スタートページプリント

カラーサンプル、プリンタ名、使用可能なネットワークプロトコル、メモリ容量などが プリントされます。スタートページをプリントすると、プリンタが正しく接続されてい るかどうかを確認することができます。
# リセットメニュー

リセットメニューには、プリンタに保存された情報の消去や、プリンタ設定情報を工場 出荷時の状態にする、プリンタの再起動を行うなどの機能があります。

### リセットメニューの構造

リセットメニューは5つの設定項目から構成されます。それぞれの設定項目には、「設定 値」があり、設定値の確定操作を行うと、一番上の階層に戻るとともに、次の設定項目 に進みます。

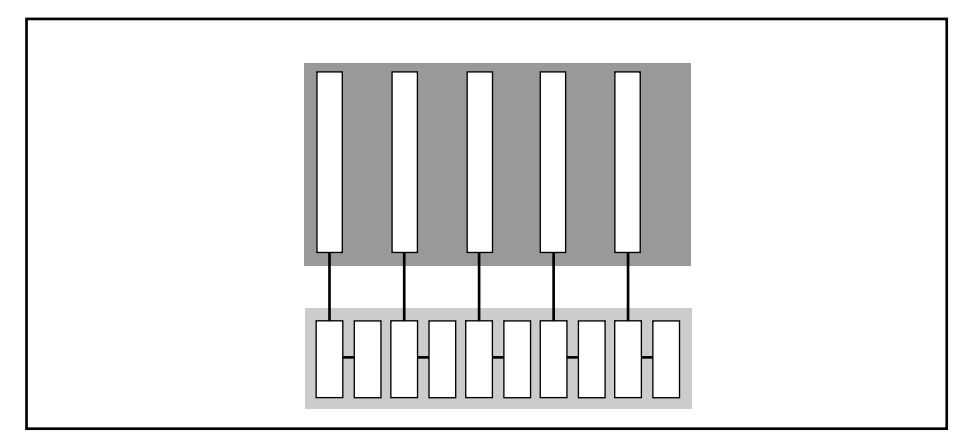

### リセットメニューの設定項目

グレーで示されている設定値は工場出荷時の値です。

履歴 / ジョブの消去

ハイ、イイエ

[ハイ]を選択すると、プリンタのハードディスクに保存されているジョブ、ジョブの 履歴情報を消去します。

### フォント消去

ハイ、イイエ

[ハイ]を選択すると、プリンタのハードディスクに保存されているダウンロードフォ ントを消去します。

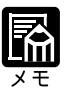

プリンタに内蔵されているフォントは消去されません。 フォントを消去した場合、フォントの再インストールを行う必要があります。 カラー設定リセット

ハイ、イイエ

[ハイ]を選択すると、プリンタのカラーキャリブレーション情報を工場出荷時の設定 に戻します。

パネル設定初期化

ハイ、イイエ

[ハイ]を選択すると、変更したプリンタ設定情報を工場出荷時の設定に戻します。

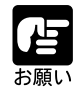

プリンタ操作パネルで設定した日付、時間、および表示言語以外の項目は、 すべて工場出荷時の設定に戻ります。

プリンタリスタート

ハイ、イイエ

[ハイ]を選択すると、プリンタを再起動します。

4

|                          | 作 | † 録      |
|--------------------------|---|----------|
|                          |   |          |
| プリンタ情報のリスト<br>メニュー設定項目一覧 |   | 76<br>85 |
|                          |   |          |
|                          |   |          |
|                          |   |          |
|                          |   |          |
|                          |   |          |

# プリンタ情報のリスト

フォントリストや操作ガイドなど本プリンタに内蔵されている情報、ネットワークプロ トコルの設定やインタフェースなどのプリンタの環境設定に関する情報などを必要に応 じてプリントできます。

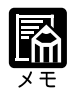

各リストのプリント操作については、プリンタ機能マニュアル 第5章 「ユーティリティメニュー」(P.70)をご覧ください。

### ステータスプリント

プリンタ機能の設定情報、ネットワーク情報、装着されたオプション装置など、プリン タの現在の設定に関する詳細情報がプリントされます。

| プリンタ名:LBP-2260PS                             | ~- |
|----------------------------------------------|----|
|                                              |    |
| プリンタ情報                                       |    |
| コントローラ ファームウェア バージョン:                        |    |
| コントローラ ハードウェア バージョン:                         |    |
| PostScript // – ジョン:                         |    |
| 続ノリントペーン数:104<br>カラニブリントページ粉:104             |    |
| 両面プリントページ数:0                                 |    |
| → > ↓ は ± の                                  |    |
| オノンヨノ情報 ペーパーデッキ・カー                           |    |
|                                              |    |
| 両面ユニット:なし                                    |    |
| ハードディスク空き容量: 5202.46MB                       |    |
| 搭載メモリ(RAM)容量: 64MB                           |    |
| システム設定                                       |    |
| プリンタ名: LBP-2260PS                            |    |
| スタートページ: いいえ                                 |    |
| 印刷済みキューを使用:はい                                |    |
| 1本任9 タンヨノ700:10<br>スリープモード移行時間・300 分         |    |
|                                              |    |
| ノリンダ設定                                       |    |
| ペーン記述言語: PS<br>デフォルト田紙サイズ: AA                |    |
| トナー警告時に停止:いいえ                                |    |
| スムージング: はい                                   |    |
| PostScrint診定                                 |    |
| エラーページプリント: いいえ                              |    |
|                                              |    |
| VisualCal設定<br>キャリブレーション・ハット                 |    |
| 4+550-532.002                                |    |
| カラー調整                                        |    |
| 明度調整: ジ                                      |    |
| 変更カラー: ナン                                    |    |
| インタフェース設定                                    |    |
| イーサネット: 使用可能                                 |    |
| イーサネット速度:自動検知                                |    |
| ハフレル: 使用可能                                   |    |
| EOF # 4: du                                  |    |
|                                              |    |
| イットソーン情報<br>イーサネットMAC アドレス:00:C0:85:29:7A:18 |    |
|                                              |    |
| 1 - サイットIUF/IF: 使用不可能                        |    |
| AppleTalk: 使用不可能                             |    |
| IPX(Novell): 使用不可能                           |    |
| SMB: 使用不可能                                   |    |
| 用紙トレイ情報                                      |    |
| 12.93NU1                                     |    |
| たっト 1: A4                                    |    |
|                                              |    |
| 7te 1/h 2: A3                                |    |

テストプリント

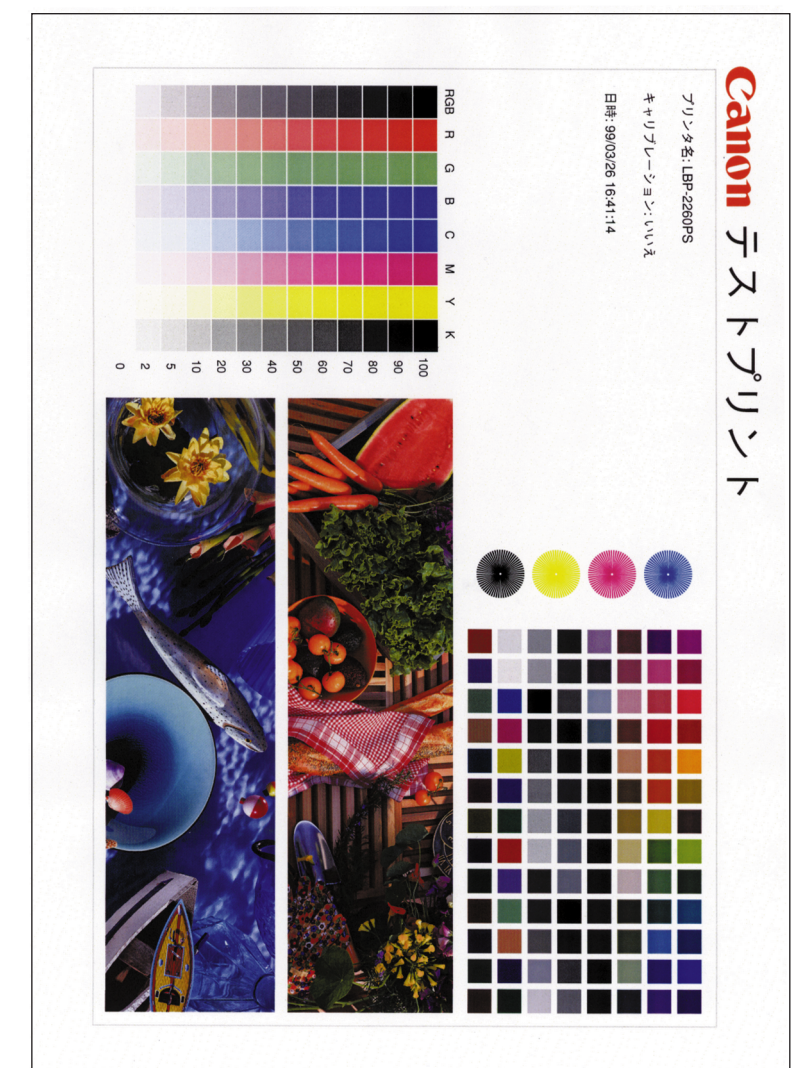

キャリブレーション情報とカラーサンプル画像がプリントされます。

### PS フォントリスト

プリンタ内蔵のPostScriptフォントおよびダウンロードされたPostScriptフォントの一覧 が書体名・印字サンプルとともにプリントされます。

| PostScript フォントリスト            | フォント数: 239                    | ページ:1              |
|-------------------------------|-------------------------------|--------------------|
| フリンタ名: LBP-2260PS             |                               |                    |
| A.1                           | 107 A DI Contra               |                    |
| AlbertusMI                    |                               |                    |
| AlbertusMT-Italic             | 123AdbbCc&\$*                 |                    |
| AlbertusM I-Light             | IZSABDUC&                     |                    |
| AntiqueOlive-Bold             |                               |                    |
| AntiqueOlive-Compact          | 123A0BDCC&5"                  |                    |
| AntiqueOlive-Italic           | 125AdBDCC&3*                  |                    |
| AntiqueOlive-Roman            | 125AdBDCC&\$                  |                    |
| Apple-Chancery                | 123'Aa'BbCc&\$*               |                    |
|                               | 123AaDbcca3                   |                    |
| Arial ItaliaMT                | 122AaBbCc&\$                  |                    |
| And-Italicivit                | 123AaDDCCap                   |                    |
| Analivi I<br>AvantGarda Book  | 123AaBbCc&\$                  |                    |
| AvantGarde-BookOblique        | 123AaBbCc&\$*                 |                    |
| AvantGarda-Domi               | 123A aBbC c&\$*               |                    |
| AvantGarde-DemiOblique        | 123A aBbCc&\$*                |                    |
| Rodoni                        | 123AaBbCc&                    |                    |
| Bodoni-Bold                   | 123AaBbCc&**                  |                    |
| Bodoni-BoldItalic             | 123AaBbCc&\$*                 |                    |
| Bodoni-Italic                 | 1234aBbCc& \$*                |                    |
| Bodoni-Poster                 | 123AaBbCc&\$*                 |                    |
| Bodoni-PosterCompressed       | 1934aBbCc&\$*                 |                    |
| Bookman-Demi                  | 123AaBbCc&S*                  |                    |
| Bookman-Demiltalic            | 123AaBbCc&.S*                 |                    |
| Bookman-Light                 | 123AaBbCc&S*                  |                    |
| Bookman-LightItalic           | 123AaBbCc&S*                  |                    |
| CGBM-PropRoman                | 123AaBbCc&\$*                 |                    |
| Carta                         | 123 <sup>®</sup> ≪↓↓µ⊕★○★     |                    |
| Chicago                       | 123AaBbCc&\$*                 |                    |
| ChuGothicBBB-Medium-PropRoman | 123AaBbCc&\$*                 |                    |
| Clarendon                     | 123AaBbCc&\$*                 |                    |
| Clarendon-Bold                | 123AaBbCc&\$*                 |                    |
| Clarendon-Light               | 123AaBbCc&\$*                 |                    |
| CooperBlack                   | 123AaBbCc&\$*                 |                    |
| CooperBlack-Italic            | 123AaBbCc&\$*                 |                    |
| Copperplate-ThirtyThreeBC     | 123AABBCc&\$*                 |                    |
| Copperplate-ThirtyTwoBC       | 123AABBCc&\$*                 |                    |
| Coronet-Regular               | 123.AaBbCc&;*                 |                    |
| Courier                       | 123AaBbCc&\$*                 |                    |
| Courier-Bold                  | 123AaBbCc&\$*                 |                    |
| Courier-BoldOblique           | 123AaBbCc&\$*                 |                    |
| Courier-Oblique               | 123AaBbCc&\$*                 |                    |
| Eurostile                     | 123AaBbCc&\$*                 |                    |
| Eurostile-Bold                | 123AaBbCc&S*                  |                    |
| Eurostile-BoldExtendedTwo     | 123AaBbCc&\$*                 |                    |
| Eurostile-ExtendedTwo         |                               |                    |
| Geneva                        | 123AaBbCc&\$*                 |                    |
| GillSans                      | 123AaBbCc&\$*                 |                    |
| GillSans-Bold Condensed       | 123AaBbCc&\$*                 |                    |
| GillSans-BoldCondensed        | 123AaBbCc&\$*                 |                    |
| GillSans-Bolditalic           | 123AaBbCc&\$*                 |                    |
| GillSans-Condensed            |                               |                    |
| GillSong Italia               | 122A-Db(-20¢*                 |                    |
| GillSans-Light                | 122AaBbCc&\$**                |                    |
| GillSans LightItalia          | 123AaBbCc&\$*                 |                    |
| GothicBBB-Medium 79 EUC U     | 123A0DDCC&3~<br>123A2BbCc&\$* |                    |
| GothicBBB-Medium-78-EUC-V     | I Z JAADDUUQA .               |                    |
| GothicBBB-Medium-78-H         |                               |                    |
| GothicBBB-Medium-78-RKS LH    | 1234aBbCc&\$*                 | 阿伊宇江於あいうえおアイウェオ    |
| GothicBBB-Medium-78-BKS-LV    | 120AdDD00dy                   | 四位 ナルベのマ ノルロノ トノエオ |
| GothicBBB-Medium-78-V         |                               |                    |
|                               |                               |                    |
|                               |                               |                    |

| PostScript フォントリスト                                                 | フォント数:239                               | ページ:2           |  |
|--------------------------------------------------------------------|-----------------------------------------|-----------------|--|
| プリンタ名: LBP-2260PS                                                  |                                         |                 |  |
| GothicBBB-Medium-78ms-RKSJ-H                                       | 123AaBbCc&\$*                           | 阿伊宇江於あいうえおアイウエオ |  |
| GothicBBB-Medium-78ms-RKSJ-V<br>GothicBBB-Medium-83pv-RKSJ-H       | 123AaBbCc&\$*                           | 阿伊宇江於あいうえおアイウエオ |  |
| GothicBBB-Medium-90ms-RKSJ-H                                       | 123AaBbCc&\$*                           | 阿伊宇江於あいうえおアイウエオ |  |
| GothicBBB-Medium-90ms-RKSJ-V<br>GothicBBB-Medium-90msp-RKSJ-H      | 123AaBbCc&\$*                           | 阿伊宇江於あいうえおアイウエオ |  |
| GothicBBB-Medium-90msp-RKSJ-V                                      |                                         |                 |  |
| GothicBBB-Medium-90pv-RKSJ-H<br>GothicBBB-Medium-90pv-RKSJ-V       | 123AaBbCc&\$*                           | 阿伊宇江於あいっえおアイウエオ |  |
| GothicBBB-Medium-Add-H                                             |                                         |                 |  |
| GothicBBB-Medium-Add-RKSJ-H<br>GothicBBB-Medium-Add-RKSJ-V         | 123AaBbCc&\$*                           | 阿伊宇江於あいうえおアイウエオ |  |
| GothicBBB-Medium-Add-V                                             |                                         |                 |  |
| GothicBBB-Medium-Adobe-Japan1-0<br>GothicBBB-Medium-Adobe-Japan1-1 |                                         |                 |  |
| GothicBBB-Medium-Adobe-Japan1-2                                    |                                         |                 |  |
| GothicBBB-Medium-EUC-H                                             | 123AaBbCc&\$*                           |                 |  |
| GothicBBB-Medium-Ext-H                                             |                                         |                 |  |
| GothicBBB-Medium-Ext-RKSJ-H                                        | 123AaBbCc&\$*                           | 阿伊宇江於あいうえおアイウエオ |  |
| GothicBBB-Medium-Ext-N                                             |                                         |                 |  |
| GothicBBB-Medium-H                                                 | 1004-DL0-90*                            |                 |  |
| GothicBBB-Medium-Hiragana                                          | あいうちゑつわて を、え                            |                 |  |
| GothicBBB-Medium-Katakana                                          | アイウチエツワテヵヲ、ェ                            |                 |  |
| GothicBBB-Medium-NWP-H                                             |                                         |                 |  |
| GothicBBB-Medium-RKSJ-H                                            | 123AaBbCc&\$*                           | 阿伊宇江於あいうえおアイウエオ |  |
| GothicBBB-Medium-RKSJ-V<br>GothicBBB-Medium-Roman                  | 123AaBbCc&\$*                           |                 |  |
| GothicBBB-Medium-UniJIS-UCS2-H                                     |                                         |                 |  |
| GothicBBB-Medium-UniJIS-UCS2-HW<br>GothicBBB-Medium-UniJIS-UCS2-HW | /-H<br>/-V                              |                 |  |
| GothicBBB-Medium-UniJIS-UCS2-V                                     |                                         |                 |  |
| GothicBBB-Medium-UniJIS-UTF8-H<br>GothicBBB-Medium-Uni, IIS-UTF8-V | 123AaBbCc&\$*                           |                 |  |
| GothicBBB-Medium-V                                                 |                                         |                 |  |
| GothicBBB-Medium-WP-Symbol<br>Goudy                                | kcal(9)➡(h)⇐(i)↑mmcmml<br>123AaBbCc&\$* |                 |  |
| Goudy-Bold                                                         | 123AaBbCc&\$*                           |                 |  |
| Goudy-BoldItalic<br>Goudy-ExtraBold                                | 123AaBbCc&\$*<br>123AaBbCc&\$*          |                 |  |
| Goudy-Italic                                                       | 123AaBbCc&\$*                           |                 |  |
| HeiseiKakuGothic-W5-PropRoman<br>HeiseiMincho-W3-PropRoman         | 123AaBbCc&\$*<br>123AaBbCc&\$*          |                 |  |
| Helvetica                                                          | 123AaBbCc&\$*                           |                 |  |
| Helvetica-Bold                                                     | 123AaBbCc&\$*                           |                 |  |
| Helvetica-Condensed                                                | 123AaBbCc&\$*                           |                 |  |
| Helvetica-Condensed-Bold                                           | 123AaBbCc&\$*                           |                 |  |
| Helvetica-Condensed-Oblique                                        | 123AaBbCc&\$*                           |                 |  |
| Helvetica-Narrow                                                   | 123AaBbCc&\$*                           |                 |  |
| Helvetica-Narrow-BoldOblique                                       | 123AaBbCc&\$*<br>123AaBbCc&\$*          |                 |  |
| Helvetica-Narrow-Oblique                                           | 123AaBbCc&\$*                           |                 |  |
| Heivetica-Oblique<br>HoeflerText-Black                             | 123AaBbCc&\$*<br>123AaBbCc&\$*          |                 |  |
| HoeflerText-BlackItalic                                            | 123AaBbCc&\$*                           |                 |  |
| HoeflerText-Italic<br>HoeflerText-Ornaments                        | 123AaBbCccs*                            |                 |  |
|                                                                    |                                         |                 |  |

| PostScript フォントリスト<br>プリンタ名: LBP-2260PS | フォント数:239              | ページ: 3                                                                                                    |
|-----------------------------------------|------------------------|----------------------------------------------------------------------------------------------------|
| HoeflerText-Regular                     | 122AaBbCc&\$*          |                                                                                                    |
| HonMincho-M-PronBoman                   | 123AaBbCc&\$*          |                                                                                                    |
|                                         | 123AaBbCc&\$           |                                                                                                    |
|                                         | 123Adbbcc&b            |                                                                                                    |
| Joannam I                               | 123AaBbCc&\$*          |                                                                                                    |
| JoannaM I-Bold                          | 123AaBbCc&\$*          |                                                                                                    |
| JoannaMT-BoldItalic                     | 123AaBbCc&\$*          |                                                                                                    |
| JoannaMT-Italic                         | 123AaBbCc&\$*          |                                                                                                    |
| LetterGothic                            | 123AaBbCc&\$*          |                                                                                                    |
| LetterGothic-Bold                       | 123AaBbCc&\$*          |                                                                                                    |
| LetterGothic-BoldSlanted                | 123AaBbCc& <b>\$</b> * |                                                                                                    |
| LetterGothic-Slanted                    | 123AaBbCc&\$*          |                                                                                                    |
| LubalinGraph-Book                       | 123AgBbCc&\$*          |                                                                                                    |
| LubalinGraph-BookOblique                | 123A aBbC c& \$*       |                                                                                                    |
| LubalinGraph-Demi                       | 123A aBbC c&\$*        |                                                                                                    |
| LubalinGraph DemiOblique                |                        |                                                                                                    |
|                                         | 123Adbbcc&s            |                                                                                                    |
| MMMA-PropRoman                          | 123AaBbCc&\$*          |                                                                                                    |
| Marigold                                | 123АлВbСс&\$*          |                                                                                                    |
| Mincho-PC-Hiragana                      | 123AaBbCc&\$*          |                                                                                                    |
| Mincho-PC-Katakana                      | 123AaBbCc&\$*          |                                                                                                    |
| MonaLisa-Recut                          | 123AaBbCc&\$*          |                                                                                                    |
| Monaco                                  | 123AaBbCc&\$*          |                                                                                                    |
| NewCenturySchlbk-Bold                   | 123AaBbCc&\$*          |                                                                                                    |
| NewCenturySchlbk-BoldItalic             | 123AaBbCc&\$*          |                                                                                                    |
| NewCenturySchlbk-Italic                 | 123AaBbCc& \$*         |                                                                                                    |
| NewCenturySchlbk-Boman                  | 122A a BbC a& \$*      |                                                                                                    |
| NewVork                                 | 123AaBbCc&p            |                                                                                                    |
| Ontime                                  | 122A-PLC-8 6*          |                                                                                                    |
| Optima<br>Optima Dala                   | 123AaBbCc&\$*          |                                                                                                    |
| Optima-Bold                             | 123AaBbCc&\$*          |                                                                                                    |
| Optima-BoldItalic                       | 123AaBbCc&\$*          |                                                                                                    |
| Optima-Italic                           | 123AaBbCc&\$*          |                                                                                                    |
| Osaka-MonoRoman                         | 123AaBbCc&\$*          |                                                                                                    |
| Osaka-PropRoman                         | 123AaBbCc&\$*          |                                                                                                    |
| Oxford                                  | 123AaBkCc&\$*          |                                                                                                    |
| Palatino-Bold                           | 123AaBbCc&\$*          |                                                                                                    |
| Palatino-BoldItalic                     | 123AaBbCc&\$*          |                                                                                                    |
| Palatino-Italic                         | 123AaBbCccs\$*         |                                                                                                    |
| Palatino-Boman                          | 123 A a BbC a & *      |                                                                                                    |
| PI KI PropRoman                         | 123AaDbCc&\$           |                                                                                                    |
| During Light 79 ELIC L                  | 122A_DLC_0             |                                                                                                    |
| Ryumin-Light-76-EUC-H                   | 123Aabbuck&            |                                                                                                    |
| Ryumin-Light-/8-EUC-V                   |                        |                                                                                                    |
| Ryumin-Light-78-H                       |                        |                                                                                                    |
| Ryumin-Light-78-RKSJ-H                  | 123AaBbCc&\$*          | 阿伊宇江於あいうえおアイウエオ                                                                                                    |
| Ryumin-Light-78-RKSJ-V                  |                        |                                                                                                    |
| Ryumin-Light-78-V                       |                        |                                                                                                    |
| Ryumin-Light-78ms-RKSJ-H                | 123AaBbCc&\$*          | 阿伊宇江於あいうえおアイウエオ                                                                                                    |
| Ryumin-Light-78ms-RKSJ-V                |                        |                                                                                                    |
| Ryumin-Light-83py-BKSJ-H                | 123AaBbCc&\$*          | 阿伊宇江於あいうえおアイウエオ                                                                                                    |
| Ryumin-Light-90ms-BKS I-H               | 1231aBbCc&\$*          | 阿伊空江松をいるうおアイウェオ                                                                                                    |
| Byumin-Light-00mc-BKS LV                | 125Mabbeeav            | ドアナエルのマリズ43717543                                                                                                    |
| Buumin Light 00mon BKS LU               | 122 A - DL C- 6 6*     | 阿伊安江がさいこことのマノウェナ                                                                                                    |
| Ryumin-Light-Somsp-RKSJ-R               | 125AaBbCc&\$*          | 阿伊手江がめいりえおアイワエオ                                                                                                    |
| Ryumin-Light-90msp-RKSJ-V               |                        | But but do has but here in the second second s |
| Ryumin-Light-90pv-RKSJ-H                | 123AaBbCc&\$*          | 阿伊宇江於あいうえおアイウエオ                                                                                                    |
| Ryumin-Light-90pv-RKSJ-V                |                        |                                                                                                    |
| Ryumin-Light-Add-H                      |                        |                                                                                                    |
| Ryumin-Light-Add-RKSJ-H                 | 123AaBbCc&\$*          | 阿伊宇江於あいうえおアイウエオ                                                                                                    |
| Ryumin-Light-Add-RKSJ-V                 |                        |                                                                                                    |
| Ryumin-Light-Add-V                      |                        |                                                                                                    |
| Byumin-Light-Adobe-Japan1-0             |                        |                                                                                                    |
| Byumin-Light-Adobe-Japan1-1             |                        |                                                                                                    |
| Duumin Light Adeba Japa=1.0             |                        |                                                                                                    |
| Ryumin-Light-Adobe-Japan1-2             | 1004 DLC 04*           |                                                                                                    |
| nyumin-Light-EUC-H                      | 123Aabbuc&\$*          |                                                                                                    |
| HyuMIN-LIGNT-EUC-V                      |                        |                                                                                                    |

| PostScript フォントリスト                | フォント数: 239                                          |          | ページ:4         |  |
|-----------------------------------|-----------------------------------------------------|----------|---------------|--|
| フリンタ名: LBP-2260PS                 |                                                     |          |               |  |
| Byumin-Light-Ext-H                |                                                     |          |               |  |
| Ryumin-Light-Ext-RKSJ-H           | 123AaBbCc&\$*                                       | 阿伊宇泊     | T於あいうえおアイウエオ  |  |
| Ryumin-Light-Ext-RKSJ-V           |                                                     |          |               |  |
| Ryumin-Light-Ext-V                |                                                     |          |               |  |
| Ryumin-Light-H                    |                                                     |          |               |  |
| Ryumin-Light-Hankaku              | 123AaBbCc&\$*                                       |          |               |  |
| Ryumin-Light-Hiragana             | あいうちえつわて を、え                                        |          |               |  |
| Ryumin-Light-KL-PropRoman         | 123AaBbCc&\$*                                       |          |               |  |
| Ryumin-Light-Katakana             | アイウチェッフテカラ、エ                                        |          |               |  |
| Ryumin-Light-NWP-H                | •                                                   |          |               |  |
| Ryumin-Light-NWP-V                |                                                     |          |               |  |
| Ryumin-Light-RKSJ-H               | 123AaBbCc&\$*                                       | 阿伊字〉     | T於あいうえおアイウエオ  |  |
| Ryumin-Light-RKSJ-V               | TEOMEDSCOUV                                         | 1.10 1.1 |               |  |
| Ryumin-Light-Roman                | 123AaBbCc&\$*                                       |          |               |  |
| Ryumin-Light-Lini IIS-LICS2-H     | TEOMODOCCUV                                         |          |               |  |
| Ryumin-Light-Lini, IIS-LICS2-HW-H |                                                     |          |               |  |
| Ryumin-Light-Lini, IIS-LICS2-HW-V |                                                     |          |               |  |
| Ryumin-Light-Uni, IIS-UCS2-V      |                                                     |          |               |  |
| Ryumin-Light-Uni, IIS-LITE8-H     | 123AaBbCc&\$*                                       |          |               |  |
| Ryumin-Light-Uni, IIS-LITE8-V     | 125740500000                                        |          |               |  |
| Byumin-Light-V                    |                                                     |          |               |  |
| Byumin-Light-WP-Symbol            | $km = (g) \rightarrow (h) \rightarrow mn^3 cm^2 ml$ |          |               |  |
| StempelGaramond-Bold              | $123A_2BbCc&$                                       |          |               |  |
| StempelGaramond-BoldItalic        | 123AaBbCc&\$*                                       |          |               |  |
| StempelGaramond-Italic            | 123AaBbCc& \$*                                      |          |               |  |
| StempelGaramond-Roman             | 123AaBbCc&\$*                                       |          |               |  |
| Symbol                            | 123AαBβXγ&∃*                                        |          |               |  |
| Tekton                            | 123AaBbCc&\$*                                       |          |               |  |
| Times-Bold                        | 123AaBbCc&\$*                                       |          |               |  |
| Times-BoldItalic                  | 1234aBbCc&\$*                                       |          |               |  |
| Times-Italic                      | 123AaBbCc&\$*                                       |          |               |  |
| Times-Boman                       | 123AaBbCc&\$*                                       |          |               |  |
| TimesNewBomanPS-BoldItalicMT      | 123AaBbCc&\$*                                       |          |               |  |
| TimesNewBomanPS-BoldMT            | 123AaBbCc&\$*                                       |          |               |  |
| TimesNewRomanPS-ItalicMT          | 123AaBbCc&\$*                                       |          |               |  |
| TimesNewBomanPSMT                 | 123AaBbCc&\$*                                       |          |               |  |
| Univers                           | 123AaBbCc&\$*                                       |          |               |  |
| Univers-Bold                      | 123AaBbCc&\$*                                       |          |               |  |
| Univers-BoldExt                   | 123AaBbCc&\$*                                       |          |               |  |
| Univers-BoldExtObl                | 123AaBbCc&\$*                                       |          |               |  |
| Univers-BoldOblique               | 123AaBbCc&\$*                                       |          |               |  |
| Univers-Condensed                 | 123AaBbCc&\$*                                       |          |               |  |
| I Inivers-CondensedBold           | 1234aBbCc&\$*                                       |          |               |  |
|                                   | Univers-CondensedBold                               | Oblique  | 123AaBbCc&\$* |  |
|                                   | Univers-CondensedOblic                              | que      | 123AaBbCc&\$* |  |
|                                   | Univers-Extended                                    |          | 123AaBbCc&\$* |  |
|                                   | Univers-ExtendedObl                                 |          | 123AaBbCc&\$* |  |
|                                   | Univers-Light                                       |          | 123AaBbCc&\$* |  |
|                                   | Univers-LightOblique                                |          | 123AaBbCc&\$* |  |
|                                   | Univers-Oblique                                     |          | 123AaBbCc&\$* |  |
|                                   | Wingdings-Regular                                   |          | 洲▦∛ℑ℁₰⅀℔ⅅℍℯ∕⊠ |  |
|                                   | ZapfChancery-MediumIt                               | alic     | 123AaBbCc&\$* |  |
|                                   | ZapfDingbats                                        |          | ∞⊷√¢⊈∔©÷∗©≫≪  |  |
|                                   |                                                     |          |               |  |
|                                   |                                                     |          |               |  |
|                                   |                                                     |          |               |  |
|                                   |                                                     |          |               |  |
|                                   |                                                     |          |               |  |
|                                   |                                                     |          |               |  |
|                                   |                                                     |          |               |  |
|                                   |                                                     |          |               |  |

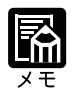

たてがき用の一部のフォントではサンプルが印字されません。

メニューヘルプ

操作パネルのキーの使いかたやメニューの機能概要など、操作ガイドがプリントされま す。

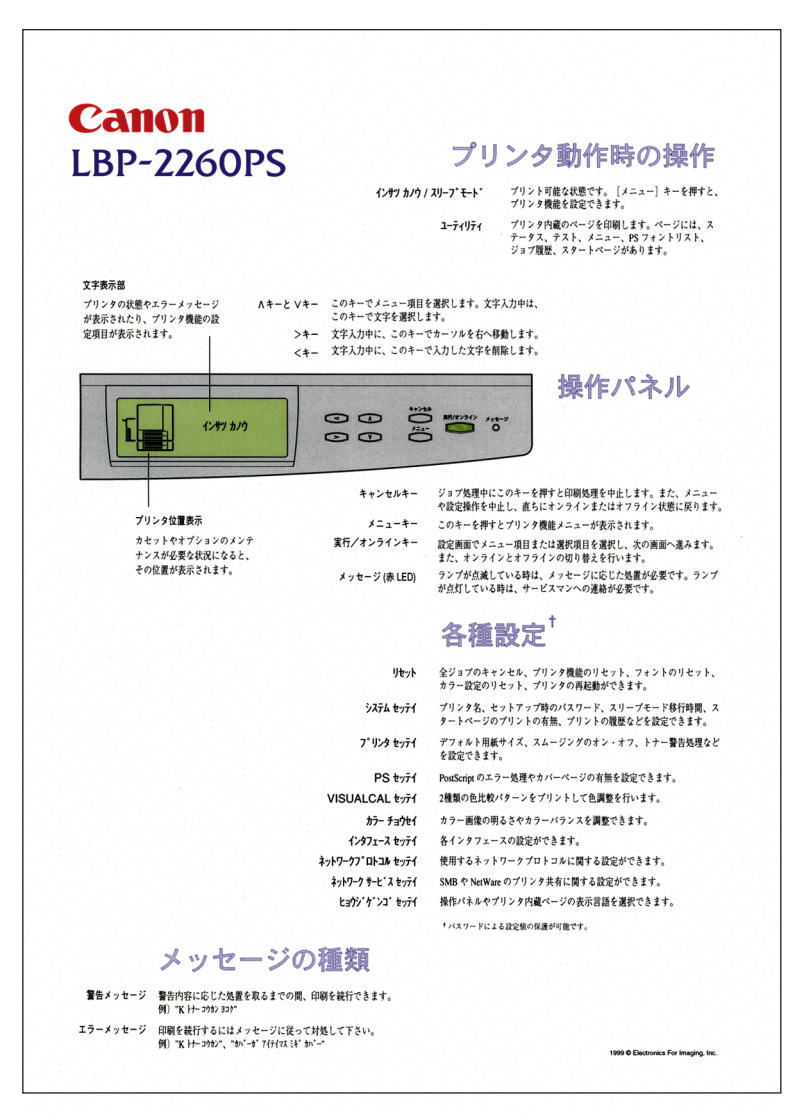

### ジョブ履歴プリント

最近プリントされたジョブの一覧をプリントします。文書名、利用者名、プリントした 日付、プリントの開始・終了時間、用紙サイズやページ数などがプリントされます。

| ジョブ ログ<br>プロトンタ | 2-1 DD2260DC       |        |          |          |          |          |         |             |       |       |     | -9:1 |   |
|-----------------|--------------------|--------|----------|----------|----------|----------|---------|-------------|-------|-------|-----|------|---|
| 状況              | ドキュメント             | ユーザ    | 日付       | 開始時間     | 終了時間     | 処理時間     | ファイルサイズ | 用紙サイズ 用紙の種類 | ページ記述 | 本 副言語 | カラー | 白黒   | 숨 |
| OK              | ý'a7'D7'           | れい     | 00/01/30 | 13:21:12 | 13:21:46 | 00:00:02 | 9 KB    | A4 7775     | DS    | 1     | 0   | 1    |   |
| DK              | セッテイン ヨウホウヘ ーン     | れいしま   | 00/01/30 | 13:22:02 | 13:22:46 | 00:00:11 | 15 KB   | A4 7995     | DS    | 1     | 0   | 1    |   |
| DK              | PS7#21+1972        | れいしろ   | 00/01/30 | 13:22:21 | 13:24:05 | 00:01:11 | 5 KB    | A4 7995     | ps    | 2     | 0   | 2    |   |
| OK              | 72M°-1             | れいよう   | 00/01/30 | 13:23:32 | 13:24:55 | 00:00:35 | 21 KB   | A4 7999     | ps    | 1     | 1   | 0    |   |
| DK              | VisualCal          | れいよう   | 00/01/30 | 13:46:21 | 13:47:21 | 00:00:14 | 41 KB   | A4 7995     | DS    | 1     | 1   | 0    |   |
| OK              | VisualCal          | れい     | 00/01/30 | 13:48:47 | 13:49:39 | 00:00:05 | 41 KB   | A4 7993     | DS    | 1     | 1   | 0    |   |
| DK              | VisualCal          | れいよう   | 00/01/30 | 13:50:34 | 13:51:26 | 00:00:07 | 23 KB   | A4 7995     | ps    | 1     | 1   | 0    |   |
| DK.             | VisualCal          | れいよう   | 00/01/30 | 13:51:47 | 13:52:38 | 00:00:04 | 23 KB   | A4 7999     | ps    | 1     | 1.  | 0    |   |
| Ж               | VisualCal          | 11-1-9 | 00/01/30 | 13:53:18 | 13:54:10 | 00:00:04 | 23 KB   | A4 7995     | DS    | . 1   | 1   | 0    |   |
| Ж               | VisualCal          | 林"1-9  | 00/01/30 | 13:54:18 | 13:55:40 | 00:00:35 | 21 KB   | A4 7995     | DS    | 1     | 1   | 0    |   |
| ЭK              | VisualCal          | 11-1-9 | 00/01/30 | 13:55:45 | 13:57:06 | 00:00:36 | 21 KB   | A4 7995     | ps    | 1     | 1   | 0    |   |
| )K              | A02企画書00           | MAC07  | 00/01/30 | 14:16:46 | 14:23:54 | 00:00:39 | 2 MB    | A4 7/17     | DS    | 2 -   | 1   | 1    |   |
| ОК              | B2デザイン案01          | MAC07  | 00/01/30 | 14:17:31 | 14:23:54 | 00:02:07 | 1 MB    | A4 797      | DS    | 12    | 11  | 1    | 1 |
| +1/24           | Courciectプレゼン資料A案O | 2MAC07 | 00/01/30 | 14:19:43 | 14:28:37 | 00:02:51 | 1 MB    | A4 795      | DS    | 13    | 12  | 1    | 1 |
| Ж               | Courpiectプレゼン資料B客1 | MAC07  | 00/01/30 | 14:22:42 | 14:28:37 | 00:03:34 | 5 MB    | A4 775      | DS    | 24    | 23  | 1    | 2 |
| OK              | D社イベント会場プラン2       | MAC07  | 00/01/30 | 14:28:01 | 14:39:07 | 00:04:37 | 7 MB    | A4 7775     | DS    | 42    | 41  | 1    | 1 |
| Ж               | D社イベント企画書3         | MAC07  | 00/01/30 | 14:32:43 | 14:59:24 | 00:08:34 | 7 MB    | A4 7775     | DS    | 43    | 42  | 1    | 4 |
| )K              | E版促ツール計画書42        | MAC07  | 00/01/30 | 14:41:21 | 14:59:24 | 00:02:36 | 5 MB    | A4 7775     | DS    | 23    | 22  | 1    | 2 |
| OK              | F01現爆報告書A1         | MAC07  | 00/01/30 | 14:44:02 | 14:59:24 | 00:01:33 | 2 MB    | A4 7775     | DS    | 15    | 14  | 1    | 1 |
| )K              | F01報告書A2           | MAC07  | 00/01/30 | 14:45:40 | 15:01:21 | 00:03:13 | 729 KB  | A4 7775     | DS    | 13    | 12  | 1    | 1 |
| OK              | 報告書フォーム            | MAC07  | 00/01/30 | 15:06:00 | 15:08:32 | 00:00:42 | 250 KB  | A4 7775     | ps    | 2     | 1   | 1    |   |
| DK              | ファックス用紙T           | MAC07  | 00/01/30 | 15:06:45 | 15:08:32 | 00:00:22 | 98 KB   | A4 7775     | ps    | 2.    | 1   | 1    |   |
| OK              | E販促ツールデザイン案41      | MAC07  | 00/01/30 | 15:09:31 | 15:15:35 | 00:03:02 | 5 MB    | A4 7795     | DS    | 29    | 28  | 1    | 2 |
| OK              | ý'a7'07'           | れいろ    | 00/01/30 | 15:16:30 | 15:19:47 | 00:00:09 | 11 KB   | A4 7799     | DS    | 1     | 0   | 1    |   |
| 17-             | 7.14               | 7#1    | 00/01/30 | 15:33:25 | 15:33:35 | 00:00:08 | 160 KB  | 711 711     | pdf   | 0     | 0   | 0    |   |
| 17-             | 734                | 7#     | 00/01/30 | 15:37:10 | 15:37:20 | 00:00:09 | 160 KB  | 781 781     | pdf   | 0     | 0   | 0    |   |
| OK              | J企画会講資料00          | MAC07  | 00/01/30 | 15:40:57 | 15:42:46 | 00:00:30 | 906 KB  | A4 7775     | DS    | 2     | 1   | 1    |   |
| Ж               | 7.41               | MAC07  | 00/01/30 | 15:42:31 | 15:43:35 | 00:00:00 | 866 KB  | A4 7999     | cnp   | 1     | 1   | 0    |   |
| Ж               | 7#                 | MAC07  | 00/01/30 | 15:49:46 | 15:51:16 | 00:00:00 | 866 KB  | A4 7795     | cnp   | 1     | 3   | 0    |   |
| DK              | chckort dla.bmp    | PC01   | 00/01/30 | 16:02:11 | 16:05:36 | 00:00:05 | 822 KB  | A4 777      | DS    | 2     | 1   | 1    |   |
| DK              | chckprtist.bmp     | PC01   | 00/01/30 | 16:02:23 | 16:05:36 | 00:00:16 | 2 MB    | A4 777      | DS    | 2     | 1   | 1    |   |
| Ж               | complete.bmp       | PC01   | 00/01/30 | 16:02:42 | 16:05:36 | 00:00:04 | 143 KB  | A4 777      | DS    | 2     | 1   | 1    |   |
| Ж               | delioblog.bmp      | PC01   | 00/01/30 | 16:02:49 | 16:05:36 | 00:00:04 | 378 KB  | A4 7795     | ps    | 2     | 1   | 1    |   |
| Ж               | delwarn.bmp        | PC01   | 00/01/30 | 16:03:01 | 16:05:36 | 00:00:04 | 378 KB  | A4 775      | DS    | 2     | 1   | 1    |   |
| Ж               | dwnldr.bmp         | PC01   | 00/01/30 | 16:03:13 | 16:09:59 | 00:00:17 | 1 MB    | A4 7775     | DS    | 2     | 1   | 1    |   |
| K               | explore.bmp        | PC01   | 00/01/30 | 16:03:33 | 16:09:59 | 00:00:18 | 2 MB    | A4 775      | DS    | 2     | 1   | 1    |   |
| Ж               | filedwold.bmp      | PC01   | 00/01/30 | 16:03:53 | 16:09:59 | 00:00:14 | 1 MB    | A4 725      | DS    | 2     | 1   | 1    |   |
| Ж               | fileopen1.bmp      | PC01   | 00/01/30 | 16:04:10 | 16:09:59 | 00:00:06 | 767 KB  | A4 7795     | DS    | 2     | 1   | 1    |   |
| Ж               | fileopen2.bmp      | PC01   | 00/01/30 | 16:04:25 | 16:09:59 | 00:00:05 | 767 KB  | A4 7705     | DS    | 2     | 1.  | 1    |   |
| K               | filesave.bmp       | PC01   | 00/01/30 | 16:04:38 | 16:09:59 | 00:00:11 | 951 KB  | A4 7775     | DS    | 2     | 1   | 1    |   |
| Ж               | filesave dia bmo   | PC01   | 00/01/30 | 16:04:53 | 16:09:59 | 00:00:11 | 767 KB  | A4 775      | DS    | 2     | 1   | 1    |   |
| NK              | quid1.bmp          | PC01   | 00/01/30 | 16:05:12 | 16:20:58 | 00:00:26 | 2 MB    | A4 7714     | ns    | 2     | 1   | 1    |   |

### スタートページプリント

カラーサンプル、プリンタ名、使用可能なネットワークプロトコル、メモリ容量、プリ ンタ設定の概要などがプリントされます。スタートページをプリントすると、プリンタ が正しく接続されているかどうかを確認することができます。

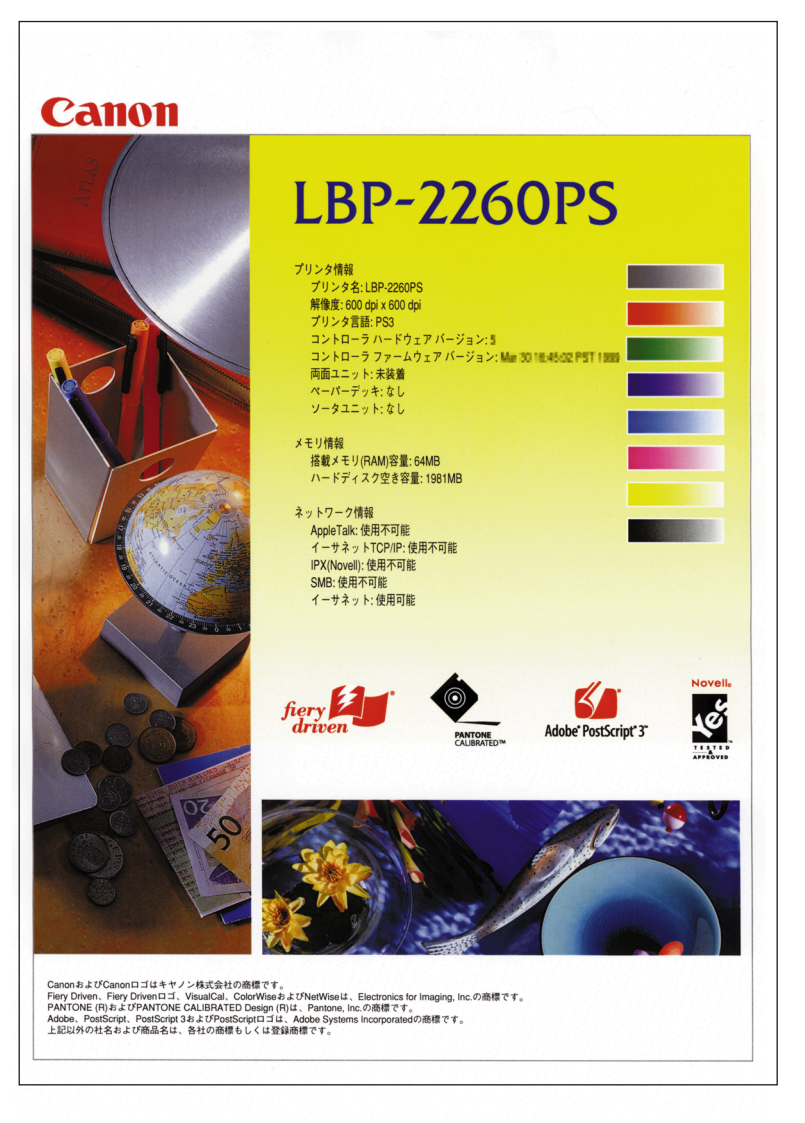

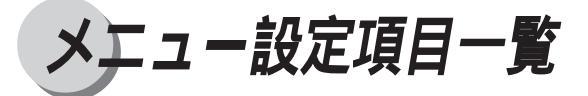

| 設定項目        | 設定値                                          | 内容                                                         |
|-------------|----------------------------------------------|------------------------------------------------------------|
| <確認印刷メニュー   | > P.68                                       |                                                            |
| 確認印刷        | n(部数)                                        | プリントを行うときに、あらかじめ1部だけプリント<br>し、印字結果を確認した後プリントすることができま<br>す。 |
| < ユーティリティメ  | ニュー> P.70                                    |                                                            |
| ステータスプリント   |                                              | プリンタ機能の設定情報とネットワーク設定情報などを<br>プリントします。                      |
| テストプリント     |                                              | ーーーーーーーーーーーーーーーーーーーーーーーーーーーーーーーーーーーー                       |
| メニューヘルプ     |                                              |                                                            |
| PS フォントリスト  |                                              | 本プリンタ内蔵のPSフォントの一覧をプリントします。                                 |
| ジョブ履歴プリント   |                                              | <br>最近プリントされたジョブの一覧をプリントします。                               |
| スタートページプリント |                                              | カラーサンプル、プリンタ名、使用可能なネットワーク<br>プロトコル、メモリ容量などをプリントします。        |
| <リセットメニュー   | > P.72                                       |                                                            |
| 履歴 / ジョブの消去 | ハイ、イイエ                                       | プリンタのハードディスクに保存されているジョプ、<br>ジョブの履歴情報を消去します。                |
| フォント消去      | ハイ、イイエ                                       | プリンタのハードディスクに保存されているダウンロー<br>ドフォントを消去します。                  |
| カラー設定消去     | ハイ、イイエ                                       | プリンタのカラーキャリブレーション情報を工場出荷時<br>の設定に戻します。                     |
| パネル設定初期化    | ハイ、イイエ                                       | 変更したプリンタ設定情報を工場出荷時の設定に戻します。                                |
| プリンタリスタート   | 八イ、イイエ                                       | プリンタを再起動します。                                               |
| < システム設定メニ. | ב−> P.26                                     |                                                            |
| プリンタ名       | LBP-2260PS、 0 ~ 9、 A ~ Z、<br>a ~ z、 -、、 ヘペース | プリンタの名称を設定します。                                             |
| スタートページプリント | ハイ、イイエ                                       | プリンタの電源を入れたとき、または再起動するたびに<br>スタートページをプリントするかどうかを選択します。     |
| 印刷ずみキューを使用  | ハイ、イイエ                                       |                                                            |
| 保存するジョブ数    | 1 ~ 10 ~ 99                                  | プリンタ内部に保存する印刷ずみジョプ数を指定しま<br>す。                             |
| スリープモード(分)  | 30 フン、60 フン、<br>120 フン、180 フン                | スリープモードに移行するまでの時間を設定します。                                   |
| <br>時間      | HH:MM                                        | <br>現在の時刻を設定します。                                           |
| 日付          | YYYY / MM / DD                               |                                                            |

(1999/Mar/04...英語表示モード時)

| 設定項目            | 設定値                                     | 内容                                              |
|-----------------|-----------------------------------------|-------------------------------------------------|
| < システム設定メニ      | ュー> P.26(前ページよ                          | り続き )                                           |
| パスワード変更         | ハイ、イイエ                                  | 管理者用のパスワードを設定するかどうかを選択しま<br>す。                  |
| ニューパスワード        | 0 ~ 9、A ~ Z、 a ~ z、 - 、<br>、 スペース       | 新しい管理者用のパスワードを入力します。                            |
| パスワード確認         | 0 ~ 9 、 A ~ Z 、 a ~ z 、 - 、<br>、 , スペース | 確認のため、[新しいパスワード]で入力したパスワー<br>ドをもう一度入力します。       |
| < プリンタ設定メニ      | д-> Р.29                                |                                                 |
| デフォルト用紙サイズ      | A4、レター                                  | プリンタの初期状態の紙サイズを設定します。                           |
| ソータモード          | スタック、ジョブセパレート                           | ソータ使用時の排紙方法を設定します。                              |
| トナー警告処理         | ケイゾク、テイシ                                | トナーが残り少なくなった時の処理のしかたを設定しま<br>す。                 |
| スムージング          | ハイ、イイエ                                  | スムージング処理を使うかどうかを設定します。                          |
| < PS 設定メニュー     | > P.31                                  |                                                 |
| エラーページプリント      | ハイ、イイエ                                  | ポストスクリプトエラーが発生した場合の処理のしかた<br>を選択します。            |
| < VisualCal 設定メ | -ニュー> P.58                              |                                                 |
| ノウドハンイパターン      | 八イ、イイエ                                  | キャリブレーションのための濃度範囲パターンをプリン<br>トします。              |
| ブラックスタート        | 0 ~ 4 ~ 9                               | <br>K(ブラック)の濃度範囲を設定します。                         |
| ブラックエンド         | 0 ~ 4 ~ 9                               | <br>K(ブラック)の濃度範囲を設定します。                         |
| シアンスタート         | 0 ~ 4 ~ 9                               | <br>C ( シアン ) の濃度範囲を設定します。                      |
| シアンエンド          | 0 ~ 4 ~ 9                               | <br>C(シアン)の濃度範囲を設定します。                          |
| マゼンタスタート        | 0 ~ 4 ~ 9                               | M(マゼンタ)の濃度範囲を設定します。                             |
| マゼンタエンド         | 0 ~ 4 ~ 9                               | M(マゼンタ)の濃度範囲を設定します。                             |
| イエロースタート        | 0 ~ 4 ~ 9                               | Y(イエロー)の濃度範囲を設定します。                             |
| イエローエンド         | 0 ~ 4 ~ 9                               | <br>Y(イエロー)の濃度範囲を設定します。                         |
| 30%マッチ          | 0 ~ 4 ~ 9                               | グレーの濃度範囲を設定します。                                 |
| グレーバランスパターン     | 八イ、イイエ                                  | キャリブレーションのためのグレーバランスパターンを<br>プリントします。           |
| 最適パッチ横列         | -4 ~ 0 ~ 4                              | 横列のパッチからグレーバランスの最適のものを選択し<br>て、数値を入力します。        |
| 最適パッチ縦列         | R、Y、G、C、B、M、スペテ                         | 縦列のパッチからグレーバランスの最適のものを選択し<br>て、数値を入力します。        |
| テストページプリント      | ハイ、イイエ                                  | キャリプレーション前とキャリブレーション後の2枚の<br>カラーテストページをプリントします。 |
| 調整適用            | ハイ、イイエ、デフォルトカラー                         | 調整結果を適用するかどうかを選択します。                            |

| 設定項目                     | 設定値                                            | 内容                                             |
|--------------------------|------------------------------------------------|------------------------------------------------|
| <カラー調整メニュ・               | -> P.64                                        |                                                |
| 明度                       | -5 ~ 0 ~ 5                                     | プリントする文書全体の明るさを増減します。                          |
| 調整カラー                    | レッド、イエロー、 グリーン、<br>シアン、ブルー、マゼンタ、ナシ、<br>スペテリセット | 濃度を変更したい色を選択します。                               |
| <br>色名称(前項目で選択<br>した色名称) | -5 ~ 0 ~ 5                                     | 選択した色の濃度を設定します。                                |
| テストプリント                  | ハイ、イイエ                                         | カラー調整前とカラー調整後の2枚のカラーテストペー<br>ジをプリントします。        |
|                          | ハイ、イイエ                                         | <br>カラーの調整結果を適用するかどうかを選択します。                   |
| <インタフェース設活               | 定メニュー > P.32                                   |                                                |
| イーサネット                   | ツカウ、ツカワナイ                                      | イーサネット接続を行うかどうかを選択します。                         |
| <br>イーサネット速度             | ジドウ、10BASE-T、10BASE-5、<br>10BASE ジドウ、100       | 本プリンタとネットワーク上のコンピュータ間でのイー<br>サネット通信速度を選択します。   |
| パラレル                     | ツカウ、ツカワナイ                                      | パラレルポートを使用してプリントするかどうかを選択<br>します。              |
| パラレルタイムアウト               | 5 ~ 15 ~ 300 ビョウ                               | パラレルポートからジョブを受け付ける待ち時間を設定<br>します。              |
| EOF 無視                   | ハイ、イイエ                                         | ファイル中の終了命令( EOF )を無視するかどうかを設<br>定します。          |
| <ネットワークプロ                | トコル設定メニュー> P.3                                 | 3 4                                            |
| TCP/IP- イーサネット           | ハイ、イイエ                                         | イーサネットネットワークで TCP/IP プロトコルを使用<br>するかどうかを設定します。 |
| 自動 IP                    | 八イ、イイエ                                         | IP アドレスの自動取得を行うかどうかを設定します。                     |
| DHCP                     | ハイ、イイエ                                         | <br>DHCP を使うかどうかを設定します。                        |
| BOOTP                    | ハイ、イイエ                                         | <br>BOOTP を使うかどうかを設定します。                       |
| RARP                     | ハイ、イイエ                                         | <br>RARP を使うかどうかを設定します。                        |
| <br>自動ゲートウェイ             | ハイ、イイエ                                         | ゲートウェイアドレスの自動取得を行うかどうかを設定<br>します。              |
| イーサネットIPアドレス             | 127.000.000.001                                |                                                |
| イーサネットサブネットマスク           | 255.255.255.000                                | サブネットマスクを設定します。                                |
| ゲートウェイアドレス               | 127.000.000.001                                | ゲートウェイアドレスを設定します。                              |
| AppleTalk                | 八イ、イイエ                                         | <br>AppleTalk を使うかどうかを設定します。                   |
| ゾーン選択                    | ゾーン名                                           | AppleTalk ゾーンを選択します。                           |
| ネットウェア                   | ハイ、イイエ                                         |                                                |
| 自動フレームタイプ                | ハイ、イイエ                                         | フレームタイプの自動選択を行うかどうかを設定します。                     |
| ETHERNET 802.3           | ハイ、イイエ                                         | <br>ETHERNET 802.3 を使うかどうかを設定します。              |
| ETHERNET 802.2           | ハイ、イイエ                                         | <br>ETHERNET 802.2 を使うかどうかを設定します。              |
| ETHERNET II              | ハイ、イイエ                                         | <br>ETHERNET II を使うかどうかを設定します。                 |
| ETHERNET SNAP            | ハイ、イイエ                                         | <br>ETHERNET SNAP を使うかどうかを設定します。               |

| 設定項目                         | 設定値                                                                                   | 内容                                              |
|------------------------------|---------------------------------------------------------------------------------------|-------------------------------------------------|
| <ネットワークサー                    | ビス設定メニュー> P.42                                                                        |                                                 |
| PSERVER                      | ハイ、イイエ                                                                                | プリントサーバを使うかどうかを設定します。                           |
| NDS(Novell ディレク<br>トリサービス)   | ハイ、イイエ                                                                                | <br>NDS を使うかどうかを設定します。                          |
|                              | ハイ、イイエ                                                                                | NDSの設定を変更するかどうかを選択します。                          |
| NDS ツリー選択                    | ツリー一覧                                                                                 | NDS ツリー一覧から目的のツリーを選択します。                        |
| バインダリ削除                      | ハイ、イイエ                                                                                | 設定ずみのバインダリを削除するかどうかを選択しま<br>す。                  |
| ログイン                         | ハイ、イイエ                                                                                | <br>NetWare サーバにログインするかどうかを選択します。               |
| オブジェクトセンタク                   | オブジェクト                                                                                | <br>NDS ツリー内のログインオブジェクトを検索します。                  |
| パスワード入力                      | 0 ~ 9、A ~ Z、a ~ z、-、、<br>スペース                                                         |                                                 |
| プリントサーバ                      | プリントサーバ                                                                               | NDS ツリー内の目的のプリントサーバを選択します。                      |
| パスワード入力                      | 0 ~ 9、A ~ Z、a ~ z、-、、<br>スペース                                                         | <br>NDS のプリントサーバのパスワードを入力します。                   |
| プリントキユー タンサク                 | NDS ツリー、サブツリー                                                                         | プリントキューオブジェクトの検索範囲を選択します。                       |
| バインダリ                        | ハイ、イイエ                                                                                | バインダリを使うかどうかを設定します。                             |
| バインダリ設定                      | サンショウ、ムシ、ファイルサー<br>バ サクジョ、ヘンコウ                                                        | バインダリ設定の参照、削除、変更を行います。<br>( バインダリが設定ずみの場合のみ表示 ) |
| ファイルサーバ選択                    | 接続ずみファイルサーバ                                                                           | ファイルサーバを選択します。                                  |
| ファイルサーバ削除                    | 接続ずみファイルサーバ                                                                           | 選択したファイルサーバの接続を削除します。                           |
| ファイルサーバリスト                   | ファイルサーバ                                                                               | 選択したファイルサーバの追加、または設定変更を行い<br>ます。                |
| ファイルサーバログイン                  | ADMIN、 <mark>SUPERVISOR、</mark><br>ログインメイニュウリョク                                       | ログイン名を選択してファイルサーバにログインしま<br>す。                  |
| <br>ログイン名入力                  | A ~ Z , 0 ~ 9 ,, -                                                                    | <br>ログイン名を入力します。                                |
| パスワード入力                      | A ~ Z , 0 ~ 9 ,, -                                                                    | ファイルサーバパスワードを入力します。                             |
| プリントサーバリスト                   | プリンタ名                                                                                 | 本プリンタに該当するプリントサーバを選択します。                        |
| パスワード入力                      | A ~ Z , 0 ~ 9 ,, -                                                                    | プリントサーバのパスワードを入力します。                            |
| 他のサーバ選択                      | ハイ、イイエ                                                                                | 別のファイルサーバの設定を行うかどうかを設定しま<br>す。                  |
| ポーリング間隔                      | 1 ~ 15 ~ 999 ビョウ                                                                      | ポーリング間隔を設定します。                                  |
| SMB(Server Message<br>Block) | ハイ、イイエ                                                                                | <br>SMB を使うかどうかを設定します。                          |
| 自動NETBIOS                    | 八イ、イイエ                                                                                | NETBIOSの自動設定機能を使うかどうかを設定します。                    |
| ネームサーバ                       | 八イ、イイエ                                                                                | ネームサーバを使うかどうかを設定します。                            |
| ネームサーバIPアドレス                 | 127.000.000.001                                                                       | WINS ネームサーバの IP アドレスを入力します。                     |
| サーバ名入力                       | A ~ Z, X <sup>^</sup> - X, { , } ^ , ( , ) ',<br>, &, %, @, \$, #, !, _,<br>- , 0 ~ 9 | 本プリンタの Windows ネットワーク上での名称を入力<br>します。           |
|                              |                                                                                       |                                                 |

| 設定項目       | 設定値                                                           | 内容                                              |
|------------|---------------------------------------------------------------|-------------------------------------------------|
| < ネットワークサー | -ビス設定メニュー> P.42                                               | (前ページより続き)                                      |
| コメント入力     | A ~ Z、スペース、{、} ^、(、) '、<br>、&、 %、 @、\$、 #、 !、、<br>- 、 、 0 ~ 9 | プリンタに関する情報などを入力できます。                            |
| ドメイン名入力    | A ~ Z、スペース、{、} ^、(、) ′、<br>、&、%、@、\$、#、!、、<br>- 、、0 ~ 9       | 本プリンタのWindowsネットワーク上でのドメイン名、<br>ワークグループ名を入力します。 |

| <表示言語設定メニコ | L — > | P.55 |                      |
|------------|-------|------|----------------------|
| 選択         | ニホンゴ、 | エイゴ  | 操作パネルに表示される言語を選択します。 |

\* グレーで示されている設定値は、工場出荷時の値です。

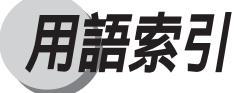

| 記号                        |
|---------------------------|
| 30% マッチ 62                |
| Δ                         |
|                           |
|                           |
| В                         |
| BOOTP 37                  |
| Л                         |
| DHCP 37                   |
| 5161                      |
| E                         |
| EOF 無視                    |
| ETHERNET 802.2 40         |
| ETHERNET 802.3 40         |
| ETHERNET II 40            |
| ETHERNET SNAP 41          |
| Ν                         |
|                           |
| NDS (Novell ティレクトリサーヒス)45 |
| NDS ジリー選択                 |
| NetWoro 2 vi b D - 2      |
| NV/PAM 16                 |
| 10 NV KAIVI               |
| Р                         |
| PSERVER 43, 44            |
| PS設定メニュー                  |
| PSフォントリスト71, 78           |
| P                         |
|                           |
| КАКР                      |

S SMB(Server Message Block) ...... 44, 52

| TCP/IP        | 35 |
|---------------|----|
| TCP/IP-イーサネット | 36 |

| V                  |
|--------------------|
|                    |
| VisualCal 設定メニュー58 |

W Windows ネットワーク ...... 52

### ア行

| イーサネット           | 32 |
|------------------|----|
| イーサネット IP アドレス   | 37 |
| イーサネット サブネットマスク  | 38 |
| イーサネット速度         | 33 |
| イエローエンド          | 62 |
| イエロースタート         | 62 |
| 色名称(前項目で選択した色名称) | 65 |
| 印刷ずみキュー使用        | 27 |
| インタフェース設定メニュー    | 32 |
| エラーページプリント       | 31 |
| オブジェクト選択         | 46 |

### カ行

| 確認印刷メニュー  | 68 |
|-----------|----|
| カラー設定消去   | 73 |
| カラー調整メニュー | 64 |
| +-        |    |

|    | ○ +          |     | 17 |
|----|--------------|-----|----|
|    | (キャンセル) キー   |     | 17 |
|    |              |     | 17 |
|    | (実行/オンライン)キー |     | 17 |
|    | < +          |     | 17 |
|    | > +          |     | 17 |
|    | メニュー キー      |     | 17 |
| キャ | リブレーション      |     | 58 |
| グレ | ーバランスパターン    | 59, | 63 |
|    |              |     |    |

### サ行

| サーバ名入力       | 53 |
|--------------|----|
| 最適パッチ縦列      | 63 |
| 最適パッチ横列      | 63 |
| シアンエンド       | 62 |
| シアンスタート      | 61 |
| 時間           | 28 |
| システム設定メニュー   | 26 |
| 自動 NETBIOS   | 52 |
| 自動 IP        | 36 |
| 自動ゲートウェイアドレス | 37 |
| 自動フレームタイプ    | 39 |
| ジョブ履歴 71,    | 83 |
| 数字の入力        | 18 |
| スタートページ 71,  | 84 |
| スタートページプリント  | 27 |
| ステータスプリント70, | 76 |
| スムージング       | 30 |
| スリープモード      | 27 |
| 設定値の選択       | 23 |
| 設定の優先順位      | 16 |
| 設定変更         | 45 |
| ソータモード       | 30 |
| ゾーン選択        | 39 |
| 操作キー         | 17 |
| 操作パネル        | 17 |

### タ行

| 調整適用       | 63, | 65 |
|------------|-----|----|
| ディスプレイ     |     | 19 |
| テストプリント65, | 71, | 77 |
| テストページプリント |     | 63 |
| デフォルト用紙サイズ |     | 29 |
| トナー警告処理    |     | 30 |
| ドメイン名入力    |     | 54 |

### ナ行

| ニューパスワード          | 28 |
|-------------------|----|
| ネームサーバ            | 53 |
| ネームサーバ IP アドレス    | 53 |
| ネットウェア            | 39 |
| ネットワークサービス設定メニュー  | 42 |
| ネットワークプロトコル設定メニュー | 34 |
| 濃度範囲パターン 59,      | 61 |

### 八行

| バインダリ         | 49 |
|---------------|----|
| バインダリ削除?      | 46 |
| バインダリ設定       | 49 |
| パスワード確認       | 28 |
| パスワード入力47,48, | 51 |
| パスワード変更       | 28 |
| パネル設定初期化      | 73 |
| パネル表示言語       | 55 |
| パネル表示言語メニュー   | 55 |
| パラレル          | 33 |
| パラレルタイムアウト    | 33 |
| 日付            | 28 |
| ファイルサーバ削除     | 50 |
| ファイルサーバ選択     | 50 |
| ファイルサーバリスト    | 50 |
| ファイルサーバログイン   | 50 |
| フォント消去        | 72 |
| ブラックエンド       | 61 |
| ブラックスタート      | 61 |
| プリンタ設定メニュー    | 29 |
| プリンタ名         | 27 |
| プリンタリスタート     | 73 |
| プリント可能状態      | 19 |
| プリントキュー探索     | 48 |
| プリントサーバー      | 47 |
| プリントサーバリスト    | 51 |
| 変更カラー         | 65 |
| ポーリング間隔       | 52 |
| 他のサーバ選択       | 51 |
| 保存するジョブ数      | 27 |

| マ行       |        |
|----------|--------|
| マゼンタスタート | 62     |
| 明度       | 65     |
| メインメニュー  | 20     |
| メニュー機能   | 16     |
| メニュー操作   | 22     |
| メニューの構造  | 20, 21 |
| メニューの種類  | 17     |
| メニューヘルプ  | 71, 82 |
| 文字の入力    | 18     |

### ヤ行

| ユーティリティメニュー | 70 |
|-------------|----|
| 優先順位        | 16 |

### ラ行

|             | 72 |
|-------------|----|
| 履歴 / ジョブの消去 | 72 |
| ログイン        | 46 |
| ログイン名入力     | 50 |

-

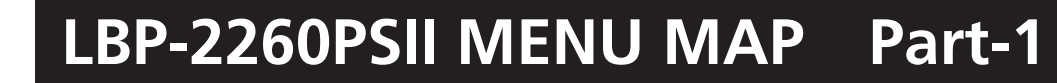

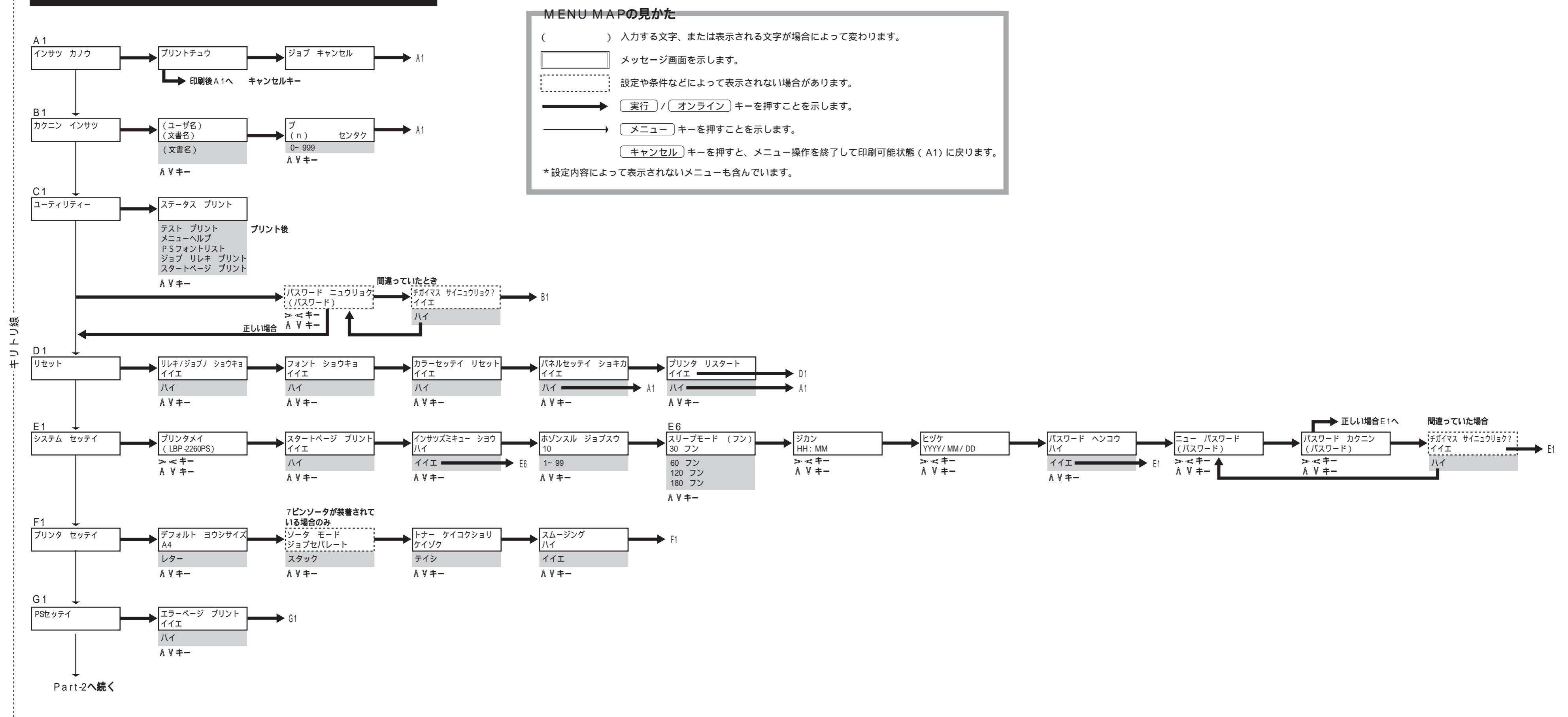

# LBP-2260PSII MENU MAP Part-2

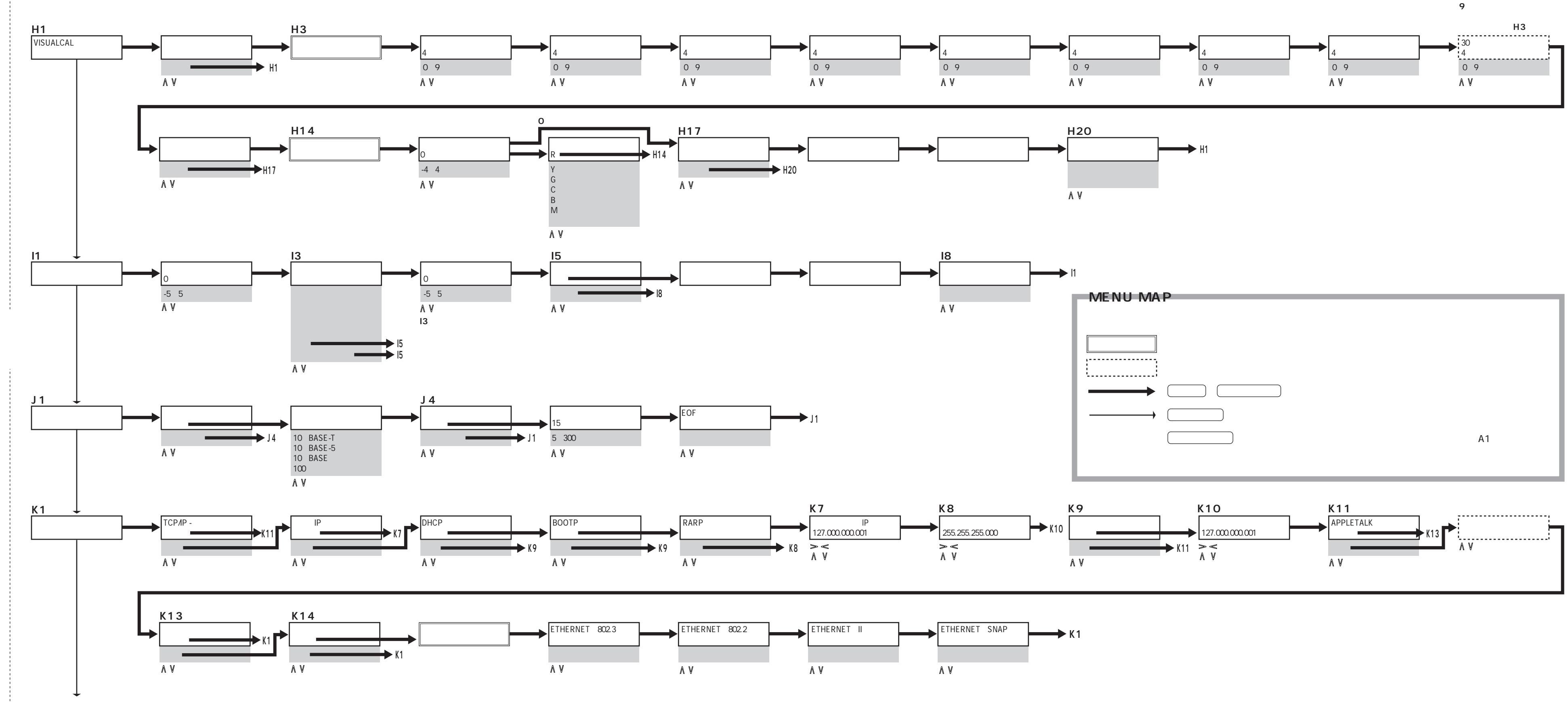

Part-3**へ続く** 

## LBP-2260PSII MENU MAP Part-3

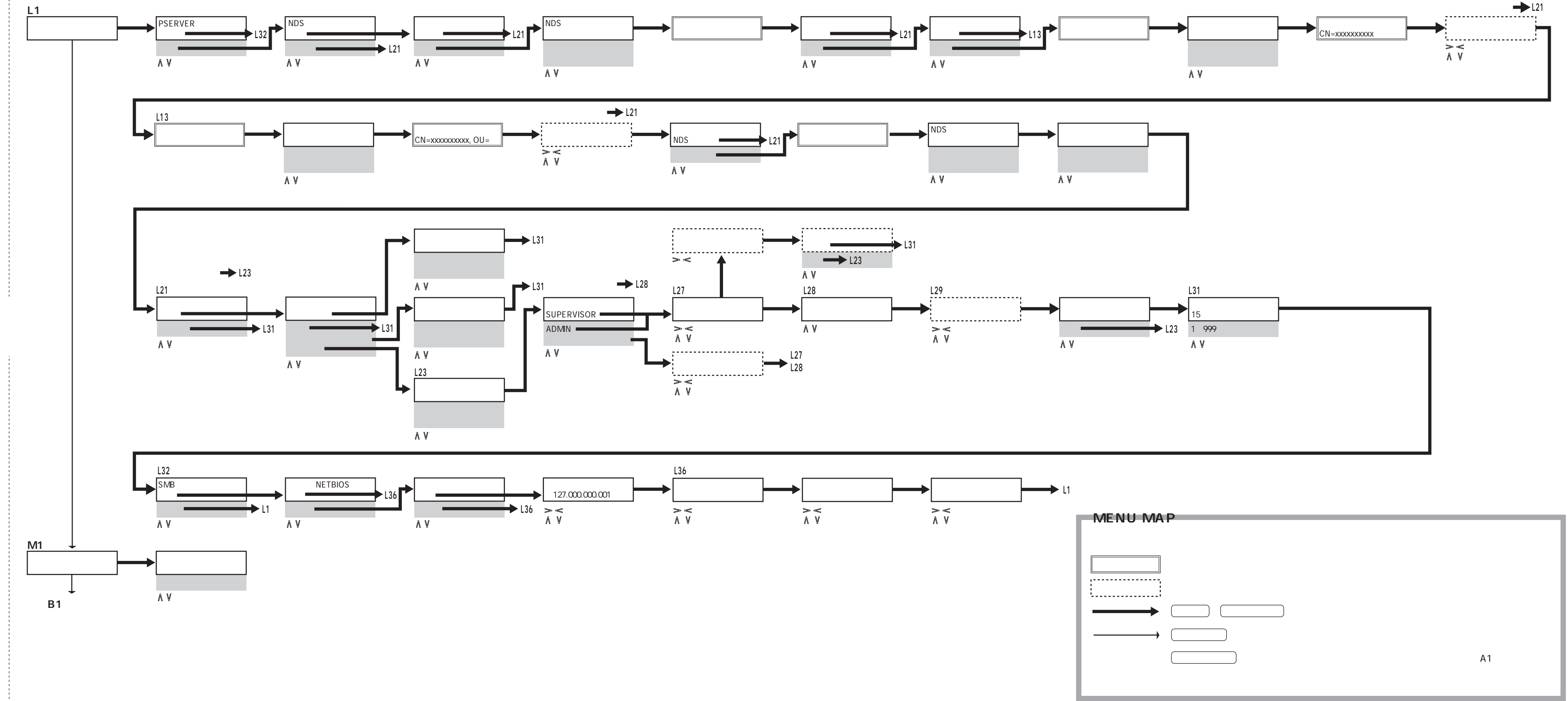

-----キリトリ線 -

# LBP-2260PSII QUICK MENU GUIDE

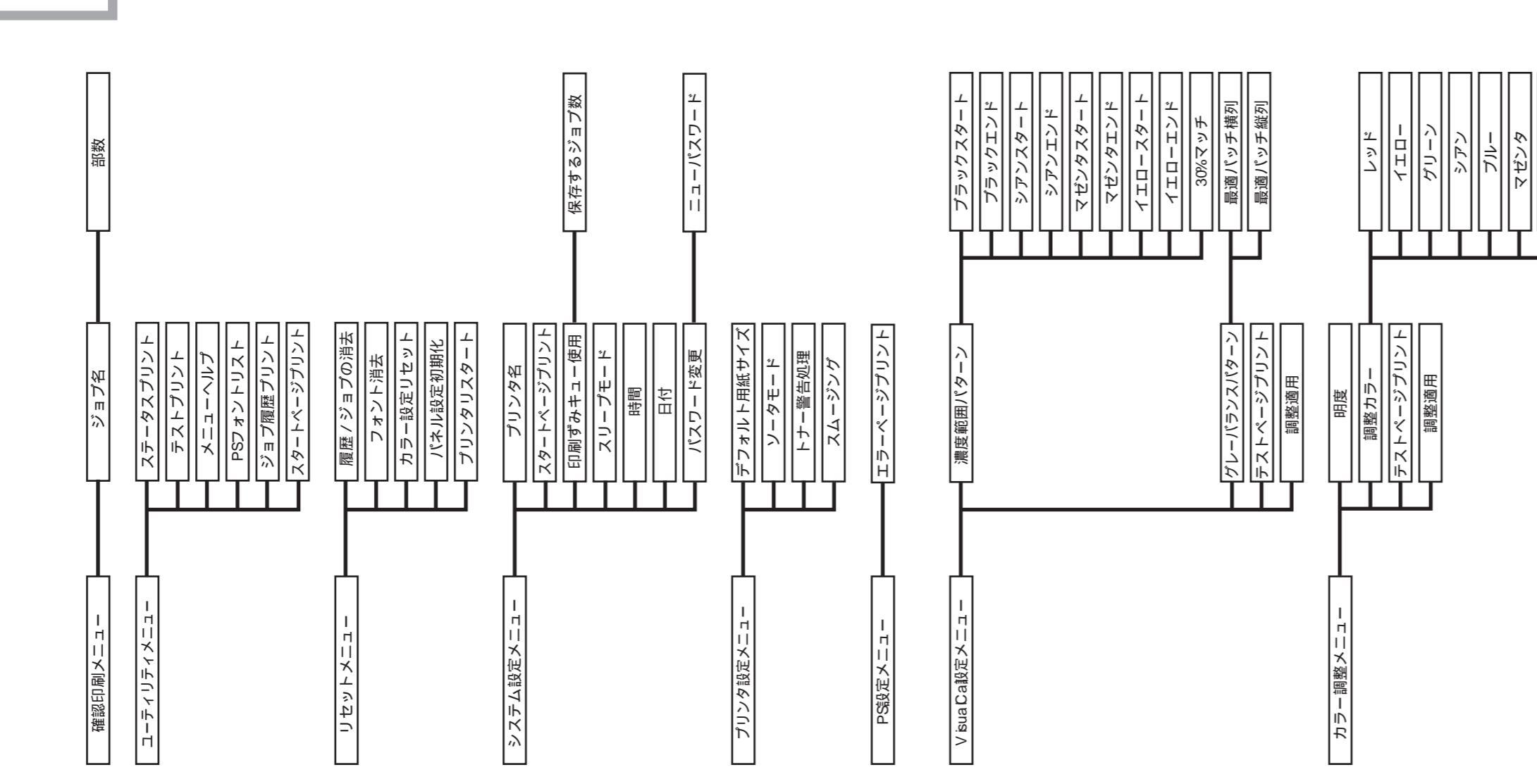

# Quick Menu Guide**の見かた**

設定内容によって表示されないメニューも含んでいます。 このGuiddt、実際のメニュー操作の流れを示すものではあ りません。設定項目の早見表としてご利用ください。

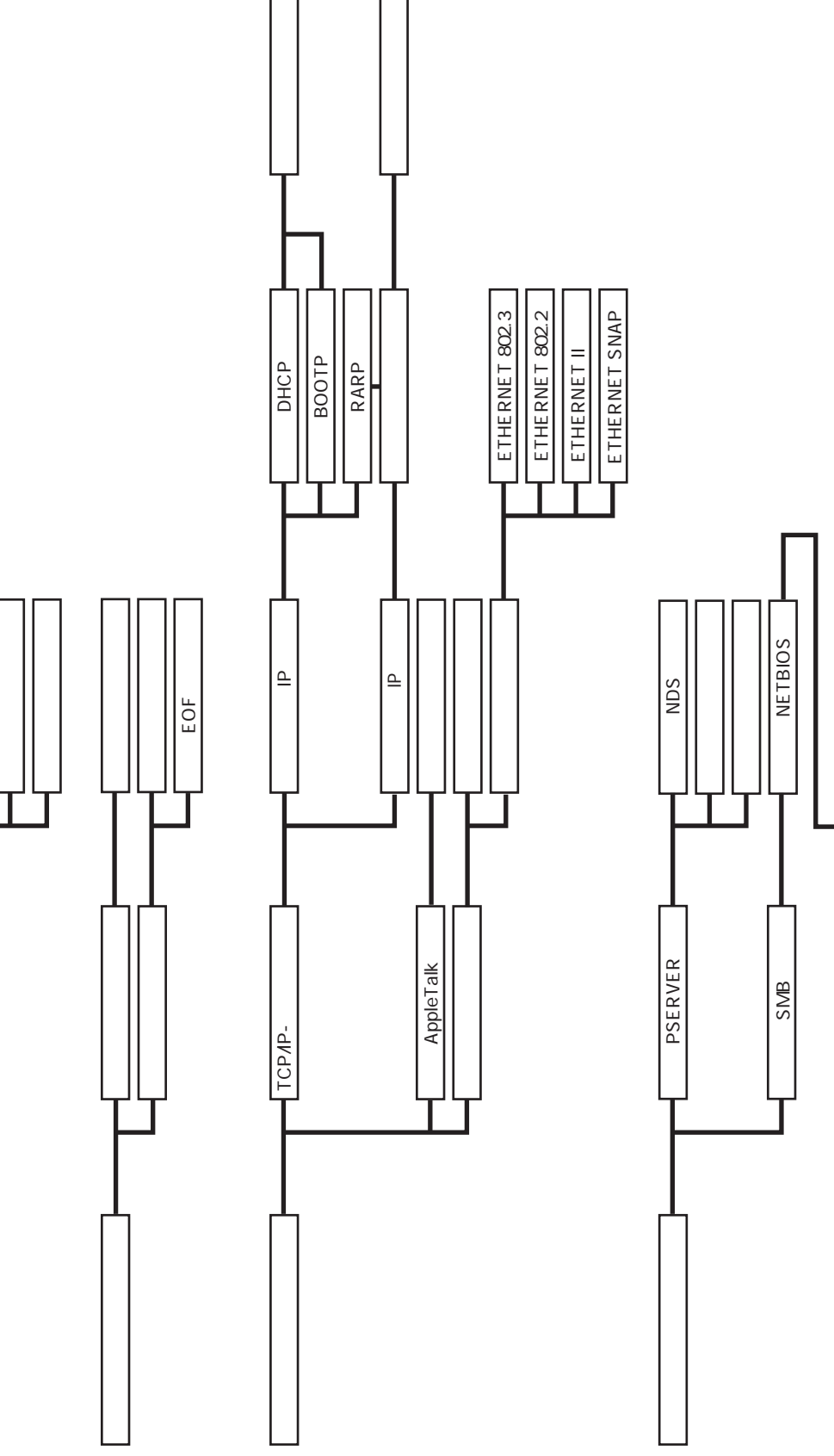

Х

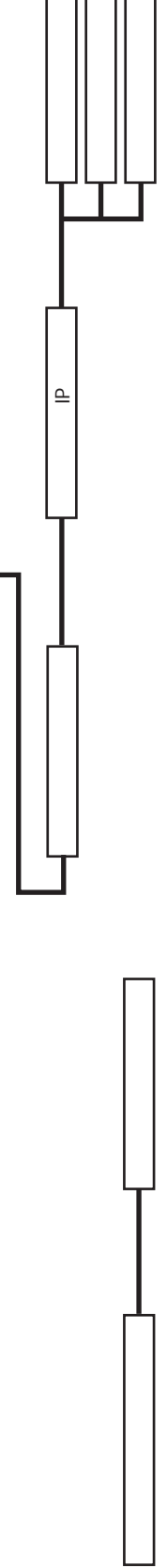

| • | • | • | • | • | • | • | • | • | • | • | • | • | • | • | • | • | • | • | • | • | • |
|---|---|---|---|---|---|---|---|---|---|---|---|---|---|---|---|---|---|---|---|---|---|
| • | • | • | • | • | • | • | • | • | • | • | • | • | • | • | • | • | • | • | • | • | • |
| • | • | • | • | • | • | • | • | • | • | • | • | • | • | • | • | • | • | • | • | • | • |
| • | • | • | • | • | • | • | • | • | • | • | • | • | • | • | • | • | • | • | • | ٠ | • |
| • | • | • | • | • | • | • | • | • | • | • | • | • | • | • | • | • | • | • | • | • | ٠ |
| • | • | • | • | • | • | • | • | • | • | • | • | • | • | • | • | • | • | • | • | • | • |
| • | • | • | • | • | • | • | • | • | • | • | • | • | • | • | • | • | • | • | • | • | • |
| • | • | • | • | • | • | • | • | • | • | • | • | • | • | • | • | • | • | • | • | • | • |
| • | • | • | • | • | • | • | • | • | • | • | • | • | • | • | • | • | • | • | • | • | • |
|   |   |   |   |   |   |   |   |   |   |   |   |   |   |   |   |   |   |   |   |   |   |

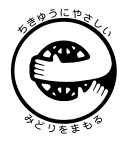

この印刷物はエコマーク認定の再生紙を使用しています。